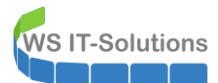

# <u>Inhalt</u>

| Zielsetzung                                 | 2  |
|---------------------------------------------|----|
| aktuelle Situation                          | 2  |
| Das Problem                                 | 2  |
| Lösungsansatz                               | 5  |
| Aufbau des neuen Servers                    | 5  |
| Konfiguration der virtuellen Maschine       | 5  |
| Grundkonfiguration des Windows Servers      | 8  |
| Windows Update                              | 13 |
| Datensicherung                              | 20 |
| Monitoring                                  | 24 |
| Konfiguration Printserver und ScanServer    | 27 |
| Rolleninstallation                          | 27 |
| Konfiguration als Printserver               | 27 |
| Entfernung der Printserver-Rolle auf WS-FS1 | 34 |
| Security                                    | 36 |
| Aufbau der Scanfreigabe                     | 37 |
| Scan to Mail                                | 46 |

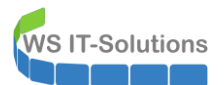

# **Zielsetzung**

## aktuelle Situation

Nachdem mein alter Laserdrucker seinen wohlverdienten Ruhestand angetreten hat, musste ein Ersatz her. Da ich mehr einscanne als Drucke, war mir bei diesem Kauf die Scan-Option sehr wichtig. Das neue Gerät beherrscht die üblichen Funktionen wie Scan2Mail und Scan2SMB. Bisher hatte ich nur eine Scan2USB-Funktion.

### Das Problem

Mein aktueller Druckserver läuft auf einem meiner Fileserver nebenbei mit. Ich habe das neue Multifunktionsgerät eingerichtet und wollte es mit einer Freigabe verbinden. Dabei wurden ein Benutzername und ein Passwort abgefragt. Den Account habe ich fix als Service Account erstellt und dann gingen meine Tests los.

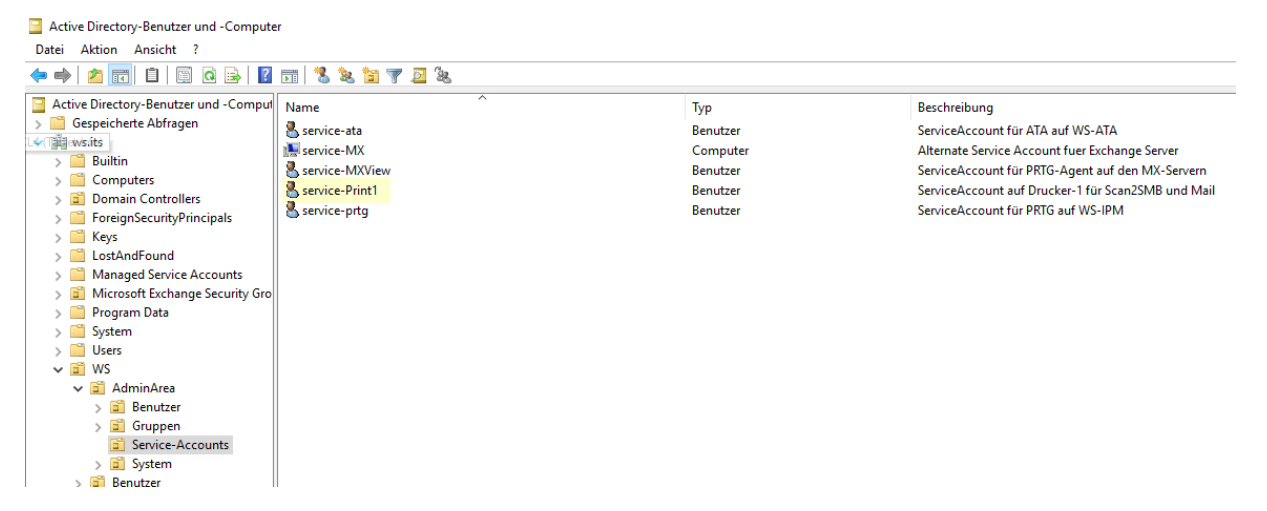

Leider konnte sich der Drucker nicht mit dem Freigabeserver verbinden. Die erste Meldung lautete immer "Benutzername oder Passwort falsch". Das konnte es aber nicht sein. Die Anmeldeinformationen habe ich mit Copy & Paste eingetragen.

Ein Netzwerkproblem bzw. ein Firewall-Problem kann ich ausschließen: Der Drucker steht im gleichen Netzwerksegment wie mein Fileserver und ich kann das Gerät über das Webinterface administrieren.

Die Ursache liegt demnach bei der Authentifizierung. In meiner Infrastruktur habe ich NTLM generell deaktiviert. Nur ausgewählte Server dürfen das alte Verfahren verwenden. Für das Troubleshooting habe ich natürlich die Protokollierung aktiviert. Mit einem PowerShell-Script kann ich alle meine Domain Controller nach fehlgeschlagenen NTLM-Verbindungen durchsuchen. Und hier sehe ich die Kennung des neuen Service Accounts:

| 1<br>2<br>3<br>4<br>5<br>6<br>7<br>8<br>9<br>0<br>11<br>12<br>< | <pre>1 cls;<br/>2 DInvoke-Command -ComputerName (Get-ADDomain).ReplicaDirectoryServers -ScriptBlock {<br/>3 Get-winEvent -Path C:\windows\System32\winevt\Logs\Wincrosoft-windows-NTLM%40perational.evtx -MaxEvents 20 -ErrorAction SilentlyContinue  <br/>4 Select-Object -Property @{ n='DC' ; e={ Serv:COMPUTERNAME<br/>5 @{ n='Client' ; e={ (Get-Date -Date &amp;rimeCreated -Format u) -replace 'z' } },<br/>6 @{ n='Client' ; e={ (Get-Date -Date &amp;rimeCreated -Format u) -replace 'z' } },<br/>7 @{ n='Server' ; e={ (GS_Message -split "'n"   select-string 'Arbeitsstationsname') -split ':')[1].trim() } },<br/>8 @{ n='Domain' ; e={ ((GS_Message -split "'n"   select-string 'Domanenname') -split ':')[1].trim() } },<br/>9 @{ n='User' ; e={ ((G_Message -split "'n"   select-string 'Domanenname') -split ':')[1].trim() } }<br/>10 [} Sort-Object -Property Datetime  <br/>11 Format-Table -Property DC,Datetime,Client,Server,Domain,User</pre> |           |         |                      |  |  |  |  |
|-----------------------------------------------------------------|----------------------------------------------------------------------------------------------------|-----------|---------|----------------------|--|--|--|--|
| DC                                                              | Datetime                                                                                                    | Client    | Server  | Domain User          |  |  |  |  |
| WS-DC3                                                          | 2020-05-22 04:00:14                                                                                                    | WS-DC3    | WS-ES3  |                      |  |  |  |  |
| WS-DC2                                                          | 2020-05-22 04:04:48                                                                                                    | WS-DC2    | WS-MON  | ws.its.service-ata   |  |  |  |  |
| WS-DC2                                                          | 2020-05-22 04:22:23                                                                                                    | WS-DC2    | WS-CA1  | ws.its.service-ata   |  |  |  |  |
| WS-DC2                                                          | 2020-05-22 04:30:01                                                                                                    | WS-DC2    | WS-HV1  | ws.its service-ata   |  |  |  |  |
| WS-DC1                                                          | 2020-05-22 04:30:01                                                                                                    | WS-DC2    | WS-HV2  | ws.its service-ata   |  |  |  |  |
| WS-DC2                                                          | 2020-05-22 04:30:02                                                                                                    | WS-DC2    | WS-FS2  | ws.its service-ata   |  |  |  |  |
| WS-DC2                                                          | 2020-05-22 04:45:38                                                                                                    | WS-DC2    | WS-CM   | ws.its service-ata   |  |  |  |  |
| WS-DC2                                                          | 2020-05-22 05:35:37                                                                                                    | WS-DC2    | WS-FS1  | ws.its service-ata   |  |  |  |  |
| WS-DC1                                                          | 2020-05-22 05:36:29                                                                                                    | WS-DC2    | WS-NPS1 | ws.its service-ata   |  |  |  |  |
| WS-DC3                                                          | 2020-05-22 06:41:36                                                                                                    | WS-ATA    | WS-CL3  | ws.its service-ata   |  |  |  |  |
| WS-DC1                                                          | 2020-05-22 06:51:14                                                                                                    | WS-MON    | WS-HV1  | ws service-prtg      |  |  |  |  |
| WS-DC1                                                          | 2020-05-22 06:51:14                                                                                                    | WS-MON    | WS-HV1  | ws service-prtg      |  |  |  |  |
| WS-DC1                                                          | 2020-05-22 07:00:03                                                                                                    | WS-ATA    | WS-HV1  | ws.its service-ata   |  |  |  |  |
| WS-DC3                                                          | 2020-05-22 07:00:50                                                                                                    | WS-ATA    | WS-CL3  | ws.its service-ata   |  |  |  |  |
| WS-DC3                                                          | 2020-05-22 07:10:46                                                                                                    | WS-DC2    | WS-CL3  | ws.its service-ata   |  |  |  |  |
| WS-DC2                                                          | 2020-05-22 07:22:16                                                                                                    | WS-ATA    | WS-CM   | ws.its service-ata   |  |  |  |  |
| WS-DC1                                                          | 2020-05-22 07:22:21                                                                                                    | WS-ATA    | WS-FS1  | ws.its service-ata   |  |  |  |  |
| WS-DC2                                                          | 2020-05-22 07:51:19                                                                                                    | DRUCKER-1 | WS-FS2  | WS service-print1    |  |  |  |  |
| WS-DC2                                                          | 2020-05-22 07:51:19                                                                                                    | DRUCKER-1 | WS-FS2  | WS service-print1    |  |  |  |  |
| WS-DC2                                                          | 2020-05-22 07:52:58                                                                                                    | DRUCKER-1 | WS-FS2  | WS service-print1    |  |  |  |  |
| WS-DC2                                                          | 2020-05-22 07:52:58                                                                                                    | DRUCKER-1 | WS-FS2  | WS Service-print1    |  |  |  |  |
| WS-DC1                                                          | 2020-05-22 07:54:39                                                                                                    | WS-AIA    | WS-NPS1 | Ws. It's service-ata |  |  |  |  |
| WS-DC2                                                          | 2020-05-22 0/:54:4/                                                                                                    | DRUCKER-1 | WS-FS2  | WS Service-printl    |  |  |  |  |

Das bedeutet, ich muss meinen Fileserver in die NTLM-Ausnahmen mit aufnehmen, damit ich Scan2SMB verwenden kann. Super! Aber für den Versuch nehme ich diese Konfiguration vor:

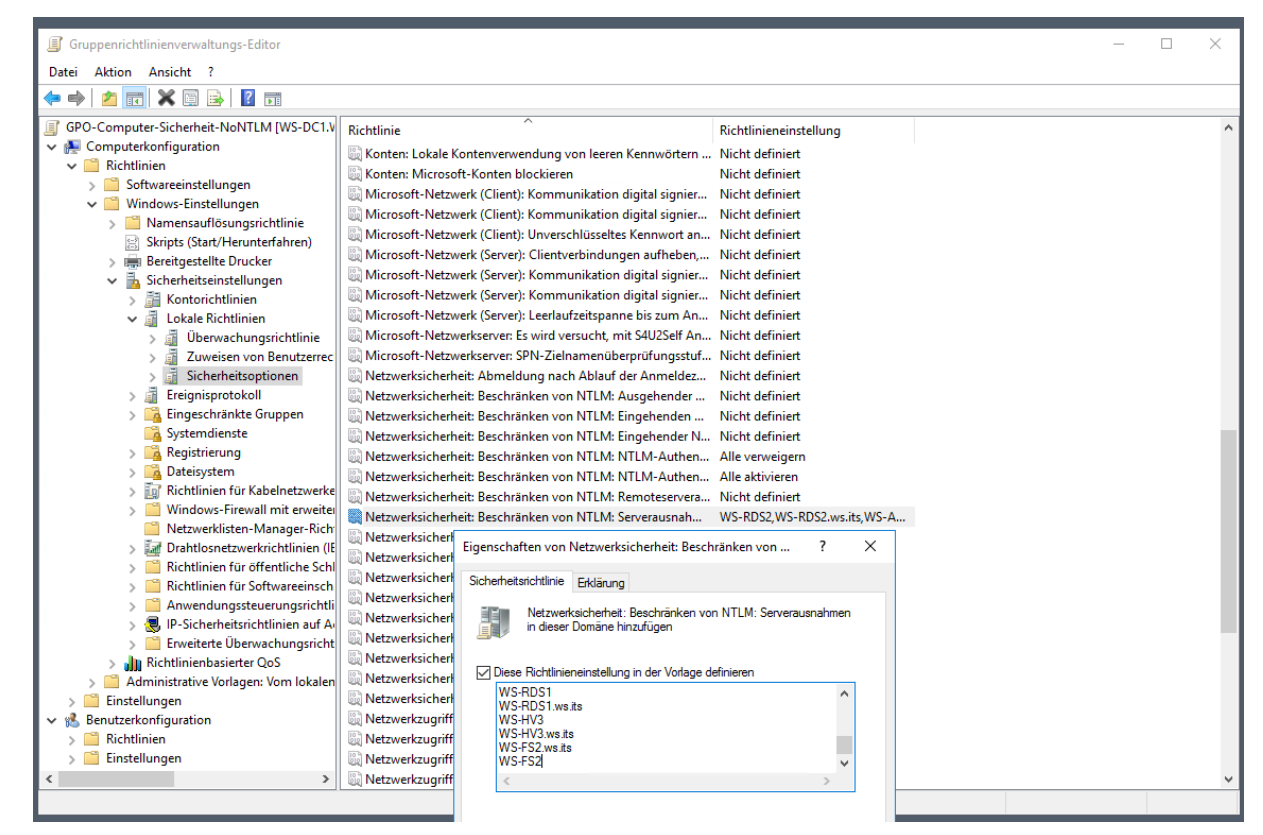

Jetzt versuche ich erneut einen Scan. Aber es funktioniert immer noch nicht. Der Scanner kann das SMB-Target nicht ansprechen. Die Ursache liegt auch hier wieder in der Security: Ich habe alle meine Freigaben mit SMB3-Encryption geschützt. Der Datentransfer über das Netzwerk ist also wie bei HTTPS geschützt. Das müssen aber Client und Server beherrschen. Und offenbar kann dieser moderne Drucker kein SMB3. 2x Super! Dabei wurde es explizit als sicheres Gerät beworben...

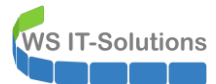

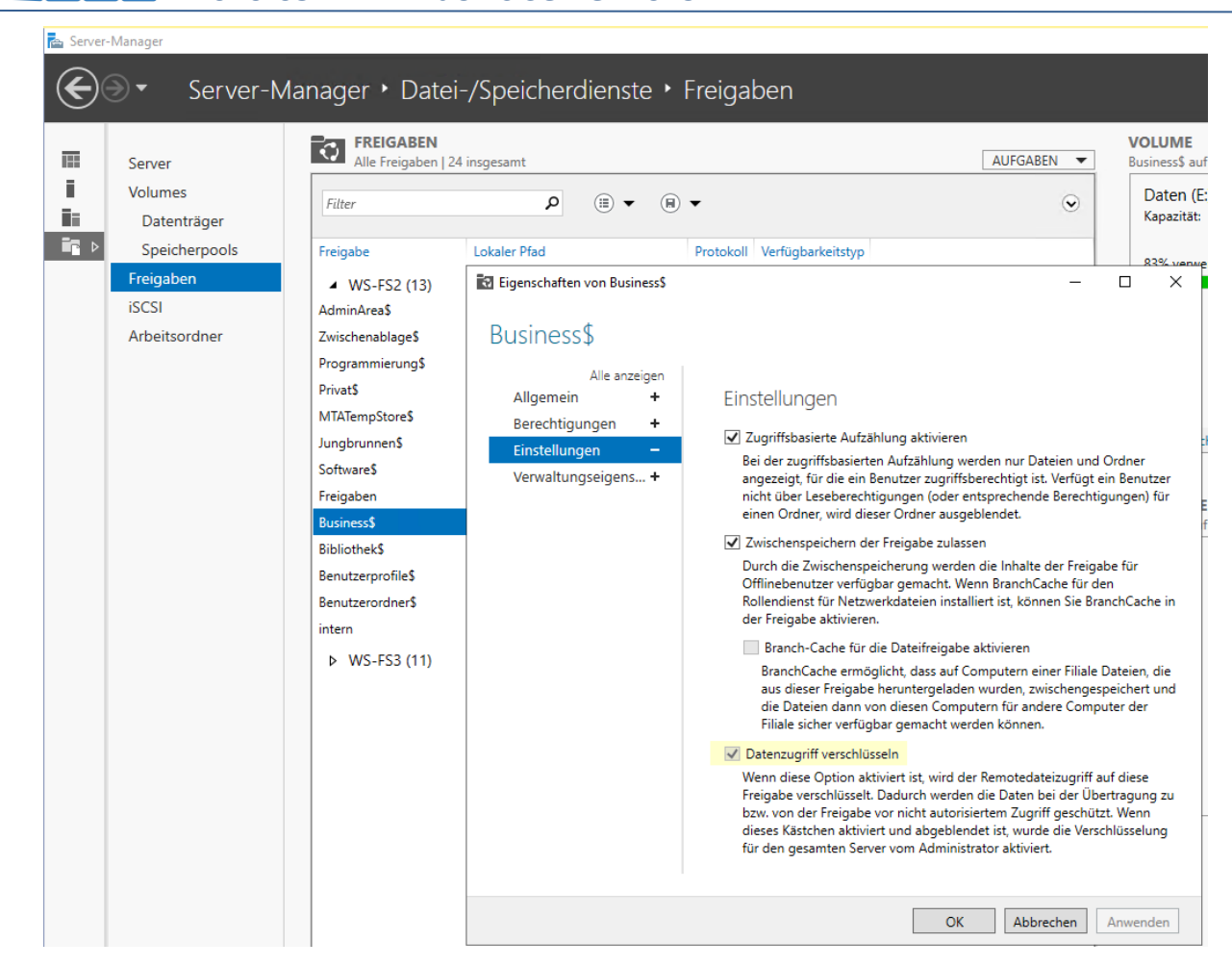

Für den Versuch deaktiviere ich die SMB-Encryption auf meinem Fileserver. Dafür muss ich die Encryption aber auch auf Serverebene deaktivieren (man erkennt vielleicht im Bild, dass der Dateizugriff verschlüsseln Haken ausgegraut ist). Das geht nur mit der PowerShell:

| PS C:\Windows\system32> Get-SmbS                                                                                                    | GerverConfiguration                                                                                                    |
|----------------------------------------------------------------------------------------------------|----------------------------------------------------------------------------------------------------|
| AnnounceComment<br>AnnounceServer<br>AsynchronousCredits<br>AuditSmb1Access<br>AutoDisconnectTimeout<br>AutoShareServer<br>AutoShareWorkstation<br>CachedOpenLimit<br>DurableHandleV2TimeoutInSeconds<br>EnableAuthenticateUserSharing<br>EnablePorcedLogoff<br>EnableLeasing<br>EnableDiocks<br>EnableLeasing<br>EnableDiocks<br>EnableSecuritySignature<br>EnableSecuritySignature<br>EnableSecuritySignature<br>EnableSmB1Protocol<br>EnableStrictNameChecking<br>EncryptData<br>IrrStackSize | :<br>: False<br>: 512<br>: False<br>: 15<br>: True<br>: True<br>: 10<br>: 180<br>: False<br>: False<br>: False<br>: False<br>: True<br>: True |
| KeepAliveTime                                                                                                    | : 2                                                                                                    |
| PS C: \> Set-SmbServerConfigurati                                                                                                    | on -Encryptuata Stalse                                                                                                    |
| В                                                                                                    | estätigung – 🗆 X                                                                                                    |
| Möch<br>Der Vo                                                                                                    | ten Sie diese Aktion wirklich ausführen?<br>organg "Modify" auf dem Ziel "SMB Server Configuration" wird ausgeführt.                                                                                                    |
|                                                                                                    | Ja Ja, alle Nein Nein, keine Anhalten                                                                                                    |
|                                                                                                    |                                                                                                    |

Jetzt kommt die Datei auf dem Fileserver an. Nachdem meine Sicherheitsfeatures deaktiviert sind.

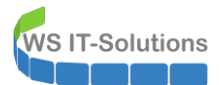

### <u>Lösungsansatz</u>

Das Gerät ist sonst echt klasse. Die Geschwindigkeit, der Stromverbrauch, die Bedienung und auch das konfigurierbare Webserver-Zertifikat und der 802.1x-Zertifikatsupport gefallen mir sehr. Also werde ich es behalten. Und mal ehrlich: Welche Multifunktionsdrucker aus dem 21. Jahrhundert erfüllen meine Sicherheits-Anforderungen?

Aber meinen Fileserver möchte ich wieder absichern. Damit ist die Lösung einfach: **Ich erstelle einen neuen Server**, der als Printserver den Drucker im Netzwerk verfügbar macht und gleichzeitig eine Standard-Freigabe für das Scan2SMB anbietet. Diesen Server nehme ich in der NTLM-Einschränkung aus und die Freigabe wird nicht mit SMB3 verschlüsselt.

Ein netter Benefit kommt durch den Einsatz meines DFS-Namespaces dazu: Die Freigabe kann ich im DFS veröffentlichen und so den Zugriff an die Clients weitergeben.

Das klingt nach einem Plan.

# Aufbau des neuen Servers

### Konfiguration der virtuellen Maschine

Der neue Server wird als virtuelle Maschine in einem meiner Hyper-V-Hosts Platz finden. Ich habe am Druckerstandort 2 Hosts. Einer davon hat aktuell mehr Platz auf der VM-Festplatte und gleichzeitig auch mehr freien Arbeitsspeicher: Mein WS-HV1. Hier erstelle ich eine neue VM:

| Hyper-V-Man  | nager         |                     |                     |                   |              |        |                                    |              |
|--------------|---------------|---------------------|---------------------|-------------------|--------------|--------|------------------------------------|--------------|
| Datei Aktion | Ansicht ?     |                     |                     |                   |              |        |                                    |              |
| 🗢 🔿 🔯 🗖      | 1 ? 🖬         |                     |                     |                   |              |        |                                    |              |
| Hyper-V-Man  | nager         | Virtuelle Computer  |                     |                   |              |        |                                    |              |
| WS-HV        | Neu           | >                   | Virtueller Computer | Zugewiesener Spei | Betriebszeit | Status |                                    | Konfiguratio |
| WS-HV        | Virtuellen Co | omputer importieren | Festplatte          | 3996 MB           | 01:15:29     |        |                                    | 8.0          |
|              | Huper-V-Fin   | stellungen          | Diskette            | 3140 MB           | 01:14:09     |        |                                    | 8.0          |
|              | Manager für   | withungen           | Wird ausgeführt 0 % | 2652 MB           | 01:17:29     |        |                                    | 8.0          |
|              | Manager für   | Virtuelle Switches  | Gespeichert         |                   |              |        |                                    | 8.0          |
|              | Manager für   | virtuelle SANs      | Wird ausgeführt 0 % | 2994 MB           | 01:16:44     |        |                                    | 8.0          |
|              | Datenträger   | bearbeiten          | Wird ausgeführt 0 % | 798 MB            | 01:13:19     |        |                                    | 9.0          |
|              | Datenträger   | überprüfen          | Wird ausgeführt 2 % | 14336 MB          | 01:16:19     |        |                                    | 9.0          |
|              |               |                     | Wird ausgeführt 0 % | 934 MB            | 01:15:50     |        |                                    | 9.0          |
|              | Dienst been   | den                 | Wird ausgeführt 0 % | 5120 MB           | 01:17:29     |        |                                    | 8.0          |
|              | Server entre  | men                 | Wird ausgeführt 0 % | 1356 MB           | 01:16:14     |        |                                    | 8.0          |
|              | Aktualisierer | n                   |                     |                   |              |        |                                    |              |
|              | Ansicht       | >                   |                     |                   |              |        |                                    |              |
|              | Hilfe         |                     |                     |                   |              |        |                                    |              |
|              |               |                     |                     |                   |              |        |                                    |              |
|              |               |                     |                     |                   |              |        |                                    |              |
|              |               | Prüfpunkte          |                     |                   |              |        |                                    |              |
|              |               |                     |                     |                   |              | Ke     | in virtueller Computer ausgewählt. |              |
|              |               | Details             |                     |                   |              |        |                                    |              |
|              |               |                     |                     |                   |              |        |                                    |              |
|              |               |                     |                     |                   |              |        | Kein Element ausgewählt.           |              |

Die virtuelle Maschine bekommt noch keine Festplatte und wird erst einmal in das Client-Netz geschoben:

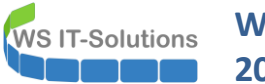

| Hyper-V-Manager        |                                                                                                    |                                                                                                    |                                                                                                    |                                                                                                    |
|------------------------|----------------------------------------------------------------------------------------------------|----------------------------------------------------------------------------------------------------|----------------------------------------------------------------------------------------------------|----------------------------------------------------------------------------------------------------|
| Datei Aktion Ansicht ? |                                                                                                    |                                                                                                    |                                                                                                    |                                                                                                    |
| 🗢 🤿 🖄 📰 🚺              |                                                                                                    |                                                                                                    |                                                                                                    |                                                                                                    |
| Datei Aktion Ansicht ? | Virtuelle Computer<br>Name<br>WS-ATA<br>WS-C01<br>WS-C01<br>WS-S01<br>WS-S11<br>WS-MX1<br>WS-MX1<br>WS-MX1<br>WS-MX1<br>WS-MS1<br>WS-PS1a<br>WS-PS1a<br>WS-PS1a<br>WS-PS1a | Assistent für neue virtuelle d<br>Abschließen of<br>Vorbemerkungen<br>Name und Pfad angeben<br>Generation angeben<br>Speicher zuweisen<br>Netzwerk konfigurieren<br>Virtuelle Festplatte verbinden<br>Zusammenfassung | Computer  des Assistenten für neue virtuelle Computer  Der Assistent für neue virtuelle Computer wurde erfolgreich abgeschlossen. Der folgende virtuelle Computer wird erstellt:  Beschreibung:  Mame: WS-Print1 Generation 2 Arbeitsspeicher: 2048 MB Netzwerk: LAN-110,DMZ Festplatte: Keine  Klicken Sie auf "Fertig stellen", um den virtuellen Computer zu erstellen und den Assistenten zu beenden.  Zurück Wetters Fertig stellen Abbrecher | X Konfiguratio<br>80<br>80<br>80<br>80<br>90<br>90<br>90<br>80<br>80<br>80<br>80<br>80<br>80<br>80<br>80<br>80<br>8 |
|                        |                                                                                                    |                                                                                                    |                                                                                                    |                                                                                                    |
|                        | Details                                                                                                    |                                                                                                    |                                                                                                    |                                                                                                    |
|                        |                                                                                                    |                                                                                                    | Kein Element ausgev                                                                                                    | vählt.                                                                                                    |

Das Betriebssystem habe ich in einer Basis-VHDX-Datei bereits generalisiert. Diese Datei kopiere ich in das neue VM-Verzeichnis auf dem Hyper-V-Host:

| 📙   🔁 📙 🖛   Base               | Verwalten                     | – 🗆 X                                 | 📙   🕑 📙 🖛   Virtual Hard Disks —                                       |           |
|--------------------------------|-------------------------------|---------------------------------------|------------------------------------------------------------------------|-----------|
| Datei Start Freigeben          | Ansicht Datenträgerimagetools | ~ 🔞                                   | Datei Start Freigeben Ansicht                                          | ~ 🕐       |
| ← → × ↑ 📙 « Tier-Gol           | d (V:) → Base v Ö             | "Base" durchsuchen 🔎                  | ← → ▼ ↑ 📴 « WS-Print1 → Virtual Hard Disks v 🖉 "Virtual Hard Disks" dr | urchsuc 🔎 |
| 🖈 Schnellzugriff               | Name                          | Änderungsdatum Typ                    | 🐍 Walther, Stephan - TI 🔨 Name 🏠 Änderungse                            | datum Typ |
| Deskton                        | Win2019-1908.vhdx             | 09.08.2019 20:26 Festpl               | Dieser PC Dieser Ordner ist leer.                                      |           |
| Walther Stephan - T1           | 🕳 Win2019-1911-CoreFOD.vhdx   | 15.11.2019 18:51 Festpl               | System (C:)                                                            |           |
| Dieser PC                      |                               |                                       | Daten (D:)                                                             |           |
| System (C:)                    |                               | 📭 41% abgeschlossen                   | -  ×                                                                   |           |
| Daten (D:)                     |                               | Fin Element wird von Base nach Virtur | Hard Disks konjert                                                     |           |
| 🛖 Freigaben (M:)               |                               | 41% abgeschlossen                     | II ×                                                                   |           |
| Tier-Gold (V:)                 |                               |                                       |                                                                        |           |
| Base                           |                               |                                       | Geschwindigkeit: 1 45 GB/s                                             |           |
| Hyper-V                        |                               |                                       |                                                                        |           |
| 👝 Tier-Silber (W:)             |                               |                                       |                                                                        |           |
| 🐂 Bibliotheken                 |                               | Name: Win2019-1908.vhdx               |                                                                        |           |
| 💣 Netzwerk                     |                               | Verbleibende Elemente: 1 (7,66 GB)    |                                                                        |           |
| 🔛 Systemsteuerung              |                               |                                       |                                                                        |           |
| Papierkorb                     |                               | O Weniger Details                     |                                                                        |           |
|                                |                               |                                       | WS-PFS1a                                                               |           |
|                                |                               |                                       | WS-Print1                                                              |           |
|                                |                               |                                       | 📙 Virtual Hard Disk                                                    |           |
|                                | <                             | >                                     | 📙 Virtual Machines 🗸 🧹                                                 | >         |
| 2 Elemente   1 Element ausgewa | ählt (13,0 GB)                |                                       | 0 Elemente                                                             |           |

Jetzt bekommt die neue VM ihren Feinschliff: mehr CPU, mehr Arbeitsspeicher, die neue Festplatte und einige andere Grundkonfigurationen werden zugewiesen:

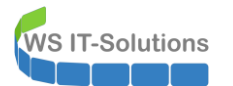

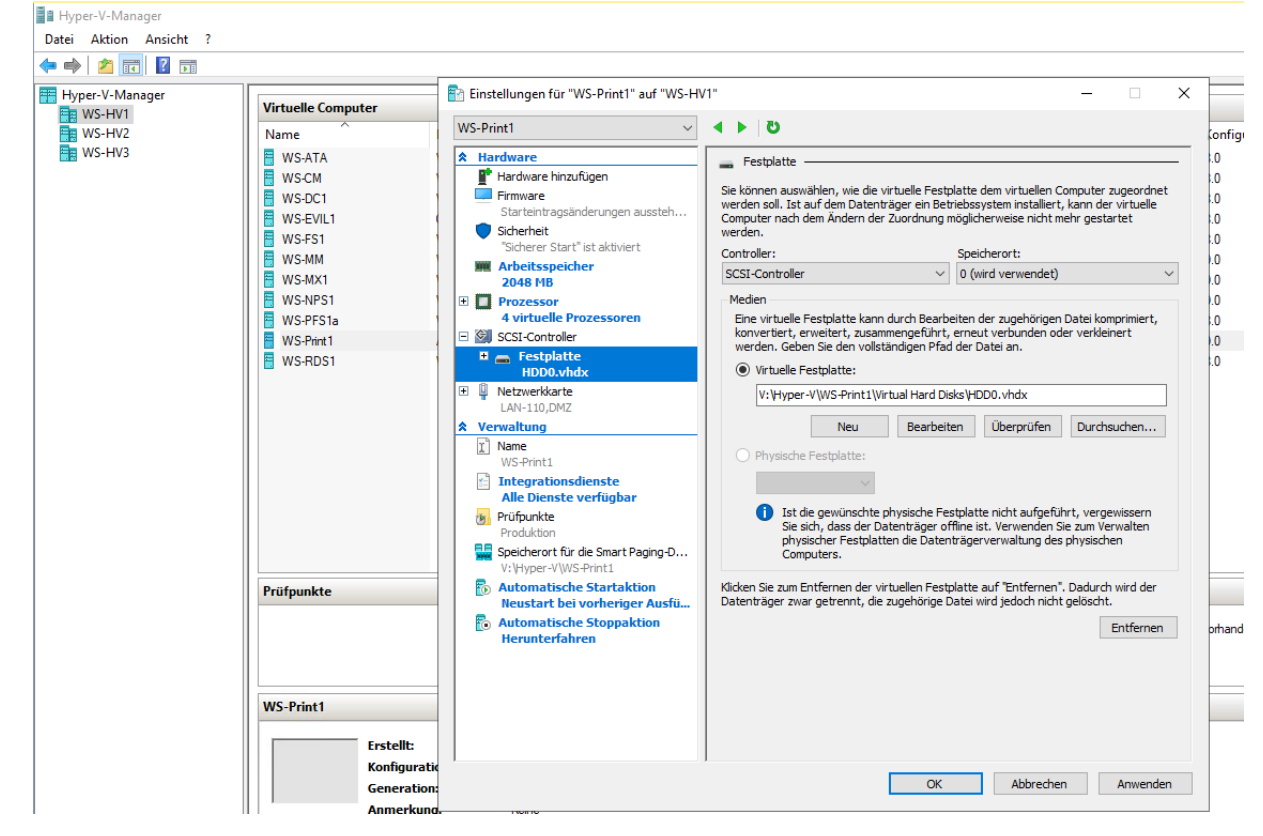

Das Client-Netz arbeitet mit einem VLAN. Dessen VLAN-ID trage ich in die Netzwerkkarte ein:

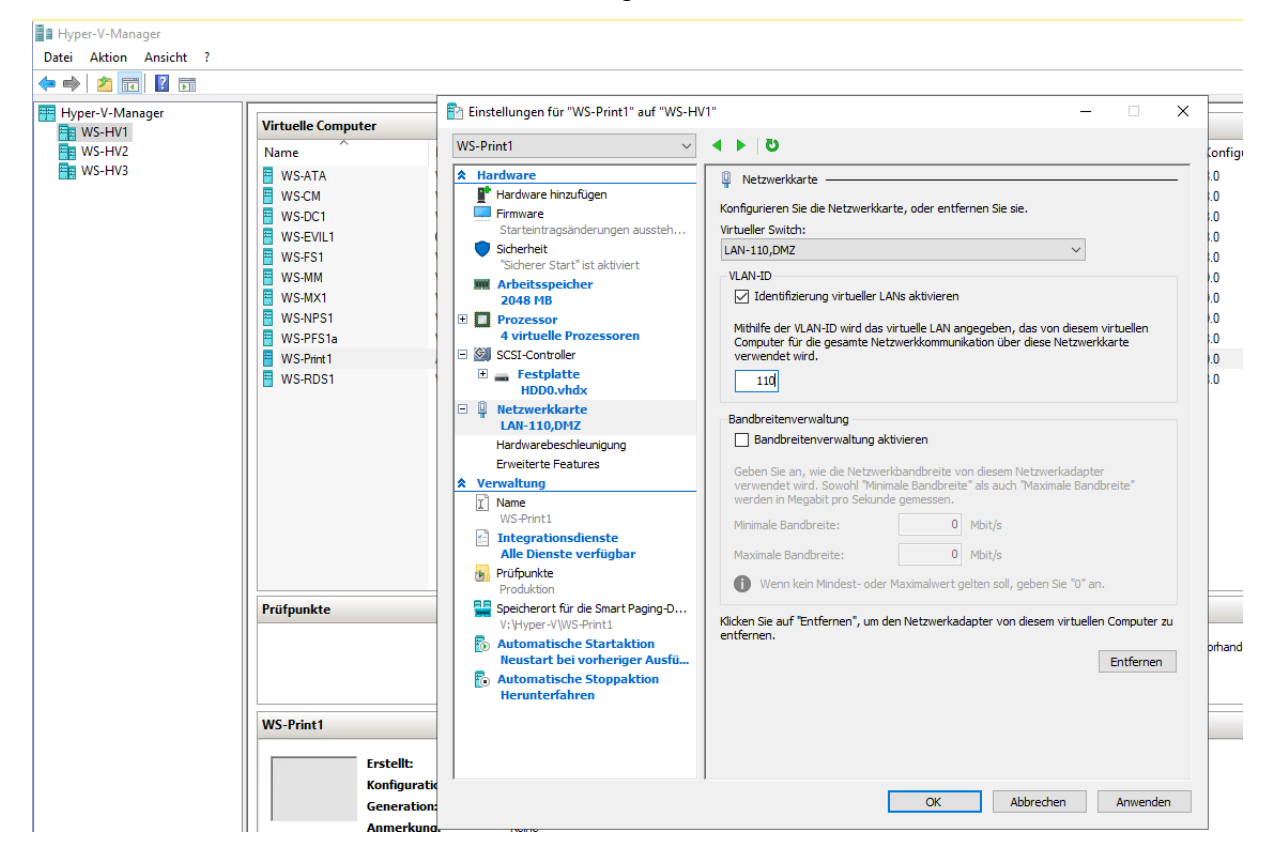

Jetzt verändere ich noch die Startreihenfolge:

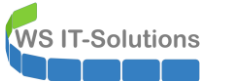

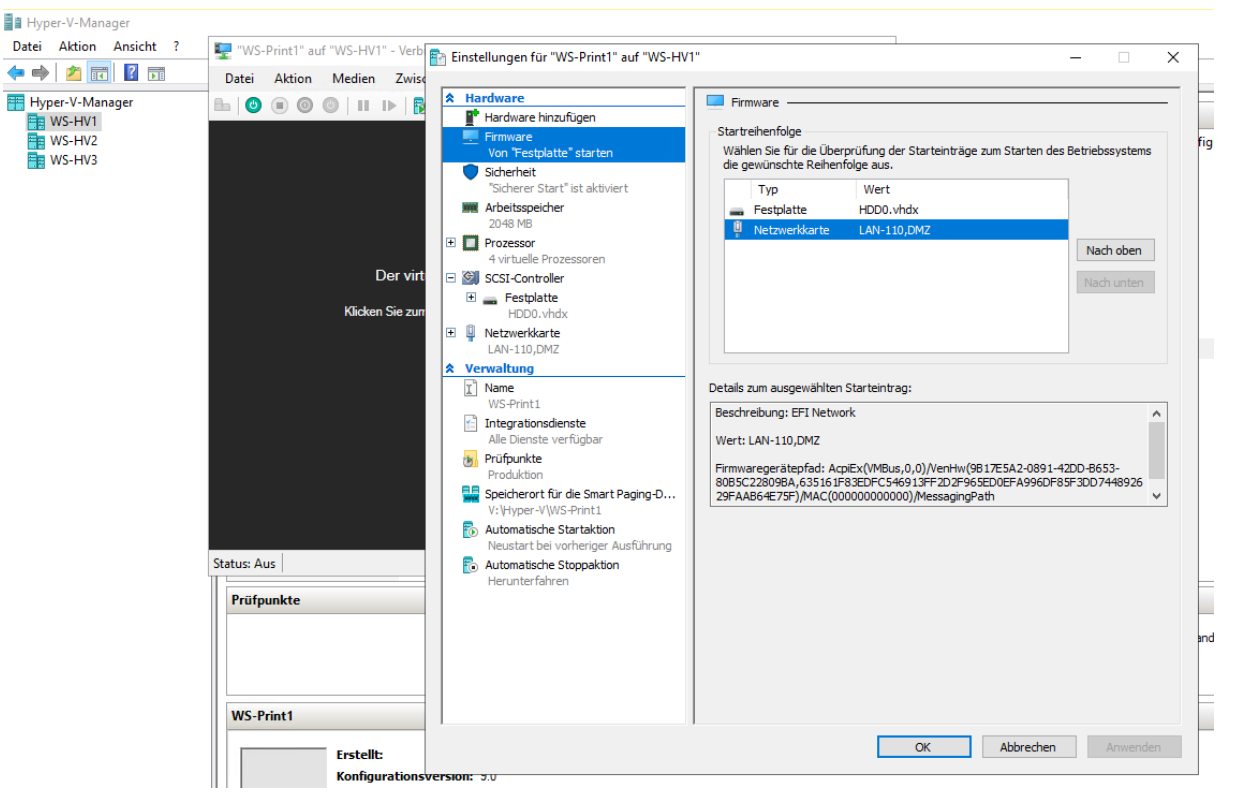

Dann ist die neue VM einsatzbereit.

## Grundkonfiguration des Windows Servers

Nach dem Einschalten beginnt der Windows Server 2019 seine Erstkonfiguration:

| n. |   |        |
|----|---|--------|
|    |   |        |
| ~  |   |        |
|    |   |        |
| ~  |   |        |
|    |   |        |
| ~  |   |        |
|    |   |        |
|    |   |        |
|    |   |        |
|    |   | Weiter |
|    |   |        |
|    |   |        |
|    | ~ |        |

Nach wenigen Minuten kann ich mich anmelden. Wie üblich werde ich vom Server Manager begrüßt. Durch den Anschluss im Client-Netzwerk und einer automatischen IP-Adressvergabe kann der Server problemlos ins Internet und kann sich dort automatisch aktivieren:

| 🔁 Server-Manager                                                                          |                                                                                                    |                                                                                                    |                                                                                                    | - 0                |
|-------------------------------------------------------------------------------------------|----------------------------------------------------------------------------------------------------|----------------------------------------------------------------------------------------------------|----------------------------------------------------------------------------------------------------|--------------------|
| Server-Manager • Lokale                                                                   | er Server                                                                                                    |                                                                                                    | - 🕄   🚩 Verwalten T                                                                                                    | īools Ansicht H    |
| Dashboard     EIGENSCHAFTE     Für WIN-68UDNJC                                            | N<br>MPL                                                                                                    |                                                                                                    |                                                                                                    | AUFGABEN 🔻         |
| Computername Arbeitsgruppe Computername Arbeitsgruppe Computername Arbeitsgruppe          | WIN-68UDNJCSMPL<br>WORKGROUP                                                                                      | Zuletzt installierte Updates<br>Windows Update<br>Zuletzt auf Updates geprüft                                               | 09.08.2019 20:10<br>Nur Updates mithilfe von Windows Updat<br>09.08.2019 20:05                                                 | te herunterladen   |
| Windows Defender Fire<br>Remoteverwaltung<br>Remotedesktop<br>NIC-Teamvorgang<br>Ethernet | voll Privat: Ein<br>Aktiviert<br>Deaktiviert<br>Deaktiviert<br>IPv4-Adresse wird über DHCP zugewiesen, IPv6-fähig | Windows Defender Antivirus<br>Feedback und Diagnose<br>Verstärkte Sicherheitskonfiguration für IE<br>Zeitzone<br>Produkt-ID | Echtzeitschutz: Ein<br>Einstellungen<br>Aus<br>(UTC+01:00) Amsterdam, Berlin, Bern, Ror<br>00430-70395-36040-AA978 (Aktiviert) | n, Stockholm, Wien |
| Betriebssystemversion<br>Hardwareinformationen                                            | Microsoft Windows Server 2019 Datacenter<br>Microsoft Corporation Virtual Machine                                 | Prozessoren<br>Installierter Arbeitsspeicher (RAM)<br>Speicherplatz insgesamt:                                              | AMD Ryzen 7 3700X 8-Core Processor<br>0,99 GB<br>99,4 GB                                                                       |                    |
| EREIGNISSE<br>Alle Ereignisse   2 insgesar<br><i>Filter</i>                               | nt                                                                                                    |                                                                                                    |                                                                                                    | AUFGABEN 💌         |

Mehr muss der Server aber nicht erledigen. Daher patche ich die VM in das Servernetz:

| Vanager<br>Virtuelle Computer |     | 🖹 Einstellungen für "WS-Print1" auf "WS- | HV1" —                                                                                                    |
|-------------------------------|-----|------------------------------------------|----------------------------------------------------------------------------------------------------|
| HV2 Name                      | Pha | WS-Print1 ~                              | < ► 0                                                                                                    |
| HV3 🗧 WS-ATA                  | Win | A Hardware                               |                                                                                                    |
| WS-CM                         | Win | Hardware hinzufügen                      |                                                                                                    |
| WS-DC1                        | Win | Firmware                                 | Konfigurieren Sie die Netzwerkkarte, oder entfernen Sie sie.                                                           |
| WS-EVIL1                      | Ges | Von "Datei" starten                      | Virtueller Switch:                                                                                                    |
| WS-FS1                        | Win | Sicherheit                               | LAN-100 ~                                                                                                    |
| WS-MM                         | Win | "Sicherer Start" ist aktiviert           | VI AN-TD                                                                                                    |
| WS-MX1                        | Win | Arbeitsspeicher                          | Identifizierung virtueller LANs aktivieren                                                                             |
| WS-NPS1                       | Win |                                          |                                                                                                    |
| WS-PFS1a                      | Win | 4 virtuelle Prozessoren                  | Mithilfe der VLAN-ID wird das virtuelle LAN angegeben, das von diesem virtuelle                                        |
| WS-Print 1                    | Win | SCSI-Controller                          | Computer für die gesamte Netzwerkkommunikation über diese Netzwerkkarte<br>verwendet wird.                             |
| WS-BDS1                       | Win | 🗄 👝 Festplatte                           | 110                                                                                                    |
|                               |     | HDD0.vhdx                                | 110                                                                                                    |
|                               |     | 🗉 🖳 Netzwerkkarte                        | Bandhreitenverwaltung                                                                                                  |
|                               |     | LAN-100                                  | Randbreitenverwaltung aktivieren                                                                                       |
|                               |     | Verwaltung                               |                                                                                                    |
|                               |     | I Name<br>WS-Print1                      | Geben Sie an, wie die Netzwerkbandbreite von diesem Netzwerkadapter                                                    |
|                               |     |                                          | verwendet wird. Sowohl "Minimale Bandbreite" als auch "Maximale Bandbreite"<br>werden in Megabit pro Sekunde gemessen. |
|                               |     | Alle Dienste verfügbar                   |                                                                                                    |
|                               |     | Prüfpunkte                               | Minimale Bandbreite: 0 Mibit/s                                                                                         |
|                               |     | Produktion                               | Maximale Bandbreite: 0 Mbit/s                                                                                          |
|                               |     | Speicherort für die Smart Paging-D       | Menn kein Mindest- oder Maximalwert gelten soll, gehen Sie "0" an                                                      |
| P-Ofmundate                   |     | • Automatische Startaktion               | Wehn kein mindest- oder Maximalwert getten soll, geben sie of an.                                                      |
| Fruipunkte                    |     | Neustart bei vorheriger Ausführung       | Klicken Sie auf "Entfernen", um den Netzwerkadapter von diesem virtuellen Comp                                         |
|                               |     | Automatische Stoppaktion                 | entfernen.                                                                                                    |
|                               |     | Herunterfahren                           | Entfe                                                                                                    |
|                               |     |                                          |                                                                                                    |
|                               |     |                                          |                                                                                                    |
| WS-Print1                     |     |                                          |                                                                                                    |
|                               |     |                                          |                                                                                                    |

Jetzt benötige ich eine freie IPv4-Adresse.

### Praxistipp:

Bei meinen Kunden sehe ich da immer wieder die Verwendung vom Befehl ping. "Erhalte ich keine Antwort, dann ist die IP-Adresse frei." Aber nicht jedes System reagiert auf ICMP-Echo-Requests – also die Nachrichten, die im OSI-Layer 4 verschickt werden. Ich schaue lieber auf den Layer 2. Dieser kann nicht so einfach unterdrückt werden. Mit ARP kann ich mir auf einem anderen Server im gleichen Netzwerksegment die MAC-Adressen ansehen. Dazu werden die IPv4-Adressen

ausgegeben. ARP-Nachrichten werden mit Broadcasts verteilt. Jeder im Segment angeschlossene Client kann also diese Nachrichten hören und im ARP-Cache speichern. Und da heutzutage jedes System im Netz ins Internet will, sucht es nach dem Gateway. Und dafür braucht es dessen MAC-Adresse. Der Cache ist also üblicherweise immer gut gefüllt.

So finde ich schnell eine Lücke in den Server-IP-Adressen:

| 🔤 Auswählen Eingabeaufforderung |                                |           |  |  |  |  |  |  |  |
|---------------------------------|--------------------------------|-----------|--|--|--|--|--|--|--|
| ^C                              |                                |           |  |  |  |  |  |  |  |
| C:\Users\sysadm>arp -a          |                                |           |  |  |  |  |  |  |  |
|                                 |                                |           |  |  |  |  |  |  |  |
| Schnittstelle: 192.168.         | 100.1 0.4                      |           |  |  |  |  |  |  |  |
| Internetadresse                 | Physische Adresse              | Тур       |  |  |  |  |  |  |  |
| 192.168.100.2                   | 00-15-5d-64-b0-08              | dynamisch |  |  |  |  |  |  |  |
| 192.168.100.3                   | 00-15-5d-f9-a7-13              | dynamisch |  |  |  |  |  |  |  |
| 192.168.100.4                   | 00-15-5d-f9-a7-11              | dynamisch |  |  |  |  |  |  |  |
| 192.168.100.5                   | 00-15-5d-64-b0-01              | dynamisch |  |  |  |  |  |  |  |
| 192.168.100.6                   | 00-15-5d-64-b0-10              | dynamisch |  |  |  |  |  |  |  |
| 192.168.100.7                   | 00-15-5d- <del>f</del> 9-a7-09 | dynamisch |  |  |  |  |  |  |  |
| 192.168.100.9                   | a0-36-9 <del>f</del> -8a-04-57 | dynamisch |  |  |  |  |  |  |  |
| 192.168.100.10                  | a0-36-9f-8a-05-6d              | dynamisch |  |  |  |  |  |  |  |
| 192.168.100.11                  | 00-15-5d- <del>f</del> 9-a7-0c | dynamisch |  |  |  |  |  |  |  |
| 192.168.100.12                  | 00-15-5d-64-b0-04              | dynamisch |  |  |  |  |  |  |  |
| 192.168.100.13                  | 00-15-5d-64-b0-07              | dynamisch |  |  |  |  |  |  |  |
| 192.168.100.15                  | 00-15-5d-f9-a7-13              | dynamisch |  |  |  |  |  |  |  |
| 192.168.100.18                  | 00-15-5d-64-b0-03              | dynamisch |  |  |  |  |  |  |  |
| 192.168.100.22                  | 00-15-5d-64-b0-02              | dynamisch |  |  |  |  |  |  |  |
| 192.168.100.23                  | 00-15-5d-f9-a7-0f              | dynamisch |  |  |  |  |  |  |  |
| 192.168.100.51                  | f8-b4-6a-80-75-8d              | dynamisch |  |  |  |  |  |  |  |
| 192.168.100.175                 | 00-15-5d-f9-a7-14              | dynamisch |  |  |  |  |  |  |  |

Die freie IP-Adresse nehme ich statisch in die Konfiguration auf:

| 😰 Netzwerkverbindungen                                                                     |                                                                                                    |          |
|--------------------------------------------------------------------------------------------|----------------------------------------------------------------------------------------------------|----------|
| $\leftrightarrow$ $\rightarrow$ $\checkmark$ $\bigstar$ Systemsteuerung $ ightarrow$ Netzy | werk und Internet > Netzwerkverbindungen                                                                                                    |          |
| Organisieren 🔻 Netzwerkgerät deaktivieren                                                  | Verbindung untersuchen Verbindung umbenennen Status der Verbindung anz                                                                                                    | zeigen 🔹 |
| Ethernet<br>ws.its<br>Microsoft Hyper-V Network Adap                                       | Statue von Ethernet     Eigenschaften von Ethernet     X  Net                                                                                                    |          |
|                                                                                            | Eigenschaften von Internetprotokoll, Version 4 (TCP/IPv4) X<br>Ve<br>Allgemein                                                                                                    |          |
|                                                                                            | IP-Einstellungen können automatisch zugewiesen werden, wenn das<br>Netzwerk diese Funktion unterstützt. Wenden Sie sich andernfalls an den<br>Die Netzwerkadministrator, um die geeigneten IP-Einstellungen zu beziehen. |          |
|                                                                                            | IP-Adresse automatisch beziehen     Solgende IP-Adresse verwenden:                                                                                                    |          |
|                                                                                            | IP-Adresse: 192.168.100.14                                                                                                    |          |
|                                                                                            | Subnetzmaske: 255.255.0                                                                                                    |          |
|                                                                                            | Standardgateway: 192 . 168 . 100 . 252                                                                                                    |          |
|                                                                                            | DNS-Serveradresse automatisch beziehen     OFolgende DNS-Serveradressen verwenden:                                                                                                    |          |
| 1 Element 1 Element ausgewählt                                                             | Bevorzugter DNS-Server: 192 . 168 . 100 . 1                                                                                                    |          |
|                                                                                            | Alternativer DNS-Server: 192 . 168 . 100 . 2                                                                                                    |          |
|                                                                                            | Einstellungen beim Beenden überprüfen                                                                                                    |          |
|                                                                                            | Erweitert                                                                                                    |          |
|                                                                                            | OK Abbrechen                                                                                                    |          |

Jetzt kommt der Domain Join. Dafür richte ich wieder einen temporären Admin mit meinem PAM-Tool her:

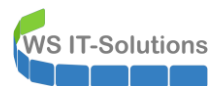

| — PAM-AdminGUI - verbunden mit WS-DC2 (Version V1.10)                                                                        |        |                                                                                                    |                                   |                           |                     |  |  |  |
|----------------------------------------------------------------------------------------------------|--------|----------------------------------------------------------------------------------------------------|-----------------------------------|---------------------------|---------------------|--|--|--|
| Modus:                                                                                                    | Admins | Gruppen                                                                                                    | Ziel-DC: W                        | /S-DC1 ~                  | zu DC replizieren   |  |  |  |
| Zeitraum [min]:                                                                                                    | 15     | ~                                                                                                    |                                   |                           | alle DC replizieren |  |  |  |
| Admins:                                                                                                    |        | mögliche Gruppen:                                                                                                    | Mitglied:                         |                           |                     |  |  |  |
|                                                                                                    |        |                                                                                                    |                                   |                           |                     |  |  |  |
| admin<br>admin-ata<br>admin-backup<br>admin-Notfall<br><u>admin-setup</u><br>admin-wac<br>stephan-T1<br>stephan-T2<br>sysadm |        | DHCP-Administratoren<br>DhSAdmins<br>Domänen-Admins<br>GG-Admin-ATA<br>GG-Admin-ATA<br>GG-Admin-ATA<br>GG-Admin-ATA<br>GG-Admin-ATA<br>GG-Admin-Peigaten<br>GG-Admin-Neuty-Norage<br>GG-Admin-Neuty-Norage<br>GG-Admin-Setup-ApplockerAusnahme-ueberall<br>GG-Admin-Setup-ApplockerAusnahme-ueberall<br>GG-Admin-Setup-ApplockerAusnahme-ueberall<br>GG-Admin-Setup-ApplockerAusnahme-ueberall<br>GG-Admin-Setup-ApplockerAusnahme-ueberall<br>GG-Admin-Setup-ApplockerAusnahme-ueberall<br>GG-Admin-Setup-ApplockerAusnahme-ueberall<br>GG-Admin-Setup-ApplockerAusnahme-ueberall<br>GG-SetC-Setup-Standard-Admins<br>GG-SEC-Server-Mina<br>GG-SEC-Server-Mina-Mains<br>GG-SEC-Server-Mina-Mains<br>GG-SEC-Server-MDS-Admins<br>GG-SEC-Server-MDS-Admins<br>GG-SEC-Server-MDS-Admins<br>Organization-Admins<br>Organization-Admins | Gültigkeit<br>2020-05-22 08:31:51 | Gruppe<br>GG-Admin-ADJoin |                     |  |  |  |
|                                                                                                    |        |                                                                                                    |                                   |                           |                     |  |  |  |
|                                                                                                    |        | hinzufügen                                                                                                    | entfernen                         | entferne alle             |                     |  |  |  |
| bereit                                                                                                    |        |                                                                                                    |                                   |                           |                     |  |  |  |

Im Active Directory erstelle ich das Computerkonto für den neuen Server in der richtigen Organisationseinheit. Das Recht des Domain Joins delegiere ich an meine lokale Domain Group "LD-Admin-ADJoin":

| Active Directory-Benutzer und -Computer                 |                                                                             |          |
|---------------------------------------------------------|-----------------------------------------------------------------------------|----------|
| Datei Aktion Ansicht ?                                  |                                                                             |          |
| 🗢 🔿 📶 📋 🖾 Q 🕞 🛛 🖬 🖏 🐄 🍸 🧟 🎕                             |                                                                             |          |
| Active Directory-Benutzer und -Computer [WS-DC1.ws.its] | Name                                                                        | Тур      |
| > 🧮 Gespeicherte Abfragen                               | WS-CA1                                                                      | Computer |
| ✓ jii ws.its                                            | WS-CM                                                                       | Computer |
| > 📔 Builtin                                             | WS-DPM                                                                      | Computer |
| > Computers                                             | WS-NPS1                                                                     | Computer |
| Domain Controllers                                      | WS-WAC                                                                      | Computer |
| > CreignsecuntyPrincipals                               |                                                                             |          |
| > I ostAndFound                                         | Neues Objekt - Computer X                                                   |          |
| Managed Service Accounts                                |                                                                             |          |
| > 📓 Microsoft Exchange Security Groups                  | Exchange and the MUC (Compare Compare Observed)                             |          |
| > 📔 Program Data                                        | Erstellen in: ws.its/ws/server/server-standard                              |          |
| > 🧮 System                                              |                                                                             |          |
| > 📋 Users                                               | Computername:                                                               |          |
| ✓ 2 WS                                                  | WS-Print1                                                                   |          |
| > 🖬 AdminArea                                           | Computername (Prä-Windows 2000):                                            |          |
| > Benutzer                                              | WS-PRINT1                                                                   |          |
| > Clients                                               | Der feleende Reputzer oder die feleende Gruppe kann diesen Computer an eine |          |
| S Gruppen                                               | Domäne anbinden.                                                            |          |
| v 🛱 Server                                              | Benutzer oder Gruppe:                                                       |          |
| > Cluster                                               | S/AdminArea/Gruppen/Administration/LD-Admin-ADJoin Ändern                   |          |
| > 🗊 Fremdserver                                         |                                                                             |          |
| > 📓 Server-File                                         | Dieses Computerkonto als einen Prä-Windows 2000-Computer zuweisen           |          |
| > 📓 Server-HyperV                                       |                                                                             |          |
| > 📓 Server-JB                                           |                                                                             |          |
| > 🖬 Server-Monitoring                                   | OK Abbrechen Hilfe                                                          |          |
| > Server-MX                                             |                                                                             |          |
| > E Server-KUS                                          |                                                                             |          |
| Microsoft Exchange System Objects                       |                                                                             |          |
| > TDS Ouotas                                            |                                                                             |          |
| > TPM Devices                                           |                                                                             |          |
|                                                         |                                                                             |          |

Den neuen Server muss ich aber vor dem Domain Join umbenennen. Diese Aktion benötigt einen Neustart:

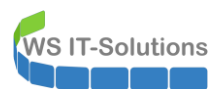

| Dashboard                                          | EIGENSCHAFTEN<br>Für WIN-68UDNJCSMPL                                                                                                    |                         |                                                                                                    |                                                                                                    |                                                                                                    |
|----------------------------------------------------|----------------------------------------------------------------------------------------------------|-------------------------|----------------------------------------------------------------------------------------------------|----------------------------------------------------------------------------------------------------|----------------------------------------------------------------------------------------------------|
| Lokaler Server     Alle Server     Datei-/Speicher | Systemeigenschaften Andern des Computernamens bzw. der Domäne × Sie können den Namen und die Mtgliedschaft des Computers andem. Anderungen wirken sich möglicherweise auf den Zugriff auf Netzwerkressourcen aus. Computername: WS-Print 1 Vollständiger Computername: WS-Print 1 Wettere | Computers<br>Ār<br>oder | Zuletzt inst<br>Windows U<br>Zuletzt auf     Zuletzt auf     Der Computernamens bzw. der Domäne     Der Computer muss neu gestartet     werden, damit die Änderungen wirksam     werden.     Speichen Sie alle geöffneten Dateien, und schließer     Sie alle Programme vor dem Neustart. | allierte Updates<br>pdate<br>Updates geprüft<br>der Antivirus<br>jagnose<br>rheitskonfiguration für IE | 09.08.2019 20:10<br>Nur Updates mithilfe von Windows<br>09.08.2019 20:05<br>Echtzeitschutz: Ein<br>Einstellungen<br>Aus<br>(UTC+01:00) Amsterdam, Berlin, Be<br>00430-70395-36040-AA978 (Aktivie |
|                                                    | Mtglied von Ommane: Arbeitsgruppe: WORKGROUP OK Abbrechen OK Abbrechen                                                                                                    | Obernehme               | OK<br>Speicherpla                                                                                                    | itspeicher (RAM)<br>tz insgesamt:                                                                      | AMD Ryzen 7 3700X 8-Core Proces<br>1,49 GB<br>99,4 GB                                                                                                    |

Der Server ist schnell wieder online und kann nun mit der Vorbereitung in die Domäne aufgenommen werden:

| 🚖 Sen    | ver-Manager                                                                                                    |            |                                 |                                                                                                    |                                                  |                                                           |                                                                                                    |
|----------|----------------------------------------------------------------------------------------------------|------------|---------------------------------|----------------------------------------------------------------------------------------------------|--------------------------------------------------|-----------------------------------------------------------|----------------------------------------------------------------------------------------------------|
| €        | Systemeigenschaften                                                                                                    |            | ×                               | <i>i</i> er                                                                                                    |                                                  |                                                           | • 🕄   🚩 Verwalt                                                                                                   |
|          | Sie können den Duten annen und die Mitgliedschaft des Computers<br>ändern, Anderungen wirken sich möglicherweise auf den Zugrift<br>auf Netzwerkressourcen aus. | Compute    | ers                             |                                                                                                    |                                                  |                                                           |                                                                                                    |
| ii<br>iz | Computername:<br>WS-Print 1                                                                                                    | oder       |                                 | -Print1<br>)RKGROUP                                                                                                    | Zuletzt install<br>Windows Upo<br>Zuletzt auf Up | erte Updates<br>late<br>odates geprüft                    | 09.08.2019 20:10<br>Nur Updates mithilfe von Window<br>09.08.2019 20:05                                           |
|          | WS-Print1<br>Weltere<br>Mtglied von<br>© Domäne:<br>ws.#s<br>○ Arbetsgruppe:                                                                                    | dem.       | Wind<br>Än<br>Do<br>Geb<br>dies | dows-Sicherheit<br>dern des Computernamens bzw. de<br>mäne<br>ven Sie Namen und Kennwort eines Kontos ein, mit<br>ser Domäne beitreten dürfen.                                                                                                    | ×<br>er<br>t dem Sie                             | nder Antivirus<br>Diagnose<br>erheitskonfiguration für IE | Echtzeitschutz: Ein<br>Einstellungen<br>Aus<br>(UTC+01:00) Amsterdam, Berlin, B<br>00430-70395-36040-AA978 (Aktiv |
|          | OK Abbrechen OK Abbrechen                                                                                                    | Üben       | ad<br>••                        | Imin-setup<br>The setup of the setup of the se |                                                  | veitsspeicher (RAM)<br>nsgesamt:                          | AMD Ryzen 7 3700X 8-Core Proce<br>2 GB<br>99,4 GB                                                                 |
|          | EREIGNISSE<br>Alle Ereignisse   7 ins<br><i>Filter</i>                                                                                                    | gesamt     |                                 | OK Abbreche<br>P ⊕ R ▼                                                                                                    | n                                                |                                                           |                                                                                                    |
|          | Servername<br>WS-PRINT1                                                                                                    | ID<br>1000 | Schw<br>Fehler                  | regrad Quelle<br>r Application Error                                                                                                    | Protokoll                                        | Datum und Uhrzeit<br>22.05.2020 08:23:47                  |                                                                                                    |

Das hat wie erwartet funktioniert. Abschließend ist ein Neustart erforderlich:

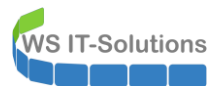

| Server-Manager                                                                                                    |            |                    |                                    |                  |                                          |                                    |
|----------------------------------------------------------------------------------------------------|------------|--------------------|------------------------------------|------------------|------------------------------------------|------------------------------------|
| Systemeigenschaften                                                                                                    | ×          | <i>i</i> er        |                                    |                  |                                          | 🗸 🍘   🚩 Verwalter                  |
| Ändern des Computernamens bzw. der Domäne 🛛 🗙                                                                                                    |            |                    |                                    |                  |                                          |                                    |
| Sie können den Namen und die Mitgliedschaft des Computers<br>ändem. Änderungen wirken sich möglicherweise auf den Zugriff<br>auf Netzwerkressnurcen aus | Computers  |                    |                                    |                  |                                          |                                    |
|                                                                                                    |            | -Print1            |                                    | Zuletzt installi | erte Updates                             | 09.08.2019 20:10                   |
| Computemame:                                                                                                    | oder       | DRKGROUP           |                                    | Windows Upd      | ate                                      | Nur Updates mithilfe von Windows   |
| Vollet indiger Computermanne :                                                                                                    |            |                    |                                    | Zuletzt auf Up   | dates geprüft                            | 09.08.2019 20:05                   |
| WS-Print1                                                                                                    |            |                    |                                    |                  |                                          |                                    |
| Weitere                                                                                                    | dom        | vat: Ein           |                                    | Windows Defe     | ender Antivirus                          | Echtzeitschutz: Ein                |
| Mitglied yop                                                                                                    | Jenn       | aktiviert          |                                    | Verstärkte Sich  | Diagnose<br>herbeitskonfiguration für IF | Linstellungen                      |
| Domäne:                                                                                                    |            | aktiviert          |                                    | Zeitzone         | 1                                        | (UTC+01:00) Amsterdam, Berlin, Ber |
| ws.its                                                                                                    |            | 4-Adresse wird übe | Ändern des Computernamens bzw. der | Domäne 🗙         |                                          | 00430-70395-36040-AA978 (Aktivie   |
| O Arbeitsgruppe:                                                                                                    |            |                    |                                    |                  |                                          |                                    |
| WORKGROUP                                                                                                    |            |                    | (i) Willkommen in der Domäne w     | s.its.           |                                          |                                    |
|                                                                                                    |            | rosoft Windows Se  |                                    |                  |                                          | AMD Ryzen 7 3700X 8-Core Process   |
| OK Abbrechen                                                                                                    |            | rosoft Corporation | -                                  |                  | peitsspeicher (RAM)                      | 2 GB                               |
|                                                                                                    |            |                    |                                    | OK               | Insgesamt:                               | 99,4 GB                            |
| OK Abbrechen                                                                                                    | Obernehmen |                    |                                    |                  |                                          |                                    |
|                                                                                                    |            |                    |                                    |                  |                                          |                                    |
| EREIGNISSE                                                                                                    |            |                    |                                    |                  |                                          |                                    |
| Alle Ereignisse   7 insge                                                                                                    | samt       |                    |                                    |                  |                                          |                                    |
| Filter                                                                                                    |            | ◄ 🗉 ۹              |                                    |                  |                                          |                                    |
|                                                                                                    | ID Cala    | united Ovella      |                                    | Destalvall       | Determined Ultracit                      |                                    |
| Servername                                                                                                    | SCNV       | weregrad   Quelle  |                                    | ProtoKoll        | Datum und Uhrzeit                        |                                    |
| WS-PRINT1                                                                                                    | 1000 Fehle | er Application     | n Error                            | Anwendung        | 22.05.2020 08:23:47                      |                                    |

### Windows Update

Durch die auf die Organisationseinheit wirkenden Gruppenrichtlinien meldet sich der Server auch beim WSUS. Hier weise ich ihm einen Container zu, mit dem ich den automatischen Installationszeitpunkt für Windows Updates zuweisen. Die Genehmigung meiner Updates habe ich durch ein Script automatisiert. Die beiden Container erhalten die Genehmigung mit einem zeitlichen Versatz. So schieße ich mir nicht alle Server auf einmal ab. Dieser Server ist von der Funktion her eher unspektakulär. Daher darf er in der ersten Update-Welle mitschwimmen:

| 📷 Update Services                                                                                                    |                          |                                                                                                    |                                                                                                    |                            |
|----------------------------------------------------------------------------------------------------|--------------------------|----------------------------------------------------------------------------------------------------|----------------------------------------------------------------------------------------------------|----------------------------|
| 📷 Datei Aktion Ansicht Fenster                                                                                                    | ?                        |                                                                                                    |                                                                                                    |                            |
| 🔶 🏟 🙍 📰 🛛 🖬                                                                                                    |                          |                                                                                                    |                                                                                                    |                            |
| Update Services                                                                                                    | Nicht zugewiesene Co     | mputer (1 Computers von 1 angezeigt, 29 insgesamt)                                                                                                    |                                                                                                    |                            |
| ✓ iso WS-CM<br>> iso Updates                                                                                                    | Status: Alle             | - 📿 Aktualisieren                                                                                                    |                                                                                                    |                            |
| 🗸 🔹 Computer                                                                                                    | <ol> <li>Name</li> </ol> |                                                                                                    | IP-Adresse                                                                                                    | Betriebssystem             |
| <ul> <li>Alle Computer</li> <li>Nicht zugewiesene Co</li> </ul>                                                                                             | ▲ ws-print1.ws.its       |                                                                                                    | 192.168.100.14                                                                                                  | Windows Server 2019 Datace |
| <ul> <li>Clents</li> <li>Server</li> <li>Update-Sofort</li> <li>Update-Verzoeger</li> <li>Synchronisierungen</li> <li>Berichte</li> <li>Optionen</li> </ul> | ws-print1.ws.its         | Gruppenmitgliedschaft für Computer festlegen<br>Wählen Sie die Gruppen aus, denen dieser Computer angeh<br>soll. Wenn Sie keine Gruppe auswählen, wird der Computer<br>Gruppe "Nicht zugewiesene Computer" verschoben.<br>Glients<br>Server<br>Update-Sofort<br>Update-Verzoegert<br>OK Abbrech<br>ter wurde noch kein Statusbericht erstellt. | ×<br>nören<br>in<br>en                                                                                          |                            |
| 1                                                                                                    | 1                        | a second and a second as                                                                                                    | e en la servició de la servició de la servició de la servició de la servició de la servició de la servició de l | · ·                        |

Jetzt suche ich nach Updates. Die Einstellungen zeigen das Wirken der Gruppenrichtlinien an:

| Einstellungen              |                                                                                                    | - | × |
|----------------------------|----------------------------------------------------------------------------------------------------|---|---|
| 命 Startseite               | Windows Update                                                                                             |   |   |
| Einstellung suchen         | *Einige Einstellungen werden von Ihrer Organisation verwaltet.<br>Konfigurierte Updaterichtlinien anzeigen |   |   |
| Update und Sicherheit      | Sie sind auf dem neuesten Stand.                                                                           |   |   |
| 🗧 🕄 Windows Update         | Letzte Überprüfung: Heute, 08:39                                                                           |   |   |
| 曲 Übermittlungsoptimierung | Nach Updates suchen                                                                                        |   |   |
| Windows-Sicherheit         | Suchen Sie online nach Updates von Microsoft Update.                                                       |   |   |
| /3 Problembehandlung       | Updateverlauf anzeigen                                                                                     |   |   |
|                            | Erweiterte Optionen                                                                                        |   |   |
| U Wiederherstellung        |                                                                                                    |   |   |
| ⊘ Aktivierung              | Suchen Sie Infos zu den neuesten Updates?                                                                  |   |   |
|                            | Weitere Informationen                                                                                      |   |   |
| 🖁 Für Entwickler           |                                                                                                    |   |   |
|                            | Verwandte Links                                                                                            |   |   |
|                            | Speicher überprüfen                                                                                        |   |   |
|                            | Betriebssystembuild-Info                                                                                   |   |   |
|                            |                                                                                                    |   |   |

Die vorbereitete VHDX für meine neue VM hatte ich mit einem Windows Server 2019 mit dem Patchlevel 1908 hergestellt. Da sollten also einige Updates fehlen. Aber die Suche zeigt keine Treffer...

In der WSUS-Konsole dagegen sehe ich etliche Updates, die noch fehlen:

| 📷 Update Services                                   |                                        |                                                                                                    |                                                                 |                            |                              |                      |
|-----------------------------------------------------|----------------------------------------|----------------------------------------------------------------------------------------------------|-----------------------------------------------------------------|----------------------------|------------------------------|----------------------|
| 📷 Datei Aktion Ansicht Fenster                      | ?                                      |                                                                                                    |                                                                 |                            |                              |                      |
| 🗢 🔿 🙍 🖬 🖬                                           |                                        |                                                                                                    |                                                                 |                            |                              |                      |
| 🚋 Update Services                                   | Update-Sofort (                        | (10 Computers von 10 angezeigt, 29 insgesamt)                                                                                                    |                                                                 |                            |                              |                      |
| VIS-CM                                              | Status: Alle                           | - Aktualicieren                                                                                                    |                                                                 |                            |                              |                      |
| > 💽 Updates                                         | Status. Mile                           | - C Pricebioler                                                                                                    | 10.4.1                                                          | <b>D</b> + 1 + 1           | D                            | 1.1.1. (0.1.1.1.1.1  |
| <ul> <li>Computer</li> <li>Alle Computer</li> </ul> | U Name                                 |                                                                                                    | ▲ IP-Adresse                                                    | Betriebssystem             | Prozentsatz "Installiert/Nic | Letzter Statusberich |
| Nicht zugewiesene C                                 | ws-cal.ws.its                          |                                                                                                    | 192.168.100.6                                                   | Windows (Version 10.0)     | 100%                         | 22.0:                |
| 💕 Clients                                           | ws-dc2.ws.its                          |                                                                                                    | 192.168.100.2                                                   | Windows Server 2016 Datace | 100%                         | 22.05                |
| V 💕 Server                                          | ws-dc3.ws.its                          |                                                                                                    | 192.168.101.1                                                   | Windows (Version 10.0)     | 100%                         | 22.05                |
| Update-Sofort                                       | ws-fs1.ws.its                          |                                                                                                    | 192.168.100.11                                                  | Windows Server 2019 Datace | 100%                         | 22.05                |
| Downstreamsen/er                                    | ws-hv1.ws.its                          |                                                                                                    | 192.168.100.9                                                   | Windows Server 2019 Datace | 100%                         | 22.05                |
| Synchronisierungen                                  | ws-mm                                  |                                                                                                    | 172.19.130.130                                                  | Windows Server 2019 Datace | 97%                          | 21.05                |
| Berichte                                            | \Lambda ws-mx1.ws.its                  |                                                                                                    | 192.168.100.3                                                   | Windows Server 2019 Datace | 99%                          | 22.05                |
| E Optionen                                          | 😵 ws-print1.ws.its                     | ts                                                                                                    | 192.168.100.14                                                  | Windows Server 2019 Datace | 93%                          | 22.05                |
|                                                     | ws-rds2.ws.its                         |                                                                                                    | 192.168.110.21                                                  | Windows Server 2016 Datace | 100%                         | 22.05                |
|                                                     | ws-wac.ws.its                          |                                                                                                    | 192.168.100.22                                                  | Windows Server 2019 Datace | 100%                         | 22.05                |
|                                                     |                                        | Computerbericht für WS-CM     Aufnahen Berichtsansicht Berichtsantionen Bericht                                                                                                    | erstellen                                                       |                            |                              |                      |
|                                                     |                                        | Updates in folgenden Klassifizierungen einbeziehen: Updates für folgende Produkte einbeziehen: Updates mit folgendem Status einbeziehen: U 4 2 von 37 bli @ @ @ @ @ @ @ @ @ @ @ @ @ @ @ @ @ @ @ | Beliebige Klassifizierung<br>Beliebiges Produkt<br>Erforderlich |                            |                              |                      |
|                                                     |                                        | für Windows Server 2019 für x64-<br>basierte Systeme (KB4512937)                                                                                                    |                                                                 |                            |                              |                      |
|                                                     | ws-print1.ws.its                       | 2019-08 Kumulatives Update für Sicherheitsupdates<br>Windows Server 2019 für x64-<br>basierte Systeme (KB4511553)                                                                               | Installieren Nic                                                | ht installiert             |                              |                      |
|                                                     | Status                                 | 2019-09 Kumulatives Update für Sicherheitsupdates     .NET Framework 3.5, 4.7.2 und     4.8 für Windows Server 2019 für     x64 (KB4514601)                                                     | Installieren Nicl                                               | nt installiert             |                              |                      |
|                                                     |                                        | 1st 2019-09 Kumulatives Üpdate für Sicherheitsupdates<br>Windows Server 2019 für x64-<br>basierte Systeme (KB4512578)                                                                           | Installieren Nic                                                | nt installiert             |                              |                      |
|                                                     | Zusätzliche Detail<br>Computerfabrikat | ills 2019-09 Servicing Stack Update Sicherheitsupdates<br>für Windows Server 2019 für x64-<br>basierte Systeme (KB4512577)                                                                      | Installieren Nicl                                               | ht installiert             |                              |                      |
|                                                     | Computermodell                         | II: 2019-09 Sicherheitsupdate für Sicherheitsupdates                                                                                                    | Installieren Nic                                                | nt installiert             |                              |                      |

Warum werden diese nicht installiert?

Hintergrund:

Der Windows Update Server lädt sich die Update-Kataloge von Microsoft herunter. Üblicherweise müssen die Updates genehmigt werden, bevor die eigentlichen Update-Dateien heruntergeladen werden. Ohne Genehmigung sieht ein Client die Updates nicht – und denkt, er ist Uptodate. Das ist bei mir aber nicht der Fall. Wie im Bild sichtbar sind meine Updates mit dem Flag "installieren" versehen. Der Client muss sie also anwenden.

Jetzt ist es aber auch die Regel, dass neuere Updates die Vorgänger ersetzen können. So braucht ein Client nur die neuere Version zu installieren. Ebenso kann aber ein Update auch ein anderes als Installationsvoraussetzung erwarten. Dann muss dieses zuerst installiert werden. Und dann kommt noch eine Bereinigungsoption im WSUS dazu, die ich immer mal wieder anwende, wenn mir die Update Dateien zu viel Platz benötigen.

So entsteht schnell folgende Kausalitätskette:

- Von einem veralteten Update, für das ein Nachfolger existiert, wurde durch eine Bereinigung die Update Dateien entfernt.
- Das veraltete Update war aber die Installationsvoraussetzung für ein neueres Update.
- Der Client findet das veraltete Update nicht mehr und muss es daher auch nicht installieren.
- Da die Voraussetzung für ein neueres Update damit nicht erfüllt ist, muss er dieses auch nicht installieren.
- Da der Client keine Updates installiere muss, zeigt er diesen Status an:

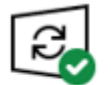

Sie sind auf dem neuesten Stand. Letzte Überprüfung: Heute, 08:39

Nach Updates suchen

Nur im WSUS kann man diesen Fehler erkennen. Das hätte Microsoft wirklich besser lösen können...

Die veralteten Updates können auch nicht wieder im WSUS heruntergeladen werden. Also kann ich den Server nur ins Internet lassen, damit er sich dort die Updates zieht. Also patche ich ihn wieder in das offene Client-Netzwerk:

| Manager<br>Virtuelle Computer                                                                                                    |
|----------------------------------------------------------------------------------------------------|
| 11     Virtuene Computer       12     Name       13     WS-ATA       14     WS-ATA       15     WS-ATA       16     WS-SCII       17     WS-FS1       18     WS-MM       19     WS-MX1       11     WS-PFS1       11     WS-PFS1       11     WS-PS1       12     WS-PS1       13     WS-PS1       14     WS-PS1       15     WS-PS1       16     WS-PS1       17     WS-PS1       18     WS-PS1       19     WS-PS1       10     WS-PS1       11     WS-RDS1 |

Zusätzlich nehme ich ihn in den Sicherheitsfilter einer Gruppenrichtlinie auf, die ihn vom WSUS abklemmt. Die Einstellung ist recht einfach: Die Verwendung des internen WSUS wird deaktiviert:

WS IT-Solutions

| 🚟 Gruppenrichtlinienverwaltung                                                           |          |                                                       |                           |           |
|------------------------------------------------------------------------------------------|----------|-------------------------------------------------------|---------------------------|-----------|
| 📓 Datei Aktion Ansicht Fenster ?                                                         |          |                                                       |                           |           |
| 🗢 🔿 📶 🖸 📓 🖬                                                                              |          |                                                       |                           |           |
| GPO-Computer-Sicherheit-Defender-aus     GPO-Computer-Sicherheit-DeviceGuard             | GPO-Comp | ais Enstellungen Delegiegung Status                   |                           |           |
| GPO-Computer-Sicherheit-DeviceGuard-aus     GPO-Computer-Sicherheit-Eirofor              |          | and Entering Delegerang Status                        |                           |           |
| GPO-Computer-Sicherheit-Firewall                                                         | GPO-     | Computer-WSUS-Online                                  |                           |           |
| GPO-Computer-Sicherheit-IExplore GPO-Computer-Sicherheit-I APS-Clients                   | Allgeme  | in 22.03.2020 00.44.00                                |                           |           |
| GPO-Computer-Sicherheit-LAPS-Server                                                      | Compute  | erkonfiguration (Aktiviert)                           |                           |           |
| GPO-Computer-Sicherheit-Netwerk                                                          | Richtli  | inien                                                 |                           |           |
| GPO-Computer-Sicherheit-PowerShellWinRM                                                  | Adm      | inistrative Vorlagen                                  |                           |           |
| GPO-Computer-Sicherheit-Scope-Clients-JB GPO-Computer-Sicherheit-Scope-Clients-Standa    |          | Richtliniendefinitionen (ADMX-Dateien) wurden beim lo | kalen Computer abgerufen. |           |
| GPO-Computer-Sicherheit-Scope-Clients-WSITS     GPO-Computer-Sicherheit-Scope-Spror-File |          | Windows-Komponenten/Windows Update                    |                           |           |
| GPO-Computer-Sicherheit-Scope-Server-HyperV                                              |          | Richtlinie                                            | Einstellung               | Kommentar |
| GPO-Computer-Sicherheit-Scope-Server-JB GPO-Computer-Sicherheit-Scope-Server-Monito      |          | Internen Pfad für den Microsoft Updatedienst angeber  | Deaktiviert               |           |
| GPO-Computer-Sicherheit-Scope-Server-MX                                                  | Benutze  | erkonfiguration (Aktiviert)                           |                           |           |
| GPO-Computer-Sicherheit-Scope-Server-RDS GPO-Computer-Sicherheit-Scope-Server-Standau    |          | Keine Einstellungen definiert                         |                           |           |
| GPO-Computer-Sicherheit-Scope-Zero                                                       |          |                                                       |                           |           |
| GPO-Computer-Sicherheit-SmartCard                                                        |          |                                                       |                           |           |
| GPO-Computer-Sicherheit-YubiKey     GPO-Computer-Sicherheit-Zertifikate                  |          |                                                       |                           |           |
| GPO-Computer-WSUS-Manuell                                                                |          |                                                       |                           |           |
| GPO-Computer-WSUS-Online     GPO-Server-RDS                                              |          |                                                       |                           |           |
| GPO-Server-RDS-Sicherheit-Applocker                                                      |          |                                                       |                           |           |

Die Einstellung setzt sich gegen die meiner eigentlichen WSUS-GPO durch eine Überlagerung durch. Hier spielt die Verarbeitungsreihenfolge eine wichtige Rolle:

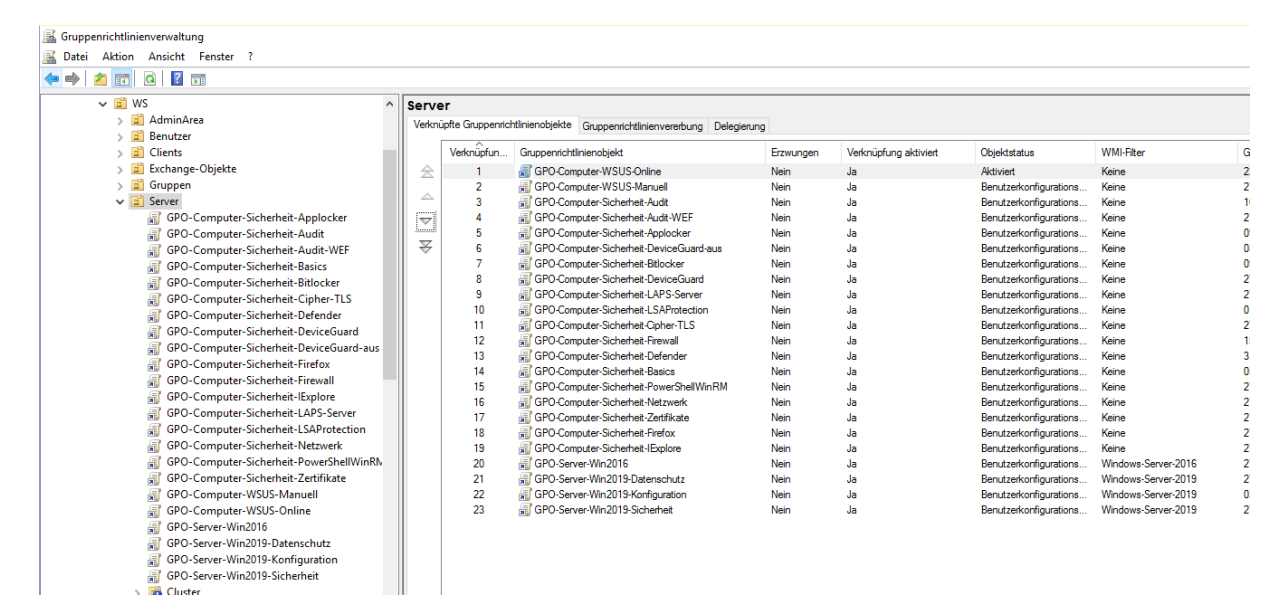

Die GPO wirkt aber durch den Sicherheitsfilter nur für meinen neuen Print-Server:

WS IT-Solutions

Ein gpupdate später suche ich auf dem Server wieder nach Updates. Dieses Mal geht er direkt ins Internet:

| Einstellungen                   |                                                                                                 |                                                                               |                           |                                                                        | - [                     |                                                 |                                    |         |                   |
|---------------------------------|-------------------------------------------------------------------------------------------------|-------------------------------------------------------------------------------|---------------------------|------------------------------------------------------------------------|-------------------------|-------------------------------------------------|------------------------------------|---------|-------------------|
| යි Startseite                   | Windows Update                                                                                  |                                                                               |                           |                                                                        |                         |                                                 |                                    |         |                   |
| Einstellung suchen              | *Einige Einstellungen werden von Ihrer Organisation<br>Konfigurierte Updaterichtlinien anzeigen | verwaltet.                                                                    |                           |                                                                        |                         |                                                 |                                    |         |                   |
| Update und Sicherheit           | Es wird nach Updates gesucht                                                                    | Nessourcenmonitor<br>Datei Überwachen ?                                       |                           |                                                                        |                         |                                                 |                                    |         |                   |
| ⊖ Windows Update                | Updateverlauf anzeigen                                                                          | Übersicht CPU Arbeitss<br>Prozesse mit Netzwerkakti                           | vität                     | atenträger Netzw                                                       | erk                     | _                                               | _                                  |         | _                 |
| 些 Übermittlungsoptimierung      | Erweiterte Optionen                                                                             | Prozess                                                                       | PID                       | Senden (B/                                                             | s) Empfa                | angen (B/s)                                     | Gesamt (B/s)                       |         |                   |
| Windows-Sicherheit              | Curles Caleforni da succha Unders?                                                              | svchost.exe (netsvcs -p)<br>svchost.exe (termsvcs)<br>System<br>taskhostw.exe | 1160<br>1152<br>4<br>1580 | 27.21<br>6.40<br>1.49                                                  | 9<br>5<br>6<br>4        | 124.246<br>999<br>4.864<br>2.681                | 151.465<br>7.405<br>6.360<br>2.846 |         |                   |
| Problembehandlung               | Weitere Informationen                                                                           | Netzwerkaktivität                                                             |                           | 639 KBit/s Netzwer                                                     | k-E/A                   |                                                 | 0% Netzw                           | erklast |                   |
| Wiederherstellung               |                                                                                                 | TCP-Verbindungen                                                              |                           | _                                                                      |                         |                                                 |                                    |         |                   |
|                                 | Verwandte Links                                                                                 | Prozess                                                                       | PID                       | Lokale Adresse                                                         | Lokal                   | Remoteadresse                                   | Remo                               | Paket   | Laten             |
| <ul> <li>Aktivierung</li> </ul> | Speicher überprüfen                                                                             | svchost.exe (netsvcs -p)<br>svchost.exe (termsvcs)                            | 1160<br>1152              | 192.168.110.151<br>192.168.100.14                                      | 64/49<br>3389           | 13.86.124.174 192.168.110.10                    | 443<br>1 1818                      | 0       | 139<br>29         |
| 👫 Für Entwickler                | Betriebssystembuild-Info                                                                        | -<br>System<br>System                                                         | -<br>4<br>4<br>4          | 192.168.110.151<br>192.168.100.14<br>192.168.110.151<br>192.168.100.14 | 64719<br>64720<br>64718 | 88.134.183.74<br>192.168.100.2<br>192.168.100.2 | 80<br>445<br>445<br>445            | 0       | 28<br>6<br>4<br>2 |

Dort sind alle Updates vorhanden und die Installation beginnt direkt nach dem Download:

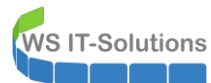

| Einstellungen                   | - 0                                                                                                    | × |
|---------------------------------|----------------------------------------------------------------------------------------------------|---|
| û Startseite                    | Windows Update                                                                                                    |   |
| Einstellung suchen              | *Einige Einstellungen werden von Ihrer Organisation verwaltet.<br>Konfigurierte Updaterichtlinien anzeigen                                                 |   |
| Update und Sicherheit           | Es sind Updates verfügbar.                                                                                                    |   |
| C Windows Update                | Lette oberprodung, neute, 00,45                                                                                                    |   |
| 些 Übermittlungsoptimierung      | 2020-01 Update für Windows Server 2019 für x64-basierte Systeme (KB4494174)<br><b>Status:</b> Vorbereitung läuft - 0%                                      |   |
| Windows-Sicherheit              | 2020-05 Kumulatives Update für .NET Framework 3.5, 4.7.2 und 4.8 für Windows Server 2019 für x64 (KB4556441)<br><b>Status</b> : Wird heruntergeladen – 0%  |   |
| Problembehandlung               | Windows-Tool zum Entfernen bösartiger Software x64 - v5.82 (KB890830)<br><b>Status:</b> Wird heruntergeladen – 0%                                          |   |
| 🕚 Wiederherstellung             | 2020-05 Kumulatives Update für Windows Server 2019 (1809) für x64-basierte Systeme (KB4551853)<br><b>Status:</b> Vorbereitung läuft - 0%                   |   |
| <ul> <li>Aktivierung</li> </ul> | 2020-02 Sicherheitsupdate für Adobe Flash Player für Windows Server 2019 für x64-basierte Systeme (KB4537759)<br><b>Status</b> : Wird heruntergeladen – 0% |   |
| 🖁 Für Entwickler                | Updateverlauf anzeigen                                                                                                    |   |
|                                 | Erweiterte Optionen                                                                                                    |   |
|                                 |                                                                                                    |   |
|                                 | Suchen Sie Infos zu den neuesten Updates?                                                                                                    |   |
|                                 | Weitere Informationen                                                                                                    |   |

Wenige Minuten später ist wieder ein Neustart fällig:

| Einstellungen              | - 🗆 X                                                                                                    |
|----------------------------|----------------------------------------------------------------------------------------------------|
| € Startseite               | Vindows Update<br>*Einige Einstellungen werden von Ihrer Organisation verwaltet.<br>Konfigurierte Updaterichtlinien anzeigen                                                                                                    |
| Update und Sicherheit      | Neustart erforderlich<br>*Ihre Organisation startet Ihr Gerät um 03:00 neu, um die Aktualisierung von Windows abzuschließen. Sie<br>können auch "Jetzt neu starten" auswählen, wenn Sie direkt von einem stabileren, sichereren System<br>profitieren möchten. |
| 也 Übermittlungsoptimierung | 2020-01 Update für Windows Server 2019 für x64-basierte Systeme (KB4494174)                                                                                                    |
| Windows-Sicherheit         | Status: Neustart ausstehend<br>2020-05 Kumulatives Update für .NET Framework 3.5, 4.7.2 und 4.8 für Windows Server 2019 für x64 (KB4556441)<br>Status: Neustart ausstehend                                                                                     |
| Problembehandlung          | 2020-05 Kumulatives Update für Windows Server 2019 (1809) für x64-basierte Systeme (KB4551853)<br>Status: Neustart ausstehend                                                                                                    |
| U Wiederherstellung        | 2020-02 Sicherheitsupdate für Adobe Flash Plaver für Windows Server 2019 für x64-basierte Systeme (KB4537759)                                                                                                    |
| ⊘ Aktivierung              | Status: Neustart ausstehend                                                                                                    |
| )]] Für Entwickler         | Jetzt neu starten Neustart planen                                                                                                    |
|                            | Updateverlauf anzeigen                                                                                                    |
|                            | Erweiterte Optionen                                                                                                    |

Nach dem Neustart suche ich erneut nach Updates. Da können durchaus Folgeupdates kommen. Hier ist aber alles gut. Daher klemme ich den Server wieder in das Server-Netz und stelle die statische IP-Adresse wieder ein:

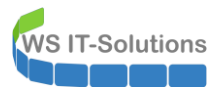

| Hyper-V-Manager        |                                |                                                                                                    |                                                                                                    |          |
|------------------------|--------------------------------|----------------------------------------------------------------------------------------------------|----------------------------------------------------------------------------------------------------|----------|
| Datei Aktion Ansicht ? |                                | _                                                                                                    |                                                                                                    |          |
|                        |                                | Einstellungen f ür "WS-Print1" auf "WS-HV                                                                  | 1" – 🗆 X                                                                                                    |          |
| Hyper-V-Manager        | Virtuelle Computer             | WS-Print1 ~                                                                                                | < ► 0                                                                                                    |          |
| WS-HV2<br>WS-HV3       | Name PH                        | Hardware     Hardware hinzufügen     Firmware                                                              | Konfigurieren Sie die Netzwerkkarte, oder entfernen Sie sie.                                                                                                    | nfigura  |
|                        | WS-CM W<br>WS-DC1 W            | Starteintragsänderungen aussteh                                                                            | Virtueller Switch:                                                                                                    |          |
|                        | WS-EVIL1 Ge                    | "Sicherer Start" ist aktiviert                                                                             | VLAN-IIU,DMZ                                                                                                    |          |
|                        | WS-MM W                        | 2048 MB                                                                                                    | Identifizierung virtueller LANs aktivieren                                                                                                    |          |
|                        | WS-MX1 W<br>WS-NPS1 W          | 4 virtuelle Prozessoren                                                                                    | Mithiffe der VLAN-ID wird das virtuelle LAN angegeben, das von diesem virtuellen<br>Computer für die gesamte Netzwerkkommunikation über diese Netzwerkkarte<br>verwendet wird.                                 |          |
|                        | WS-Print1 W                    | Festplatte     HDD0.vhdx                                                                                   | 110                                                                                                    |          |
|                        | W2-RUS1 W                      | Werverkkarte     LAN-100     Wetzwerkkarte     LAN-110,0HZ     Verwaltung                                  | Bandbreitenverwaltung<br>Bandbreitenverwaltung aktivieren<br>Geben Sie an, wie die Netzwerkbandbreite von diesem Netzwerkadapter<br>verwende wird. Sowohl "Minniale Bandbreite" als auch "Maximale Bandbreite" |          |
|                        |                                | <ul> <li>X Name</li> <li>WS-Print1</li> <li>Integrationsdienste</li> <li>Alle Dienste verfügbar</li> </ul> | werden in Megabit pro Sekunde gemessen.<br>Minimale Bandbreite: 0 Mbit/s<br>Maximale Bandbreite: 0 Mbit/s                                                                                                    |          |
|                        |                                | <ul> <li>Prüfpunkte<br/>Produktion</li> <li>Speicherort für die Smart Paging-D</li> </ul>                  | Wenn kein Mindest- oder Maximalwert gelten soll, geben Sie "0" an.                                                                                                    |          |
|                        | Prüfpunkte                     | V:\Hyper-V\WS-Print1  Automatische Startaktion Neustart bei vorberiner Ausführung                          | Klicken Sie auf "Entfernen", um den Netzwerkadapter von diesem virtuellen Computer zu<br>entfernen.                                                                                                    |          |
|                        |                                | Automatische Stoppaktion<br>Herunterfahren                                                                 | Entremen                                                                                                    | handen   |
|                        | WS-Print1                      |                                                                                                    |                                                                                                    |          |
|                        | Adapter                        | ,                                                                                                    | OK Abbrechen Anwenden                                                                                                    |          |
|                        | Netzwerkkarte (Dynamischer MAC | 00.15.50.50.47.14\                                                                                         |                                                                                                    | fe80::a4 |

Dann entferne ich ihn aus der Gruppenrichtlinie mit den Internet-Updates:

| 📓 Gruppenrichtlinienverwaltung                                                                                       |                                                      |                                          |                            |                  |  |
|----------------------------------------------------------------------------------------------------|------------------------------------------------------|------------------------------------------|----------------------------|------------------|--|
| 🛋 Datei Aktion Ansicht Fenster ?                                                                                     |                                                      |                                          |                            |                  |  |
|                                                                                                    |                                                      |                                          |                            |                  |  |
| GPO-Computer-Sicherheit-Defender-aus     GPO-Computer-Sicherheit-DeviceGuard     GPO-Computer-Sicherheit-DeviceGuard | GPO-Computer-WSUS-C<br>Bereich Details Einstellungen | Delegierung Status                       |                            |                  |  |
| GPO-Computer-Sicherheit-DeviceGuard-aus     GPO-Computer-Sicherheit-Firefox                                          | Verknüpfungen                                        |                                          |                            |                  |  |
| GPO-Computer-Sicherheit-Firewall                                                                                     | Für dieses verzeichnis anzeigen:                     | ws.its                                   | an dem Objecte under Celte |                  |  |
| GPO-Computer-Sicherheit-LAPS-Clients                                                                                 | Die folgenden Standorte, Doman                       | en und Organisationseinneiten sind n     | nit dem Objekt verknupft:  |                  |  |
| GPO-Computer-Sicherheit-LAPS-Server                                                                                  | Pfad                                                 | Erzwungen                                | Verknüpfung aktiviert      | Pfad             |  |
| GPO-Computer-Sicherheit-LSAProtection                                                                                | Server                                               | Nein                                     | Ja                         | ws.its/WS/Server |  |
| GPO-Computer-Sicherheit-Netzwerk                                                                                     |                                                      |                                          |                            |                  |  |
| GPO-Computer-Sicherheit-NowrElw                                                                                      |                                                      |                                          |                            |                  |  |
| GPO-Computer-Sicherheit-Scope-Clients-JB                                                                             |                                                      |                                          |                            |                  |  |
| GPO-Computer-Sicherheit-Scope-Clients-Standa                                                                         |                                                      |                                          |                            |                  |  |
| GPO-Computer-Sicherheit-Scope-Clients-WSITS                                                                          |                                                      |                                          |                            |                  |  |
| GPO-Computer-Sicherheit-Scope-Server-File                                                                            |                                                      |                                          |                            |                  |  |
| GPO-Computer-Sicherheit-Scope-Server-HyperV                                                                          |                                                      |                                          |                            |                  |  |
| GPO-Computer-Sicherheit-Scope-Server-JB                                                                              |                                                      |                                          |                            |                  |  |
| GPO-Computer-Sicherheit-Scope-Server-Monito                                                                          |                                                      |                                          |                            |                  |  |
| GPO-Computer-Sicherheit-Scope-Server-MX                                                                              |                                                      |                                          |                            |                  |  |
| GPO-Computer-sicherheit-scope-server-RDS                                                                             | Sicherheitsfilterung                                 |                                          |                            |                  |  |
| GPO-Computer-Sicherheit-Scope-Server-Standar                                                                         | Die Einstellungen dieses Grupper                     | nichtlinienobjekts gelten nur für die fo | olgenden                   |                  |  |
| GPO-Computer-Sicherheit-SmartCard                                                                                    | Gruppen, Benutzer und Compute                        | r:                                       |                            |                  |  |
| GPO-Computer-Sicherheit-UAC-light                                                                                    | Name                                                 | ^                                        |                            |                  |  |
| GPO-Computer-Sicherheit-YubiKey                                                                                      |                                                      |                                          |                            |                  |  |
| GPO-Computer-Sicherheit-Zertifikate                                                                                  |                                                      |                                          |                            |                  |  |
| GPO-Computer-WSUS-Manuell                                                                                            |                                                      |                                          |                            |                  |  |
| GPO-Computer-WSUS-Online                                                                                             |                                                      |                                          |                            |                  |  |
| GPO-Server-RDS                                                                                                    |                                                      |                                          |                            |                  |  |
| GPO-Server-RDS-Sicherheit-Applocker                                                                                  |                                                      |                                          |                            |                  |  |
| GPO-Server-RDS-Sicherheit-User                                                                                       |                                                      |                                          |                            |                  |  |
| GPO-Server-Win2010      GPO-Server-Win2010-Datenschutz                                                               |                                                      |                                          |                            |                  |  |
| GPO-Server-Win2019-Datenschutz                                                                                       |                                                      |                                          |                            |                  |  |
| GPO-Server-Win2019-Sicherheit                                                                                        |                                                      |                                          |                            |                  |  |
| > 📴 WMI-Filter                                                                                                    |                                                      |                                          | _                          |                  |  |
| > 💼 Starter-Gruppenrichtlinienobjekte                                                                                | Hinzufügen E                                         | ntfemen Eigenschaften                    |                            |                  |  |
| > 🙀 Standorte                                                                                                    | WMI Eltoning                                         |                                          |                            |                  |  |

Ich suche erneut nach Updates. Dieses Mal geht der Server wieder zum WSUS. Dort prüft er sein Patchlevel mit dem der freigegebenen Updates. Er hat alles installiert. Und das meldet er an den WSUS. In der Konsole kann ich das prüfen:

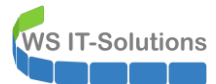

| ال Update Services | Update-Sofort (10 Computers von 10 angezeigt, 29 insgesamt) |                |                            |                                     |
|--------------------|-------------------------------------------------------------|----------------|----------------------------|-------------------------------------|
| V 📷 WS-CM          | Stature Alla                                                |                |                            |                                     |
| > 😸 Updates        | Alle Aktualisieren                                          |                |                            |                                     |
| V V Computer       | ① Name                                                      | ▲ IP-Adresse   | Betriebssystem             | Prozentsatz "Installiert/Nic Letzte |
| Alle Computer      | ws-ca1.ws.its                                               | 192.168.100.6  | Windows (Version 10.0)     | 100%                                |
| Clients            | ws-dc2.ws.its                                               | 192.168.100.2  | Windows Server 2016 Datace | 100%                                |
| v 💕 Server         | ws-dc3.ws.its                                               | 192.168.101.1  | Windows (Version 10.0)     | 100%                                |
| 💕 Update-Sofort    | ws-fs1.ws.its                                               | 192.168.100.11 | Windows Server 2019 Datace | 100%                                |
| 💱 Update-Verzoeger | ws-hv1.ws.its                                               | 192.168.100.9  | Windows Server 2019 Datace | 100%                                |
| Downstreamserver   | ws-mm                                                       | 172.19.130.130 | Windows Server 2019 Datace | 97%                                 |
| Berichte           | ▲ ws-mx1.ws.its                                             | 192.168.100.3  | Windows Server 2019 Datace | 99%                                 |
| Dptionen           | ws-print1.ws.its                                            | 192.168.100.14 | Windows Server 2019 Datace | 100%                                |
|                    | ws-rds2.ws.its                                              | 192.168.110.21 | Windows Server 2016 Datace | 100%                                |
|                    | ws-wac.ws.its                                               | 192.168.100.22 | Windows Server 2019 Datace | 100%                                |
|                    |                                                             |                |                            |                                     |

### Praxistipp:

Viele Administratoren verwenden vorbereitete Images oder VM-Templates, in denen das Betriebssystem jeden Tag weiter veraltet. Es lohnt sich, in regelmäßigen Abständen das Patchlevel der daraus erstellten Server zu verifizieren. Gerne kann dazu auch die Build-Nummer des Betriebssystems genutzt werden. Internetsuchmaschinen helfen hier schnell weiter. Wenn man dann eine Abweichung feststellt, dann sollte das Image bzw. Template gegen den öffentlichen Windows Update Service aktualisiert werden. Daraus kann dann schnell mit sysprep ein neues Template generiert werden. Das hält dann wieder einige Monate her.

Wichtig ist auch, dass ein Verzicht auf die WSUS-Updatebereinigung keine Option ist. Es kam auch schon vor, dass Updates durch mehrfache Erneuerung in nicht auflösbare Abhängigkeitsschleifen geführt haben. Also immer schön im Detail prüfen und nicht einfach dem Windows Update in den Einstellungen glauben...

## <u>Datensicherung</u>

Bevor der neue Server in die Produktion geht, bekommt er eine Datensicherung. Hier verwende ich für das Betriebssystem das mitgelieferte Windows Server Backup. Dieses starte ich durch einen Script-Task. Das Script sucht dann in einer zentral abgelegten Konfigurationsdatei nach der Sicherungskonfiguration. Aus den Zeilen, die mit dem Namen des Servers beginnen wird dann ein wbadmin-Befehl gerendert und ausgeführt. Abschließend wird der Sicherungsstatus in der zentralen Freigabe protokolliert.

Zuerst trage ich in der Konfigurationsdatei einen Sicherungsjob für den neuen Server ein.

- Er soll 60 Minuten nach dem Task-Start beginnen (die Tasks starten auf allen Servern zur gleichen Zeit. So kann ich zentral durch einen Versatz die Reihenfolge anpassen).
- Es sollen 3 Sicherungen rotieren, die am Dienstag, Donnerstag und Samstag erstellt werden (3@246).
- Gesichert werden soll der Systemstate also alles, was zum Betriebssystem gehört.
- Das Sicherungsziel ist die #1. Der dazugehörige Pfad wird weiter oben in der Konfiguration angegeben. Er zeigt auf eine geschützte SMB-Freigabe.

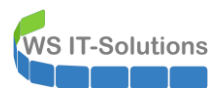

|                                                                                                    |                                                                                                    |                                                                                           |                                                                         |                                                                                                 |                                                                      |                                                                                                    |                                                                                                    |                                                                                                    | ~                                                                                                    |                                                      |                                 |
|----------------------------------------------------------------------------------------------------|----------------------------------------------------------------------------------------------------|-------------------------------------------------------------------------------------------|-------------------------------------------------------------------------|-------------------------------------------------------------------------------------------------|----------------------------------------------------------------------|----------------------------------------------------------------------------------------------------|----------------------------------------------------------------------------------------------------|----------------------------------------------------------------------------------------------------|----------------------------------------------------------------------------------------------------|------------------------------------------------------|---------------------------------|
| 🚺 I 🗹 📑 🖶 I sProgramm                                                                                                  |                                                                                                    |                                                                                           |                                                                         |                                                                                                 |                                                                      |                                                                                                    |                                                                                                    | - 0                                                                                                    | ^                                                                                                    |                                                      |                                 |
| Datei Start Freigeben Ansicht                                                                                          |                                                                                                    |                                                                                           |                                                                         |                                                                                                 |                                                                      |                                                                                                    |                                                                                                    |                                                                                                    | ~ 😢                                                                                                    |                                                      |                                 |
| ← → × ↑ 📙 → Dieser PC → System (C:                                                                                     | ) > Admin > Backup-BMR > \$Program                                                                                                    | n                                                                                         |                                                                         |                                                                                                 |                                                                      | ~ Ū                                                                                                    | "\$Programm"                                                                                                 | durchsuchen                                                                                                  | Ą                                                                                                    |                                                      |                                 |
| 🖈 Schnellzugriff                                                                                                    | Name                                                                                                    | Änderun                                                                                   | gsdatum                                                                 | Тур                                                                                             | Größe                                                                |                                                                                                    |                                                                                                    |                                                                                                    |                                                                                                    |                                                      |                                 |
| <ul> <li>Desktop</li> <li>Walther, Stephan - T1</li> <li>Dieser PC</li> </ul>                                          | Tzip Tzip Tatensicherung-Auswertung.xlsm Log-Serversicherung.csv Log-Serversicherung.csv                                                                                                    | 16.08.201<br>19.11.201<br>Sicherung.                                                      | 9 10:27<br>5 11:45<br>ini - Editor                                      | Dateiordner<br>XI SM-Datei                                                                      | 1.602.K                                                              | (R                                                                                                    |                                                                                                    |                                                                                                    |                                                                                                    |                                                      |                                 |
| System (C:)                                                                                                    | Runtime.log                                                                                                    | Dater bearbe                                                                              | ten rom                                                                 | at Ansient Hi                                                                                   | ne                                                                   |                                                                                                    |                                                                                                    |                                                                                                    |                                                                                                    |                                                      |                                 |
| Admin                                                                                                    | ServerSicherung.xml                                                                                                    | [Sicherung                                                                                | en]                                                                     | a                                                                                               |                                                                      |                                                                                                    |                                                                                                    |                                                                                                    |                                                                                                    |                                                      |                                 |
| Backup-BMR                                                                                                    | Sicherung.ini                                                                                                    | 'Server                                                                                   | + Delay                                                                 | g<br># Tage<br># 20125                                                                          | # JobName                                                            | # JobDe                                                                                                  | finition                                                                                                    | -110-444                                                                                                    |                                                                                                    | # Dest                                               | # Optionen                      |
| SProgramm-alt<br>SProgramm-bisher<br>SCI0-ReportingService<br>Benutzer<br>PerfLogs<br>Program Files (x86)<br>Programme | starte-WindowsBackup-Manuellbat     starte-WindowsBackup-Monitor.bat     Status.htm     WindowsBackup.kop.vbs     WindowsBackup.vbs     WindowsBackup-Monitor.ps1     WindowsBackup-Monitor-HTML-Buil     WindowsBackup-Monitor-HTML-Buil | WS-DC1<br>WS-FS1<br>WS-HV1<br>WS-NPS1<br>WS-NON<br>WS-RDS1<br>WS-RDS1<br>WS-MX1<br>WS-HV2 | # 20<br># 40<br># 60<br># 80<br># 100<br># 120<br># 140<br># 160<br># 0 | # 6@135<br># 3@135<br># 6@135<br># 6@135<br># 6@135<br># 6@135<br># 3@135<br># 6@135<br># 6@135 | # BMR<br># BMR<br># BMR<br># BMR<br># BMR<br># BMR<br># BMR<br># BMR | # C: -S:<br># C: -S:<br># C: -S:<br># C: -S:<br># C: -S:<br># C: -S:<br># C: -S:<br># C: -S:<br># C: -S: | ystemstate<br>ystemstate<br>ystemstate<br>ystemstate<br>ystemstate<br>ystemstate<br>ystemstate<br>ystemstate | -allCritic<br>-allCritic<br>-allCritic<br>-allCritic<br>-allCritic<br>-allCritic<br>-allCritic<br>-allCritic | cal -vssFull<br>cal -vssFull<br>cal -vssFull<br>cal -vssFull<br>cal -vssFull<br>cal -vssFull<br>cal -vssFull<br>cal -vssFull<br>cal -vssFull<br>cal -vssFull | # 1<br># 3<br># 1<br># 1<br># 1<br># 1<br># 1<br># 3 | #<br>#<br>#<br>#<br>#<br>#<br># |
| SQL-Datenbank                                                                                                    |                                                                                                    | WS-DC2                                                                                    | # 20<br># 10                                                            | # 6@246<br># 3@246                                                                              | # BMR<br># BMR                                                       | # c: -s                                                                                                  | ystemstate                                                                                                   | -allCritic                                                                                                   | al -vssFull                                                                                                    | #1                                                   | #                               |
| Windows                                                                                                    |                                                                                                    | WS-PRINT1                                                                                 | # 40<br># 60<br># 80                                                    | # 3@246<br># 6@246                                                                              | # BMR<br># BMR                                                       | # c: -s                                                                                                  | ystemstate<br>ystemstate                                                                                     | -allCritic                                                                                                   | al -vssFull                                                                                                    | # 1 # 1                                              | #                               |
| BMR (E:)                                                                                                    | Status: 🎎 Freigegeben                                                                                                    | WS-DPM<br>WS-CA1<br>WS-ATA<br>WS-MX2                                                      | # 110<br># 130<br># 150<br># 170                                        | # 6@246<br># 3@246<br># 3@246<br># 6@246                                                        | # BMR<br># BMR<br># BMR<br># BMR                                     | # c: -s<br># c: -s<br># c: -s                                                                            | ystemstate<br>ystemstate<br>ystemstate                                                                       | -allCritic<br>-allCritic<br>-allCritic                                                                       | al -vssFull<br>al -vssFull<br>al -vssFull                                                                                                    | # 3<br># 1<br># 1<br># 1                             | "<br>#<br>#<br>#                |
|                                                                                                    |                                                                                                    | WS-DC3<br>WS-HV3<br>WS-FS3                                                                | # 0<br># 0<br># 60                                                      | # 6@246<br># 6@135<br># 6@135                                                                   | # BMR<br># BMR<br># BMR                                              | # C: -s<br># C: -s<br># C: -s                                                                            | ystemstate<br>ystemstate<br>ystemstate                                                                       | -allcritic<br>-allcritic<br>-allcritic                                                                       | cal -vssFull<br>cal -vssFull<br>cal -vssFull                                                                                                    | # 2<br># 2<br># 2                                    | "<br>#<br>#                     |
|                                                                                                    |                                                                                                    |                                                                                           |                                                                         |                                                                                                 |                                                                      |                                                                                                    |                                                                                                    |                                                                                                    | Windows (CRLF)                                                                                                    |                                                      | Zeile 48, Spa                   |

Jetzt importiere ich den Sicherungstask mit einer XML-Datei in die Aufgabenplanung des Servers. Dabei muss ich einen Dummy-Account angeben:

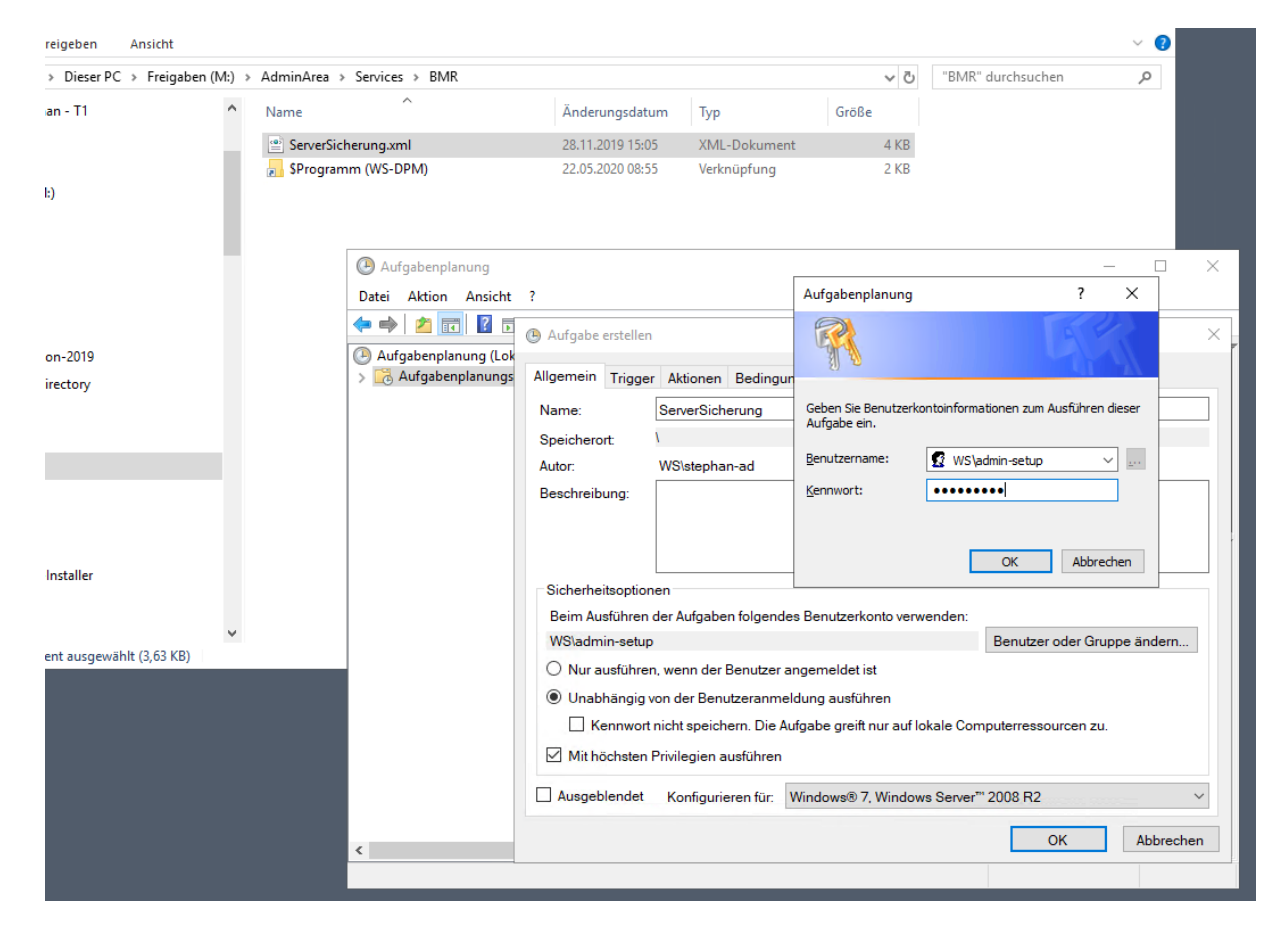

Der eigentliche Account für die Sicherung ist ein Group Managed Service Account. Diesen Accounttypen kann man aber auch unter Windows Server 2019 nicht in der Aufgabenplanung konfigurieren. Das geht nur mit der PowerShell. Auf meinem Domain Controller habe ich ein Script dafür abgelegt. Zuvor muss ich meinen Administrator-Account noch für den Printserver berechtigen (meine Domain Admins haben KEINE Rechte auf Memberservern und Clients):

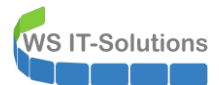

| 🛥 PAM-AdminGUI - v                                                                                                   | verbunden mit WS-DC2 ( | Version V1.10)                                                                                                    |                                                                       |                                                                                                 | _      |           | ×     |
|----------------------------------------------------------------------------------------------------|------------------------|----------------------------------------------------------------------------------------------------|-----------------------------------------------------------------------|-------------------------------------------------------------------------------------------------|--------|-----------|-------|
| Modus:                                                                                                    | Admins                 | Gruppen                                                                                                    | Ziel-DC: V                                                            | NS-DC1 ~                                                                                        | zu D   | C replizi | eren  |
| Zeitraum [min]:                                                                                                    | 15                     | ~                                                                                                    |                                                                       |                                                                                                 | alle 🛛 | C replizi | ieren |
| Admins:                                                                                                    |                        | mögliche Gruppen:                                                                                                    | Mitglied:                                                             |                                                                                                 |        |           |       |
| admin<br>admin-sta<br>admin-backup<br>admin-backup<br>admin-setup<br>admin-wac<br>stephan-T1<br>stephan-T2<br>sysadm |                        | DHCP-Administratoren<br>DnaAdmins<br>GG-Admin-ATA<br>GG-Admin-ATA<br>GG-Admin-Freigaben<br>GG-Admin-Freigaben<br>GG-Admin-Florege<br>GG-Admin-PyperV-Storage<br>GG-Admin-Setup-ApplockerAusnahme-ueberall<br>GG-Admin-Setup-ApplockerAusnahme-ueberall<br>GG-Admin-Solu-DPM<br>GG-SECC-Ients-Standard-Admins<br>GG-SEC-Clients-Standard-Admins<br>GG-SEC-Clients-Standard-Admins<br>GG-SEC-Clients-VSITS-Admins<br>GG-SEC-Server-IB-Admins<br>GG-SEC-Server-IB-Admins<br>GG-SEC-Server-IB-Admins<br>GG-SEC-Server-IB-Admins<br>GG-SEC-Server-IB-Admins<br>GG-SEC-Server-IB-Admins<br>GG-SEC-Server-IB-Admins<br>GG-SEC-Server-IB-Admins<br>GG-SEC-Server-IB-Admins<br>GG-SEC-Server-IB-Admins<br>GG-SEC-Server-IB-Admins<br>GG-SEC-Server-IB-Admins<br>GG-SEC-Server-IB-Admins<br>GG-SEC-Server-IB-Admins<br>Organization Management<br>Schema-Admins | Gültigkeit<br>statisch<br>statisch<br>ztatisch<br>2020-05-22 09:12:17 | Gruppe<br>Domänen-Admins<br>GG-Admin-ADJoin<br>Protected Users<br>GG-SEC-Server-Standard-Admins |        |           |       |
| bereit                                                                                                    |                        | hinzufügen                                                                                                    | entfernen                                                             | entferne alle                                                                                   |        |           |       |

Jetzt kann ich mein gMSA-PowerShell-Script mit einer GUI starten und dem neuen Server den Zugriff auf die Anmeldedaten des ServiceAccounts erlauben:

| 🛥 gMSA-Admin                                                                                                    |                                                                                                    | - 🗆 X                                                                                                    |
|----------------------------------------------------------------------------------------------------|----------------------------------------------------------------------------------------------------|----------------------------------------------------------------------------------------------------|
| vorhandene gMSA:                                                                                                    | zugehörige Server:                                                                                                    | zugehörige Gruppen:                                                                                                    |
| IgMSA-Backup (Task User für BMR)         gMSA-Monitor (Task User für Monitoring)         gMSA-SQLDPM (Service SQL auf WS-DPM)         erstelle gMSA | WS-DC1.ws.its       WS-FS1.ws.its       WS-FX1.ws.its       WS-MX1.ws.its       WS-FS2.ws.its       WS-FS2.ws.its       WS-FS2.ws.its       WS-FS2.ws.its       WS-DC3.ws.its       WS-DC3.ws.its       WS-FS2.ws.its       WS-FS2.ws.its       WS-FO3.ws.its       WS-FO4.ws.its       WS-CM.ws.its       WS-CM.ws.its       WS-HV1.ws.its       WS-HV1.ws.its       WS-HV1.ws.its       WS-HV2.ws.its       WS-HV2.ws.its       WS-HV2.ws.its       WS-HV2.ws.its | direkte Gruppen:     GG-SEC-Server-File-Admins     GG-SEC-Server-Alb-Admins     GG-SEC-Server-Alb-Admins     GG-SEC-Server-Alb-Admins     GG-SEC-Server-Alb-Admins     GG-SEC-Server-MX-Admins     GG-SEC-Server-MX-Admins     GG-SEC-Server-MX-Admins     GG-SEC-Clients-JB-Admins     GG-Admin-Backup     Sicherung-Operatoren |
|                                                                                                    | neuer Server für gMSA                                                                                                    | ×                                                                                                    |
|                                                                                                    | Geben Sie den Namen (nicht den FQDN) des<br>zusätzlichen Servers ein Abb                                                                                                    | K                                                                                                    |
|                                                                                                    | WS-PRINT1                                                                                                    |                                                                                                    |
|                                                                                                    |                                                                                                    |                                                                                                    |
| bereit                                                                                                    |                                                                                                    |                                                                                                    |

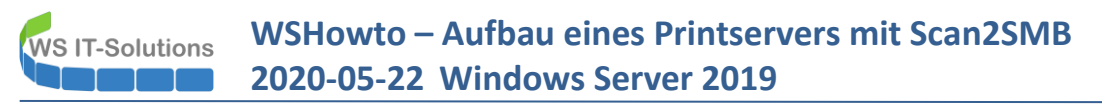

Danach verbindet sich das Script mit dem neuen Printserver und ich kann die dort registrierten Aufgaben und Dienste editieren. So stelle ich den Task-Account auf den gMSA-Account um:

| 🛥 gMSA-Admin                                                                                                |                                                                                                    |                                                                                                  | —                                                                                                    | $\times$ |
|----------------------------------------------------------------------------------------------------|----------------------------------------------------------------------------------------------------|--------------------------------------------------------------------------------------------------|----------------------------------------------------------------------------------------------------|----------|
| vorhandene gMSA:                                                                                            | zugehörige Ser                                                                                                    | ver:                                                                                             | zugehörige Gruppen:                                                                                                    |          |
| GMSA-Backup (TaskUser für BMR)<br>gMSA-Monitor (TaskUser für Monitoring<br>gMSA-SQLDPM (Service SQL auf WS- | WS-DC1.ws.its<br>WS-F51.ws.its<br>WS-MX1.ws.its<br>WS-MX1.ws.its<br>WS-MX2.ws.its<br>WS-RDS1.ws.its<br>WS-RDS2.ws.its<br>WS-RDS2.ws.its<br>WS-DC2.ws.its<br>WS-DC2.ws.its<br>WS-DC2.ws.its<br>WS-DC2.ws.its<br>WS-DC4.ws.its<br>WS-DC4.ws.its<br>WS-MN-ws.its<br>WS-MN-ws.its<br>WS-MN-ws.its<br>WS-HV1.ws.its<br>WS-HV1.ws.its<br>WS | s<br>S<br>S<br>S<br>S<br>S<br>S<br>S<br>S<br>S<br>S<br>S<br>S<br>S<br>S<br>S<br>S<br>S<br>S<br>S | direkte Gruppen: GG-SEC-Server-File-Admins GG-SEC-Server-JB-Admins GG-SEC-Server-JB-Admins GG-SEC-Server-JB-Admins GG-SEC-Server-Standart-Admins GG-SEC-Server-MX-Admins GG-SEC-Server-HyperV-Admins GG-SEC-Clients-JB-Admins GG-Admin-Backup Sicherungs-Operatoren | ×        |
| Server                                                                                                    | TaskName                                                                                                    | Account                                                                                          | Pfad                                                                                                    | ^        |
| WS-PRINT1                                                                                                   | ServerSicherung                                                                                                    | ws\gMSA-Backup\$                                                                                 | \                                                                                                    |          |
| WS-PRINT1                                                                                                   | User_Feed_Synchronization-{A6AB57                                                                                                    | sysadm                                                                                           | N                                                                                                    |          |
| WS-PRINT1                                                                                                   | Server Initial Configuration Task                                                                                                    | SYSTEM                                                                                           | \Microsoft\Windows\                                                                                                    |          |
| WS-PRINT1                                                                                                   | .NET Framework NGEN v4.0.30319                                                                                                    | SYSTEM                                                                                           | \Microsoft\Windows\.NET Framework\                                                                                                    |          |
| WS-PRINT1                                                                                                   | .NET Framework NGEN v4.0.30319 64                                                                                                    | SYSTEM                                                                                           | \Microsoft\Windows\.NET Framework\                                                                                                    |          |
| WS-PRINT1                                                                                                   | .NET Framework NGEN v4.0.30319 6                                                                                                    | SYSTEM                                                                                           | \Microsoft\Windows\.NET Framework\                                                                                                    |          |
| WS-PRINT1                                                                                                   | .NET Framework NGEN v4.0.30319 C                                                                                                    | SYSTEM                                                                                           | \Microsoft\Windows\.NET Framework\                                                                                                    |          |
| WS-PRINT1                                                                                                   | AD RMS Rights Policy Template Mana                                                                                                    |                                                                                                  | \Microsoft\Windows\Active Directory Rights Management Se                                                                                                    | ~        |
| lese alle Server setze gMSA ein<br>bereit                                                                   |                                                                                                    | ·                                                                                                | ·                                                                                                    |          |

Ich kontrolliere einige Tage später den Sicherungserfolg. Der Scripttask protokolliert das Ergebnis zentral in einer CSV-Datei. Ein anderes PowerShell-Script wertet die Daten der CSV täglich aus und informiert mich per Mail:

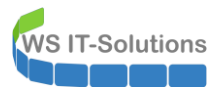

#### Serversicherung:

| Server    | JobName | StartZeit | EndZeit  | Groesse | Status | Zeitplan | Slot |
|-----------|---------|-----------|----------|---------|--------|----------|------|
| WS-WAC    | BMR     | -         |          | 0       | ок     | 135      |      |
| WS-RDS1   | BMR     | -         |          | 0       | ОК     | 135      |      |
| WS-MX1    | BMR     | -         |          | 0       | ок     | 135      |      |
| WS-HV3    | BMR     | -         |          | 0       | ок     | 135      |      |
| WS-FS3    | BMR     | -         |          | 0       | ок     | 135      |      |
| WS-MON    | BMR     | -         |          | 0       | ОК     | 135      |      |
| WS-CM     | BMR     | -         |          | 0       | ок     | 135      | -    |
| WS-DC1    | BMR     |           |          | 0       | ок     | 135      |      |
| WS-FS1    | BMR     |           |          | 0       | ок     | 135      | -    |
| WS-NPS1   | BMR     | -         |          | 0       | ок     | 135      | -    |
| WS-HV1    | BMR     |           |          | 0       | ок     | 135      |      |
| WS-HV2    | BMR     | 01:00:01  | 01:04:52 | 27042   | ок     | 246      | 5    |
| WS-DC3    | BMR     | 01:00:04  | 01:23:12 | 29442   | ок     | 246      | 6    |
| WS-DC2    | BMR     | 01:20:03  | 01:31:06 | 35386   | ок     | 246      | 3    |
| WS-FS2    | BMR     | 01:40:02  | 01:47:44 | 22558   | ок     | 246      | 3    |
| WS-PRINT1 | BMR     | 02:00:01  | 02:06:46 | 17573   | ок     | 246      | 3    |
| WS-RDS2   | BMR     | 02:20:02  | 02:58:57 | 44091   | ок     | 246      | 3    |
| WS-DPM    | BMR     | 02:50:03  | 02:58:54 | 33638   | ок     | 246      | 2    |
| WS-CA1    | BMR     | 03:10:03  | 03:15:06 | 13946   | ок     | 246      | 2    |
| WS-ATA    | BMR     | 03:30:00  | 03:44:34 | 42322   | ок     | 246      | 1    |
| WS-MX2    | BMR     | 03:50:00  | 04:08:44 | 58134   | ок     | 246      | 4    |

Knapp 7 Minuten für 17,5GB Es wurde bereits der dritte Slot beschrieben. Das bedeutet mind. 3 erfolgreiche Sicherungen.

#### Statistik:

| Sicherungsvolumen [MB]:   | 324132 |
|---------------------------|--------|
| Sicherungsdauer [min]:    | 189    |
| Dauer effektiv [min]:     | 140    |
| Geschwindigkeit [MB/min]: | 2315   |

### **Monitoring**

Natürlich darf der neue Server auch im Monitoring nicht fehlen. Hier setze ich auf PRTG. In der Konsole erstelle ich einen neuen Eintrag für den Printserver:

| 🔿 Startseite                              | Geräte                                                      | Bibliotheken                                     | Sensoren                 | Alarme                | Maps        | Berichte             | Protokoll              | Tickets                                   | Konfiguration                                            |                                           |       | Neue Protokolleinträ     |
|-------------------------------------------|-------------------------------------------------------------|--------------------------------------------------|--------------------------|-----------------------|-------------|----------------------|------------------------|-------------------------------------------|----------------------------------------------------------|-------------------------------------------|-------|--------------------------|
| Geräte                                    |                                                             |                                                  |                          |                       |             |                      |                        |                                           |                                                          |                                           |       |                          |
| Gruppe WS                                 | -ITS                                                        |                                                  |                          |                       |             |                      |                        |                                           |                                                          |                                           |       |                          |
|                                           |                                                             |                                                  |                          |                       |             |                      |                        |                                           |                                                          |                                           |       |                          |
| 🔿 Übers                                   | sicht                                                       | 2 Tage                                           | 30 Tage                  | 3                     | 65 Tage     | 🔺 Ala                | arme                   | Protokoll                                 | ≢ Verwaltung                                             | 🌣 Einstellungen                           |       | A Trigger für Benachrick |
|                                           |                                                             |                                                  |                          |                       |             |                      |                        |                                           |                                                          |                                           |       |                          |
| ₩2 <b>√</b> 92                            | <b>II</b> 1 <b>U</b> 1 ?                                    | 1 (von 97) S                                     | M L XL 🧐                 |                       |             |                      |                        |                                           |                                                          |                                           | Suche | Q                        |
| ☐ WS-ITS<br>□ □ WS-IT<br>□ □ Ge<br>□ □ Ge | rs<br>erät der Probe<br>Serverzust<br>etzwerk<br>III 1 Sens | )c⊐<br>and<br>100 % Vstemzustar<br>10<br>V15 Sen | d Vuetand der Pr.<br>100 | - Senso<br>% hinzufüg | r<br>Jen    |                      |                        |                                           |                                                          |                                           |       |                          |
| □ ≌ Se<br>□ #                             | Q Details.                                                  | Gruppenme<br>ofragen<br><br>iten                 | enü                      | WS-PFS                | 61a 🖌 🖌 WS  | S-MM <1 %            | iisk 10 0 D:<br>0 %    | Disk IO 1 D: 0 %                          | Diak IO 2 C: V:<br>3 %                                   | <ul> <li>Sensor<br/>hinzufügen</li> </ul> |       |                          |
| □ <i>8</i> 8                              | <ul> <li>Gruppe</li> <li>Gruppe</li> <li>Gerät h</li> </ul> | hinzufügen<br>für automatische S<br>inzufügen    | uche hinzufügen          | WS-PFS                | \$15<br><1% | S-CL6 <1 %           | isk IO 0<br>0%         | Disk IO 1 X: 0%                           | biak IO 2 V:<br><1 % ↓ ↓ ↓ ↓ ↓ ↓ ↓ ↓ ↓ ↓ ↓ ↓ ↓ ↓ ↓ ↓ ↓ ↓ | <ul> <li>Sensor<br/>hinzufügen</li> </ul> |       |                          |
| E 88                                      | Automa                                                      | atische Suche<br>etisch sortieren                |                          | > ws-pfs              | 32 Vo       | olume IO C:<br>79 %  | isk IO 0 C: V:<br><1 % | <ul> <li>Sensor<br/>hinzufügen</li> </ul> |                                                          |                                           |       |                          |
| <i>⊟ 8</i> 7                              | 선 Klonen.<br>것 Verschi                                      |                                                  |                          |                       | 9 ms 2 Qu   | ueue 0 #             | B-Health<br>100 %      | ServerCompon +                            | Sensor<br>hinzufügen                                     |                                           |       |                          |
| -                                         | Priorită                                                    | t                                                |                          |                       | 9 ms        | 0#                   | 100 %                  | 100#                                      | ninzutugen                                               |                                           |       |                          |
|                                           | Historis                                                    | sche Daten<br>r E-Mail verschicken<br>ninzufügen | 13#                      | Active D              | Director Ac | sensor<br>hinzufügen | Sensor<br>hinzufügen   |                                           |                                                          |                                           |       |                          |
|                                           | WS-DC3 🖂                                                    |                                                  | _                        | _                     |             | _                    |                        |                                           |                                                          |                                           |       |                          |

Dann muss ich den Namen und die Adresse hinterlegen. Da verwende ich den FQDN:

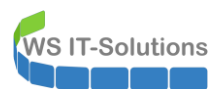

| räte                                                                                                    | Gerät hinzufügen zur Gruppe Server                                                                                                    | ×                |
|----------------------------------------------------------------------------------------------------|----------------------------------------------------------------------------------------------------|------------------|
| 아야한 WS-ITS<br>아 Übersicht 2 Tage 30 Tage 365 Tage                                                                                                    | Ein neues Gerät hinzufügen<br>Geben Sie zunächst den Namen oder die IP-Adresse des neuen Geräts ein. Legen Sie anschließend den Gerätetyp sowie - falls<br>benötigt - die Anmeldedaten für Windows, Linux, VMware/XEN und SMMP fest.                                                                                                    | ▲<br>r für Benac |
| W 2 V 92 II 1 U 1 ? 1 (von 97) S M L XL @ III                                                                                                    | PRTG Manual: Add a Device                                                                                                    |                  |
| IF WS-ITS           IF WS-ITS           IF WS-ITS <t< td=""><td>Name und Adresse des Geräts<br/>Name des Geräts ®<br/>WS-PRINT1</td><td></td></t<>                                                                                                    | Name und Adresse des Geräts<br>Name des Geräts ®<br>WS-PRINT1                                                                                                    |                  |
| A State Partice      A WS-HV1 III      A WS-HV1 III      A WS-HV2 III      A WS-HV2 III      A WS-HV2 III      A WS-HV2 III                                                                                                    | IP-Version  Verbindung verwendet IPv4 Verbindung verwendet IPv6                                                                                                    |                  |
| Chane WEHX     Converse HV     C     Converse HV     C     C | IPv4-Adresse/DNS-Name  WS-PRINT1.ws.ifs                                                                                                    |                  |
|                                                                                                    | Tags 0<br>O                                                                                                    |                  |
| Base WS-MX2<br>14.82 V Services WS-M V MX-CAS                                                                                                    | Gerätesymbol 0                                                                                                    |                  |
| # WS DC1 33           # WS DC1 33           # WS DC1 21           # WS DC2 33           # WS DC2 33           # WS DC2 33           # WS DC2 33           # WS DC2 33           # WS DC2 33           # WS DC2 33           # WS DC2 33           # WS DC3 318           # WS DC3 318 <td>▲       ●       ●       □       □       □       □       □       □       □       □       □       □       □       □       □       □       □       □       □       □       □       □       □       □       □       □       □       □       □       □       □       □       □       □       □       □       □       □       □       □       □       □       □       □       □       □       □       □       □       □       □       □       □       □       □       □       □       □       □       □       □       □       □       □       □       □       □       □       □       □       □       □       □       □       □       □       □       □       □       □       □       □       □       □       □       □       □       □       □       □       □       □       □       □       □       □       □       □       □       □       □       □       □       □       □       □       □       □       □       □       □       □       □       □       □       □       □       □</td> <td></td>                                                                                                    | ▲       ●       ●       □       □       □       □       □       □       □       □       □       □       □       □       □       □       □       □       □       □       □       □       □       □       □       □       □       □       □       □       □       □       □       □       □       □       □       □       □       □       □       □       □       □       □       □       □       □       □       □       □       □       □       □       □       □       □       □       □       □       □       □       □       □       □       □       □       □       □       □       □       □       □       □       □       □       □       □       □       □       □       □       □       □       □       □       □       □       □       □       □       □       □       □       □       □       □       □       □       □       □       □       □       □       □       □       □       □       □       □       □       □       □       □       □       □       □       □ |                  |

In dem neuen Container kann ich nun Sensoren eintragen:

| artseite        | Geräte           | Bibliotheken         | Sensoren            | Alarme                     | Maps          | Berichte          | Protokoll             | Tickets           | Konfiguration       |                   |                           |                 | Neue        | Protokolleir |
|-----------------|------------------|----------------------|---------------------|----------------------------|---------------|-------------------|-----------------------|-------------------|---------------------|-------------------|---------------------------|-----------------|-------------|--------------|
| eräte WS        | S-ITS 💌 Servi    | er 💌 WS-PRINT1       | *                   |                            |               |                   |                       |                   |                     |                   |                           |                 |             |              |
| erat <b>W</b> S | S-PRINT1*        |                      |                     |                            |               |                   |                       |                   |                     |                   |                           |                 |             |              |
| 🔿 Üb            | ersicht          | 2 Tage               | 30 Tage             | 365                        | Tage          | Alarme            | . 0                   | Systeminform      | ationen             | Protokoll         | 🌣 Einstellung             | en              | A Trigger   | für Bena     |
|                 |                  |                      |                     |                            |               |                   |                       |                   |                     |                   |                           |                 |             |              |
| Wer             | nn Sie hier Sens | ortachos sehen möd   | chten, ändern Sie d | ie Priorität von           | einem oder i  | nehreren Sensor   | en zu ★★★★            | ☆/ <b>★★★★★</b> . |                     |                   |                           |                 |             |              |
|                 |                  |                      |                     |                            |               |                   |                       |                   |                     |                   |                           |                 |             |              |
|                 |                  |                      |                     |                            |               |                   |                       |                   |                     |                   |                           |                 |             |              |
|                 |                  |                      |                     |                            |               |                   |                       |                   |                     |                   |                           |                 | Sensor hir  | zufüger      |
| Pos             | Sensor           | \$                   |                     |                            | Sta           | tus ≑             | Nachricht             |                   |                     |                   | Graph                     | Prioritä        | t 🗘 🗌       |              |
| -               | -                |                      |                     |                            | -             |                   | -                     |                   |                     |                   |                           | -               | -           |              |
|                 |                  |                      |                     |                            |               |                   |                       |                   |                     |                   |                           |                 |             |              |
| Emr             | fohlene          | Sensoren             |                     |                            |               |                   |                       |                   |                     |                   |                           |                 |             |              |
| Link            | nomene .         | Sensoren             |                     |                            |               |                   |                       |                   |                     |                   |                           |                 |             |              |
|                 |                  |                      |                     |                            |               |                   |                       |                   |                     |                   | Summe                     | te be           |             |              |
| Priorita        | n<br>meneter kei | e Emefehlungen für   | Canadan Klishan     | Cia auf <sup>1</sup> Intet | amafablan" i  | Sensoren          | and an income and the |                   |                     |                   | Sensoren L                | INKS            |             |              |
| ES GIDI         | momentan keir    | te Empreniungen für  | Sensoren. Klicken   | Sie auf Jetzt              | emprenien, u  | in dieses Gerata  | analysieren zu i      | assen.            |                     |                   |                           |                 |             |              |
| Jetzt           | empfehlen        |                      |                     |                            |               |                   |                       |                   |                     |                   |                           |                 |             |              |
| W               | lae iet dae?     |                      |                     |                            |               |                   |                       |                   |                     |                   |                           |                 |             |              |
| PI              | RTG kann Ihre G  | eräte untersuchen, u | ım weitere nützlich | e Sensortyper              | ı zu empfehle | n. Fügen Sie dies | se Sensoren hin       | zu, um in Zukunf  | ft einen besseren u | nd umfangreichere | n Einblick in den Zustand | dieses Geräts z | u erhalten. |              |
|                 |                  |                      |                     |                            |               |                   |                       |                   |                     |                   |                           |                 |             |              |
|                 |                  |                      |                     |                            |               |                   |                       |                   |                     |                   |                           |                 |             |              |

Ich habe 2 eigene PowerShell-Scripte, die der PRTG regelmäßig ausführen soll. Das erste Script ermittelt Basisinformationen vom Windows Server – also die aktuelle CPU-Belastung, den RAM-Gebrauch, den Füllstand der Volumes und den Netzwerk-Traffic. Aus dem Dropdown-Feld wähle ich mein Script "WSSensor-ServerBaseline". Dann konfiguriere ich die Parameter. Hier muss noch einmal der Servername angegeben werden:

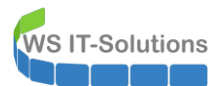

I

WSHowto – Aufbau eines Printservers mit Scan2SMB 2020-05-22 Windows Server 2019

|             | Geräte      | Bibliotheken                  | Sensoren        | Alarme             | Maps    | Berichte     | Protokol    | l Tickets                                                       | Konfiguration Neue Proto                                                                                                    | colleinträ         |
|-------------|-------------|-------------------------------|-----------------|--------------------|---------|--------------|-------------|-----------------------------------------------------------------|----------------------------------------------------------------------------------------------------|--------------------|
| Geräte WS-I | TS 🔻 Server | <ul> <li>WS-PRINT1</li> </ul> | Sensor hinzufüg | jen (Schritt 2 vor | n 2)    |              |             |                                                                 |                                                                                                    |                    |
|             | Sensor      | hinzufügen                    | zum Gerät       | WS-PRINT1          | [WS-PRI | NT1.ws.its]  | l           |                                                                 |                                                                                                    |                    |
|             | < Abbred    | chen                          |                 |                    |         |              |             |                                                                 |                                                                                                    |                    |
|             | Allge       | meine Senso                   | preinstellung   | jen                |         | Name des S   | ensors 🛛 🖁  | ASE WS-PRINT1                                                   |                                                                                                    |                    |
|             |             |                               |                 |                    |         | Übergeordnet | te Tags 🕚   |                                                                 |                                                                                                    |                    |
|             |             |                               |                 |                    |         |              | Tags        | xmlexesensor X                                                  | >                                                                                                    |                    |
|             |             |                               |                 |                    |         | P            | riorität 🕕  | ★★★☆☆                                                           |                                                                                                    |                    |
|             | Sens        | oreinstellung                 | gen             |                    |         |              |             | Die ausführbare L<br>Das Arbeitsverze<br>Arbeitsverzeichni      | Datei wird auf der Maschine ausgeführt, auf der die übergeordnete Probe installiert ist, nicht auf<br>ichnis für EXE-Dateien ist das Verzeichnis der Probevbs-, .ps1- oder andere Skriptdateien könne<br>isse verwenden. | dem üb<br>ın andei |
|             |             |                               |                 |                    |         | Programm     | /Skript     | WSSensor-ServerBas                                              | seline.ps1                                                                                                    |                    |
|             |             |                               |                 |                    |         | Para         | ameter 🔍 "I | WS-PRINT1"                                                      |                                                                                                    |                    |
|             |             |                               |                 |                    |         | Umg          | gebung 🔍 🌘  | Standardumgebu                                                  | ng                                                                                                    |                    |
|             |             |                               |                 |                    |         |              | (           | O Platzhalter als Un                                            | ngebungsvariablen verwenden                                                                                                    |                    |
|             |             |                               |                 |                    |         | Sicherheitsk | context 🔍 ( | <ul> <li>Sicherheitskontex</li> <li>Die Zugangsdater</li> </ul> | xt des Probe-Dienstes verwenden<br>n für Windows des übergeordneten Geräts verwenden                                                                                                    |                    |
|             |             |                               |                 |                    |         | Name des     | Mutex 0     |                                                                 |                                                                                                    |                    |

Der zweite Sensor überwacht die relevanten Serverdienste. Dazu zählen eine Reihe von Standarddiensten, die durch Angabe eines Parameters spezialisiert werden können. Das Script "WSSensor-ServerServices" wähle ich im Dropdown-Feld aus und gebe als Spezialisierung "Print" im Parameter mit an:

| Startseite   | Geräte     | Bibliotheken   | Sensoren          | Alarme           | Maps     | Berichte      | Protoko   | ll Tickets                                                   | Konfiguration                                                                           |                                                          |                                                           | Neue Protokolleinträ                          |
|--------------|------------|----------------|-------------------|------------------|----------|---------------|-----------|--------------------------------------------------------------|-----------------------------------------------------------------------------------------|----------------------------------------------------------|-----------------------------------------------------------|-----------------------------------------------|
| Geräte WS-IT | S 💌 Server | ▼ WS-PRINT1    | Sensor hinzufüger | n (Schritt 2 vor | ר 2)     |               |           |                                                              |                                                                                         |                                                          |                                                           |                                               |
|              | Sensor     | hinzufügen 2   | zum Gerät W       | /S-PRINT1        | [WS-PRIM | NT1.ws.its]   |           |                                                              |                                                                                         |                                                          |                                                           |                                               |
|              | < Abbreck  | hen            |                   |                  |          |               |           |                                                              |                                                                                         |                                                          |                                                           |                                               |
|              | Allgei     | meine Sensor   | einstellunge      | en               |          | Name des Ser  | nsors 🛈 🚦 | Services WS-PRINT                                            | I                                                                                       |                                                          |                                                           |                                               |
|              |            |                |                   |                  |          | Übergeordnete | Tags      |                                                              |                                                                                         |                                                          |                                                           |                                               |
|              |            |                |                   |                  |          |               | Tags 🕕    | xmlexesensor X                                               | 0                                                                                       |                                                          |                                                           |                                               |
|              |            |                |                   |                  |          | Pri           | orität    | ★★★☆☆                                                        |                                                                                         |                                                          |                                                           |                                               |
|              | Senso      | oreinstellunge | en                |                  |          |               |           | Die ausführbare<br>Das Arbeitsverz<br>Arbeitsverzeich        | e Datei wird auf der Maschine a<br>reichnis für EXE-Dateien ist das<br>nisse verwenden. | usgeführt, auf der die überg<br>Verzeichnis der Probevbs | eordnete Probe installiert<br>, .ps1- oder andere Skripte | ist, nicht auf dem üb<br>dateien können andei |
|              |            |                |                   |                  |          | Programm/S    | Skript 🖲  | WSSensor-ServerS                                             | ervices.ps1                                                                             |                                                          |                                                           |                                               |
|              |            |                |                   |                  |          | Parar         | meter     | WS-PRINT1"                                                   |                                                                                         |                                                          |                                                           |                                               |
|              |            |                |                   |                  |          | Umge          | ebung 🛈   | Standardumgeb     Distributes als I                          | ung                                                                                     | _                                                        |                                                           |                                               |
|              |            |                |                   |                  |          | Sicherheitsko | ontext    | <ul> <li>Sicherheitskonte</li> <li>Die Zugangsdat</li> </ul> | ext des Probe-Dienstes verwende                                                         | "<br>Iden<br>Ineten Geräts verwenden                     |                                                           |                                               |
|              |            |                |                   |                  |          | Name des M    | Autex 🕕   |                                                              |                                                                                         |                                                          |                                                           |                                               |

Nach wenigen Sekunden wurden die Scripte ausgeführt und der Server wird überwacht:

| Gerät WS-P                  | RINT1 P ***                                    | ሰሰ           |                      |                 |                      |                   |                                                    |          |           |              |               |                      |              |
|-----------------------------|------------------------------------------------|--------------|----------------------|-----------------|----------------------|-------------------|----------------------------------------------------|----------|-----------|--------------|---------------|----------------------|--------------|
|                             |                                                |              |                      |                 |                      |                   |                                                    |          |           |              |               |                      |              |
| 🔿 Übers                     | icht 2                                         | Tage         | 30 Tage              | 365             | Tage                 | Alarme 🔺          | O Systeminfo                                       | mationen | Protokoll | <b>0</b>     | Einstellungen | 🐥 Tr                 | rigger für B |
|                             |                                                |              |                      |                 |                      |                   |                                                    |          |           |              |               |                      |              |
|                             |                                                |              |                      |                 |                      |                   |                                                    |          |           |              |               |                      |              |
| _                           |                                                |              |                      |                 |                      |                   |                                                    |          |           |              |               |                      |              |
| Wenn S                      | Sie hier Sensortachos                          | s sehen möch | nten, ändern Sie die | e Priorität von | einem oder n         | nehreren Sensorer | n zu ******* /*****                                |          |           |              |               |                      |              |
| Wenn S                      | Sie hier Sensortacho                           | s sehen möcł | nten, ändern Sie die | e Priorität von | einem oder n         | nehreren Sensorer | n zu <b>★★★★</b> ☆ / <b>★★★★</b>                   |          |           |              |               |                      |              |
| Wenn S                      | Sie hier Sensortacho:                          | s sehen möch | nten, ändern Sie die | e Priorität von | einem oder n         | nehreren Sensorer | n zu <b>****</b> ** / <b>****</b> *                |          |           |              |               |                      |              |
| Wenn S                      | Sie hier Sensortacho:                          | s sehen möch | nten, ändern Sie di  | e Priorität von | einem oder n         | nehreren Sensorer | n zu ####### /#####                                |          |           |              |               |                      |              |
| Wenn S                      | Sie hier Sensortacho:                          | s sehen möcł | nten, ändern Sie di  | e Priorität von | einem oder n         | nehreren Sensorer | n zu ####### /######                               |          |           |              |               |                      |              |
| Wenn S                      | Sie hier Sensortacho:                          | s sehen möcł | nten, ändern Sie di  | e Priorität von | einem oder n         | nehreren Sensorer | n zu <b>索索索索</b> 公 / <del>索索索索索</del><br>Nachricht |          |           | Graph        |               | Priorität 🗘          |              |
| Wenn S                      | Sie hier Sensortacho.<br>Sensor 🗘              | s sehen möch | nten, ändern Sie di  | e Priorität von | einem oder n         | nehreren Sensorer | n zu ★★★★☆ /★★★★★<br>Nachricht                     |          |           | Graph        |               | Priorität 🌣          |              |
| Wenn 5                      | Sie hier Sensortacho<br>Sensor ©<br>SASE WS-PR | s sehen möcł | nten, ändern Sie dir | e Priorität von | einem oder n<br>Stat | nehreren Sensorer | n zu ★★★★☆ /★★★★☆<br>Nachricht<br>OK               |          |           | Graph        | 28.52 %       | Priorität ≑<br>★★★☆☆ |              |
| Wenn \$<br>Pos. ▼<br>- ↓ 1. | Sie hier Sensortacho<br>Sensor ©<br>BASE WS-PR | s sehen möch | nten, ändern Sie dir | e Priorität von | einem oder n<br>Stat | nehreren Sensorer | n zu ★★★★☆ /★★★★<br>Nachricht<br>OK                |          |           | Graph<br>CPU | 28,52 %       | Priorität ≑<br>★★★☆☆ |              |

# Konfiguration Printserver und ScanServer

## **Rolleninstallation**

Das Basis-Betriebssystem ist fertig. Jetzt kommt die eigentliche Konfiguration der Serverfunktion. Ich starte mit der Installation der erforderlichen Rollen und Features. Der Server soll als Printserver arbeiten und zusätzlich eine Dateifreigabe für das Scan2SMB anbieten. Dazu kommt noch das Feature der Windows Server Sicherung (sonst wird das nichts mit der Datensicherung):

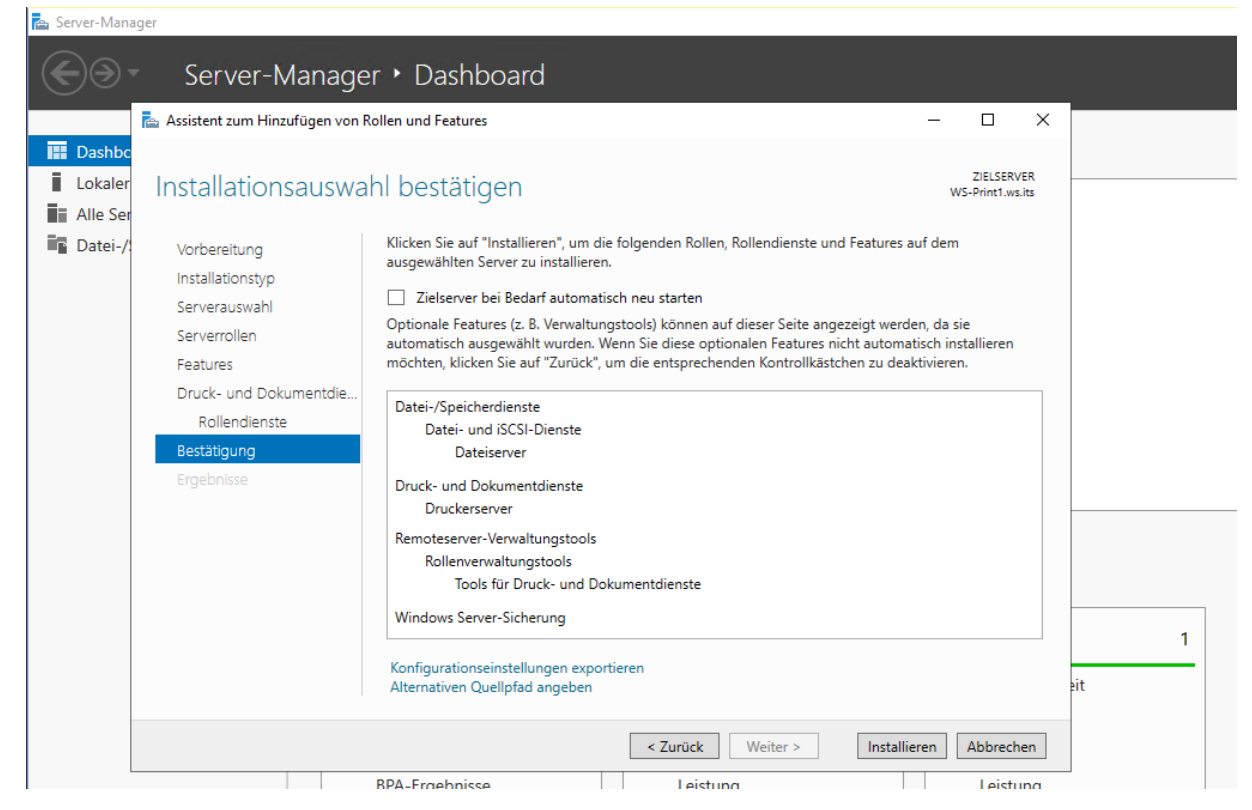

## Konfiguration als Printserver

Ich lade mir den passenden Treiber für meinen neuen Drucker beim Hersteller herunter und packe die Dateien auf dem Printserver aus:

| 📙   🕑 📙 ╤   HP_CLJM478f-M479f_V4              |                                |                  |                    |       | - 0                      | ×     |
|-----------------------------------------------|--------------------------------|------------------|--------------------|-------|--------------------------|-------|
| Datei Start Freigeben Ansicht                 |                                |                  |                    |       |                          | ~ 🕐   |
| ← → ∽ ↑ 🔒 → Dieser PC → System (C:) →         | HP_CLJM478f-M479f > HP_CLJM478 | lf-M479f_V4 →    |                    | v ©   | "HP_CLJM478f-M479f_V4" a | du ,0 |
| 🖹 Dokumente 💉 ^                               | Name                           | Änderungsdatum   | Тур                | Größe |                          |       |
| 📰 Bilder 🛛 🖈                                  | amd64                          | 22.05.2020 09:37 | Dateiordner        |       |                          |       |
| BMR                                           | drivers                        | 22.05.2020 09:37 | Dateiordner        |       |                          |       |
| Decideor                                      | ×86                            | 22.05.2020 09:37 | Dateiordner        |       |                          |       |
| V Desktop                                     | hpclc62a4_x64.cat              | 27.04.2020 19:10 | Sicherheitskatalog | 80 KB |                          |       |
| > 🔏 Walther, Stephan - 11                     | lpclC62A4_x64.inf              | 27.04.2020 19:00 | Setup-Informatio   | 4 KB  |                          |       |
| V 💻 Dieser PC                                 | hpclc62a4_x86.cat              | 27.04.2020 19:10 | Sicherheitskatalog | 80 KB |                          |       |
| Y 🏪 System (C:)                               | hpcIC62A4_x86.inf              | 27.04.2020 19:00 | Setup-Informatio   | 4 KB  |                          |       |
| > 📙 Admin                                     | hpesclscan.cat                 | 27.04.2020 19:10 | Sicherheitskatalog | 16 KB |                          |       |
| > Benutzer                                    | HPeSCLScan.INF                 | 27.04.2020 19:00 | Setup-Informatio   | 21 KB |                          |       |
| ✓ HP_CLJM478f-M479f                           | HPMTPStub.CAT                  | 27.04.2020 19:10 | Sicherheitskatalog | 13 KB |                          |       |
| ✓ HP CLJM478f-M479f V4                        | HPMTPStub.INF                  | 27.04.2020 19:00 | Setup-Informatio   | 3 KB  |                          |       |
| amd64                                         | HPNullScan.CAT                 | 27.04.2020 19:10 | Sicherheitskatalog | 13 KB |                          |       |
|                                               | HPRestStub.CAT                 | 27.04.2020 19:10 | Sicherheitskatalog | 13 KB |                          |       |
| > arivers                                     | HPRestStub.INF                 | 27.04.2020 19:00 | Setup-Informatio   | 3 KB  |                          |       |
| > x86                                         | HPScanDrvConfig.xml            | 27.04.2020 19:00 | XML-Dokument       | 2 KB  |                          |       |
| PerfLogs                                      | HPWinUSBStub.CAT               | 27.04.2020 19:10 | Sicherheitskatalog | 13 KB |                          |       |
| > Program Files (x86)                         | HPWinUSBStub.INF               | 27.04.2020 19:00 | Setup-Informatio   | 3 KB  |                          |       |
| > Programme                                   | MullScan.INF                   | 27.04.2020 19:00 | Setup-Informatio   | 4 KB  |                          |       |
| > Windows                                     |                                |                  |                    |       |                          |       |
| > Scanner (E:)                                |                                |                  |                    |       |                          |       |
| <ul> <li>Freigaben (M:)</li> <li>Y</li> </ul> |                                |                  |                    |       |                          | 0     |
| 18 Elemente                                   |                                |                  |                    |       |                          |       |

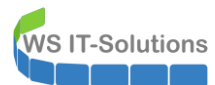

In der Druckverwaltung füge ich den Treiber nun hinzu:

| 🔚 Druckverwaltung                                                                                                    |                                                                                      |                                                                                                    |                                                                          |                                                                      |                                                                                                    |                                                  |                                                              |                                                                                    |
|----------------------------------------------------------------------------------------------------|--------------------------------------------------------------------------------------|----------------------------------------------------------------------------------------------------|--------------------------------------------------------------------------|----------------------------------------------------------------------|----------------------------------------------------------------------------------------------------|--------------------------------------------------|--------------------------------------------------------------|------------------------------------------------------------------------------------|
| Datei Aktion Ansich                                                                                                    | t?                                                                                   |                                                                                                    |                                                                          |                                                                      |                                                                                                    |                                                  |                                                              |                                                                                    |
| 🗢 🔿 🖄 📰 🛛 🗟                                                                                                    | 3 🛛                                                                                  | •                                                                                                    |                                                                          |                                                                      |                                                                                                    |                                                  |                                                              |                                                                                    |
| <ul> <li>Druckverwaltung</li> <li>Benutzerdefinierte</li> <li>Druckerserver</li> <li>WS-Print1 (lok</li> <li>Treiber</li> <li>Formu</li> <li>Ansch</li> <li>Druck</li> <li>Bereitgestellte</li> </ul> | Filter<br>al)<br>Treiber I<br>Treiber V<br>Ansicht<br>Aktualis<br>Liste exp<br>Hilfe | Treibername<br>Microsoft enhar<br>Microsoft enhar<br>Microsoft Print<br>ninzufügen<br>verwalten<br>ieren<br>sortieren | iced Point and<br>iced Point and<br>fo PDF<br>cument Write<br>iasy Print | Umgebung<br>Windows x64<br>Windows x64<br>Windows x64<br>Windows x64 | Treiberversion<br>10.0.17763.1217<br>10.0.17763.1217<br>10.0.17763.1<br>10.0.17763.1<br>10.0.17763.973 | Treiberisolation<br>Kein<br>Kein<br>Kein<br>Kein | Anbieter<br>Microsoft<br>Microsoft<br>Microsoft<br>Microsoft | Servername<br>WS-Print1 (lok<br>WS-Print1 (lok<br>WS-Print1 (lok<br>WS-Print1 (lok |
|                                                                                                    |                                                                                      |                                                                                                    |                                                                          |                                                                      |                                                                                                    |                                                  |                                                              |                                                                                    |

Ich verwende ausschließlich x64-Betriebssysteme. Zudem ist dieser Treiber nicht x64-kompatibel:

| 9  | Dauchonvaltung                                                                                |   |                  |           |                |
|----|-----------------------------------------------------------------------------------------------|---|------------------|-----------|----------------|
| Ľ  | 🖶 Assistent für die Druckertreiberinstallation                                                | × |                  |           |                |
|    | Prozessorauswahl<br>Jeder Prozessor verwendet jeweils einen eigenen Satz von Druckertreibern. |   | Treiberisolation | Anbieter  | Servername     |
| L  | Wählen Sie den Prozessor für alle Computer aus, die diesen Treiber verwenden werden:          |   | Kein             | Microsoft | WS-Print1 (lok |
|    | · · · · · · · · · · · · · · · · · · ·                                                         |   | Kein             | Microsoft | WS-Print1 (lok |
| н. |                                                                                               |   | Kein             | Microsoft | WS-Print1 (lok |
|    | Prozessor                                                                                     |   | Kein             | Microsoft | WS-Print1 (lok |
| н. | ARM64                                                                                         |   | Kein             | Microsoft | WS-Print1 (lok |
| н. | ✓ x64                                                                                         |   |                  |           |                |
| L. | x86                                                                                           |   |                  |           |                |
| L. |                                                                                               |   |                  |           |                |
| н. |                                                                                               |   |                  |           |                |
| н. |                                                                                               |   |                  |           |                |
|    |                                                                                               |   |                  |           |                |
|    |                                                                                               |   |                  |           |                |

Jetzt verweise ich den Assistenten auf das Verzeichnis:

|                                                                          | Installat                                                  | tion von Datenträger                                                                                                    | ×               | tion | Anbieter                                                      | Servername                                                                        |
|--------------------------------------------------------------------------|------------------------------------------------------------|----------------------------------------------------------------------------------------------------|-----------------|------|---------------------------------------------------------------|-----------------------------------------------------------------------------------|
| Wählen Sie Herst<br>den gewünschter<br>Klicken Sie auf "V<br>anzuzeigen. | eller und Modell c<br>n Treiber auszuwä<br>Vindows Update" | Legen Sie den Installationsdatenträger des Herstellers<br>ein und stellen Sie sicher, dass das richtige Laufwerk<br>ausgewählt ist. | OK<br>Abbrechen |      | Microsoft<br>Microsoft<br>Microsoft<br>Microsoft<br>Microsoft | WS-Print1 (lo<br>WS-Print1 (lo<br>WS-Print1 (lo<br>WS-Print1 (lo<br>WS-Print1 (lo |
| Hersteller<br><mark>Generic</mark><br>Microsoft                          |                                                            | Dateien des Herstellers kopieren von:<br>C:\HP_CLJM478f-M479f\HP_CLJM478f-M479f_\ ~                                                 | Durchsuchen     |      |                                                               |                                                                                   |
|                                                                          | L==== N                                                    | k                                                                                                    |                 |      |                                                               |                                                                                   |

Darin ist nur ein Druckmodell enthalten. Und das passt mit meinem Gerät überein:

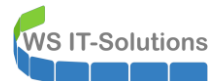

| Druchyopwaltung                                                                                                    |                                                                                      |   |                                                  |                                                              |                                                                                    |
|----------------------------------------------------------------------------------------------------|--------------------------------------------------------------------------------------|---|--------------------------------------------------|--------------------------------------------------------------|------------------------------------------------------------------------------------|
| 🖶 Assistent für die Druckertreiberinstallation                                                                                                    |                                                                                      | × |                                                  |                                                              |                                                                                    |
| Druckertreiberauswahl<br>Der Hersteller und das Modell legen fest, welcher Druckertreit                                                                                                    | er zu verwenden ist.                                                                 |   |                                                  |                                                              |                                                                                    |
| <ul> <li>Wählen Sie Hersteller und Modell des Druckertreibe<br/>den gewünschten Treiber auszuwählen.</li> <li>Klicken Sie auf "Windows Update" (falls verfügbar),<br/>anzuzeigen.</li> </ul> | rs aus. Klicken Sie auf "Datenträger", um<br>um weitere Treiber für diesen Prozessor |   | Treiberisolation<br>Kein<br>Kein<br>Kein<br>Kein | Anbieter<br>Microsoft<br>Microsoft<br>Microsoft<br>Microsoft | Servername<br>WS-Print1 (lok<br>WS-Print1 (lok<br>WS-Print1 (lok<br>WS-Print1 (lok |
| Drucker                                                                                                    |                                                                                      |   | Ken                                              | metosort                                                     |                                                                                    |
| Der Treiber hat eine digitale Signatur.<br>Warum ist Treibersignierung wichtig?                                                                                                    | Windows <u>U</u> pdate Da <u>t</u> enträger                                          |   |                                                  |                                                              |                                                                                    |
|                                                                                                    | < Zurück Weiter > Abbreche                                                           | n |                                                  |                                                              |                                                                                    |

Danach ist der Treiber im Repository vorhanden:

| 🔚 Druckverwaltung             |                                                         |                |                 |                  |           |
|-------------------------------|---------------------------------------------------------|----------------|-----------------|------------------|-----------|
| Datei Aktion Ansicht ?        |                                                         |                |                 |                  |           |
| 🗢 🄿 🙇 📰 🧔 🔒 🛛                 |                                                         |                |                 |                  |           |
| 🕞 Druckverwaltung             | Treibername                                             | Umgebung       | Treiberversion  | Treiberisolation | Anbieter  |
| > 📝 Benutzerdefinierte Filter | HP Color LaserJet Pro M478f-9f PCL-6 (V4)               | Windows x64    | 8.0.1329.6884   | Kein             | hp        |
| Druckerserver                 | Microsoft enhanced Point and Print compatibility driver | Windows x64    | 10.0.17763.1217 | Kein             | Microsoft |
| VS-Printi (lokal)             | Microsoft enhanced Point and Print compatibility driver | Windows NT x86 | 10.0.17763.1217 | Kein             | Microsoft |
| E Formulare                   | Microsoft Print To PDF                                  | Windows x64    | 10.0.17763.1    | Kein             | Microsoft |
|                               | Microsoft XPS Document Writer v4                        | Windows x64    | 10.0.17763.1    | Kein             | Microsoft |
| > 🖶 Drucker                   | 🗰 Remote Desktop Easy Print                             | Windows x64    | 10.0.17763.973  | Kein             | Microsoft |
| > Bereitgestellte Drucker     |                                                         |                |                 |                  |           |

Jetzt verbinde ich das Druckgerät:

| 🕞 Druckverwaltung                                            |                               |               |        |                |                                  |               |
|--------------------------------------------------------------|-------------------------------|---------------|--------|----------------|----------------------------------|---------------|
| Datei Aktion Ansicht ?                                       |                               |               |        |                |                                  |               |
|                                                              |                               |               |        |                |                                  |               |
| 🔚 Druckverwaltung                                            | Druckername                   | Warteschlange | Aufträ | Servername     | Treibername                      | Treiberversio |
| > 📝 Benutzerdefinierte Filter                                | Hicrosoft Print to PDF        | Bereit        | 0      | WS-Print1 (lok | Microsoft Print To PDF           | 10.0.17763.1  |
| <ul> <li>Druckerserver</li> <li>WS-Print1 (lokal)</li> </ul> | Microsoft XPS Document Writer | Bereit        | 0      | WS-Print1 (lok | Microsoft XPS Document Writer v4 | 10.0.17763.1  |
| Treiber                                                      |                               |               |        |                |                                  |               |
| > 🚽 Formulare<br>> 🃮 Anschlüsse                              | Drucker hinzufügen            | ı             |        |                |                                  |               |
| Drucker                                                      | Erweiterte Ansicht e          | einblenden    |        |                |                                  |               |
| 📔 > 🏢 Bereitgestellte Drucker                                | ALC: P.S.                     |               |        |                |                                  |               |

Der Drucker ist über eine Ethernet-Schnittstelle direkt erreichbar:

| I | <u>P</u> | ruchanualtuna                                                                                 |          | 1          |                                  |               |
|---|----------|-----------------------------------------------------------------------------------------------|----------|------------|----------------------------------|---------------|
| I | ] 🖶      | Netzwerkdruckerinstallations-Assistent                                                        | $\times$ |            |                                  |               |
|   | 4        | Druckerinstallation<br>Wählen Sie eine Installationsmethode aus.                              |          |            |                                  |               |
| 1 | Ű        |                                                                                               |          | rname      | Treibername                      | Treiberversio |
| 1 |          |                                                                                               |          | rint1 (lok | Microsoft Print To PDF           | 10.0.17763.1  |
|   |          | O Das Netzwerk nach Druckern <u>d</u> urchsuchen                                              |          | rint1 (lok | Microsoft XPS Document Writer v4 | 10.0.17763.1  |
|   |          | Einen neuen <u>I</u> CP/IP- oder Webdienste-Drucker über IP-Adresse oder Hostnamen hinzufügen |          |            |                                  |               |
|   |          | O Neuen Drucker unter Verwendung eines<br>vorhandenen Anschlusses hinzufügen:                 | 1        |            |                                  |               |

Natürlich habe ich für den Drucker einen HOST-A-Record im DNS erstellt. Ich kann mich hier also auf seinen FQDN beziehen:

**WS IT-Solutions** 

| Г | - Druclovonvaltung                                       |                            |   | 1           |                                  |               |
|---|----------------------------------------------------------|----------------------------|---|-------------|----------------------------------|---------------|
|   | 🖶 🖶 Netzwerkdruckerinstallations-Assistent               |                            | × |             |                                  |               |
|   | Druckeradresse<br>Sie können den Netzwerknamen des Druck |                            |   |             |                                  |               |
| 1 | Ŭ                                                        |                            |   | ername      | Treibername                      | Treiberversio |
| 1 |                                                          |                            |   | Print1 (lok | Microsoft Print To PDF           | 10.0.17763.1  |
|   | Gerätetyp:                                               | Automatische Erkennung ~   |   | rinti (lok  | Microsoft XPS Document Writer V4 | 10.0.17703.1  |
|   | Hostname oder IP-Adresse:                                | Drucker-1.ws.its           |   |             |                                  |               |
|   | Anschlussname:                                           | Drucker-1.ws.its           |   |             |                                  |               |
|   | Zu verwendenden Druckertreiber a                         | itomatisch ermitteln.      |   |             |                                  |               |
|   |                                                          |                            |   |             |                                  |               |
|   |                                                          |                            |   |             |                                  |               |
|   |                                                          |                            |   |             |                                  |               |
|   |                                                          |                            |   |             |                                  |               |
|   |                                                          | < Zurück Weiter > Abbreche | n |             |                                  |               |

Dann gebe ich noch ein paar Zusatzinformationen ein und lasse auch gleich die Freigabe erstellen:

| Brucksenvaltung<br>Netzwerkdruckerin  | stallations-Assistent                                                                                               | ×   | ]                     |                                       |                        |
|---------------------------------------|----------------------------------------------------------------------------------------------------|-----|-----------------------|---------------------------------------|------------------------|
| Druckername und I<br>Sie können dem E | Freigabeeinstellungen<br>Jucker einen anderen Anzeigenamen geben und festlegen, ob andere Benutzer<br>zwenden könen |     |                       |                                       |                        |
|                                       |                                                                                                    |     | ername<br>Print1 (lok | Treibername<br>Microsoft Print To PDF | Treiberve<br>10.0.1776 |
| Druckern <u>a</u> me:                 | Drucker-1                                                                                                    |     | rint1 (lok            | Microsoft XPS Document Writer v4      | 10.0.1776              |
| D <u>r</u> ucker freigel              | ben                                                                                                    |     |                       |                                       |                        |
| <u>F</u> reigabename:                 | Drucker-1                                                                                                    |     |                       |                                       |                        |
| <u>S</u> tandort:                     | Ergoldsbach                                                                                                    |     |                       |                                       |                        |
| Kommentar:                            | HP Color LaserJet Pro M478f-9f                                                                                      |     |                       |                                       |                        |
|                                       |                                                                                                    |     |                       |                                       |                        |
|                                       |                                                                                                    |     |                       |                                       |                        |
|                                       |                                                                                                    |     |                       |                                       |                        |
|                                       |                                                                                                    |     |                       |                                       |                        |
|                                       | < <u>Z</u> urück <u>W</u> eiter > Abbrech                                                                           | nen |                       |                                       |                        |

Der Drucker soll auch im Active Directory gesucht werden können. Das vereinfacht die Suche bei vielen Anwendungen:

| like Druckverwaltung          |             |                                         |                                     |        |                                  |                                  |               |  |
|-------------------------------|-------------|-----------------------------------------|-------------------------------------|--------|----------------------------------|----------------------------------|---------------|--|
| Datei Aktion Ansicht ?        |             |                                         |                                     |        |                                  |                                  |               |  |
|                               |             |                                         |                                     |        |                                  |                                  |               |  |
| 🕞 Druckverwaltung             | Druckername | ~                                       | Warteschlange                       | Aufträ | Servername                       | Treibername                      | Treiberversio |  |
| > 😰 Benutzerdefinierte Filter | Drucker 1   | Possit 0<br>Druckerwarteschlange öffnen |                                     | 0      | WS-Print1 (lok<br>WS-Print1 (lok | HP Color LaserJet Pro M478f-9f P | 10.0.17763.1  |  |
| V Druckerserver               | - Microso   |                                         |                                     |        |                                  | Microsoft Print To PDF           | 10.0.17763.1  |  |
| VS-Print1 (lokal)             | 🖶 Microso   | Drucker anhalten                        |                                     |        | WS-Print1 (lok                   | Microsoft XPS Document Writer v4 | 10.0.17763.1  |  |
| > 🚽 Formulare                 |             | In Verzeichnis auflis                   | In Verzeichnis auflisten            |        |                                  |                                  |               |  |
| > 🦉 Anschlüsse                |             | Mit Gruppenrichtlir                     | Mit Gruppenrichtlinie bereitstellen |        |                                  |                                  |               |  |
| > 📻 Bereitgestellte Drucker   |             | Druckstandards festlegen                |                                     |        |                                  |                                  |               |  |

Ab jetzt können sich meine Clients mit der Druckerfreigabe verbinden und dann über den neuen Printserver Druckjobs an den Drucker senden. Theoretisch. Denn meine Firewall zwischen dem Client- und Servernetz hat da auch ein Wort mitzureden. Diese filtert alles, bis ich eine entsprechende Ausnahme definiere. Für den Druckservice hatte ich bisher eine Ausnahme zu meinem Fileserver, denn dieser stellte ja zusätzlich die Druckdienste bereit. Jetzt ändere ich die IP-Adresse im Alias der Ausnahme ab:

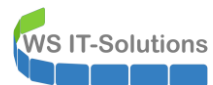

|                    | r Interfaces → Firewall →                                                                                              | Services → VPN → Status → Diagnostics →                                                                                                    | Help 🗸 🕞                                                                                              |
|--------------------|----------------------------------------------------------------------------------------------------|----------------------------------------------------------------------------------------------------|----------------------------------------------------------------------------------------------------|
| Firewall / Aliases | / Edit                                                                                                    |                                                                                                    | Θ                                                                                                    |
| Properties         |                                                                                                    |                                                                                                    |                                                                                                    |
| Name               | ServerIn_Print The name of the alias may only consi                                                                    | ist of the characters "a-z, A-Z, 0-9 and _".                                                                                                    |                                                                                                    |
| Description        | Services Print<br>A description may be entered here fo                                                                 | r administrative reference (not parsed).                                                                                                    |                                                                                                    |
| Туре               | Host(s)                                                                                                    | ~                                                                                                    |                                                                                                    |
| Host(s)            |                                                                                                    |                                                                                                    |                                                                                                    |
| Hint               | Enter as many hosts as desired. Host<br>re-resolved and updated. If multiple II<br>as 192.168.1.16/28 may also be ente | ts must be specified by their IP address or fully qualified doma<br>Ps are returned by a DNS query, all are used. An IP range such<br>red and a list of individual IP addresses will be generated. | in name (FQDN). FQDN hostnames are periodically as 192.168.1.1-192.168.1.10 or a small subnet such    |
| IP or FQDN         | 192.168.100.11                                                                                                    | WS-FS1 (Print)                                                                                                    | 💼 Delete                                                                                              |
|                    | 192.168.100.51                                                                                                    | WS-Drucker1                                                                                                    | Delete                                                                                                |
|                    | 💾 Save 🕇 Add Host                                                                                                    |                                                                                                    |                                                                                                    |
|                    | 🗸 Interfaces 🕶 Firewall 👻                                                                                              | Services ▼ VPN ▼ Status ▼ Diagnostics ▼                                                                                                    | Help 🗸 🕞                                                                                              |
| Firewall / Aliases | / Edit                                                                                                    |                                                                                                    | 0                                                                                                    |
| Dresenties         |                                                                                                    |                                                                                                    |                                                                                                    |
| Properties         | Occurdo Drint                                                                                                    | <b>1</b> 47                                                                                                    |                                                                                                    |
| Name               | The name of the alias may only consi                                                                                   | <del>اته</del><br>ist of the characters "a-z, A-Z, 0-9 and _".                                                                                                    |                                                                                                    |
| Description        | Services Print                                                                                                    | 13                                                                                                    |                                                                                                    |
|                    | A description may be entered here fo                                                                                   | r administrative reference (not parsed).                                                                                                    |                                                                                                    |
| Type               | Host(s)                                                                                                    | ×                                                                                                    |                                                                                                    |
| Host(s)            |                                                                                                    |                                                                                                    |                                                                                                    |
| Hint               | Enter as many hosts as desired. Host<br>re-resolved and updated. If multiple II<br>as 192.168.1.16/28 may also be ente | ts must be specified by their IP address or fully qualified doma<br>Ps are returned by a DNS query, all are used. An IP range such<br>red and a list of individual IP addresses will be generated. | in name (FQDN). FQDN hostnames are periodically<br>as 192.168.1.1-192.168.1.10 or a small subnet such |
| IP or FQDN         | 192.168.100.14                                                                                                    | WS-Print1 (Print)                                                                                                    | Delete                                                                                                |
|                    | 192.168.100.51                                                                                                    | Drucker-1                                                                                                    | 1 Delete                                                                                              |
|                    | 🖺 Save 🕂 Add Host                                                                                                    |                                                                                                    |                                                                                                    |

Ein Test vom Client aus schlägt aber immer noch fehl, wenn ich eine SMB-Verbindung starte. Drucken ist eben nicht das gleiche wie SMB:

WS IT-Solutions

WSHowto – Aufbau eines Printservers mit Scan2SMB 2020-05-22 Windows Server 2019

| Datei Start Freigeben Ansicht Laufwe                                | erktools                                                                                                    |                                     |
|---------------------------------------------------------------------|----------------------------------------------------------------------------------------------------|-------------------------------------|
| An Schnellzugriff Kopieren Einfügen<br>anheften                     | nfügen Verschieben Kopieren Löschen Umbenennen Ordner                                                                                                    | ↓ Öffnen →<br>Bearbeite<br>Overlauf |
| Zwischenablage                                                      | Organisieren Neu Öffne                                                                                                    | in                                  |
| $\leftrightarrow$ $\rightarrow$ $\checkmark$ $\Uparrow$ \\ws-print1 |                                                                                                    |                                     |
| ★ Schnellzugriff                                                    | Name ^                                                                                                    | Änderungs<br>22.05.2020 (           |
| E. Desktop                                                          | Cd.                                                                                                    | 20.05.2020 (                        |
| 🤱 Walther, Stephan                                                  | Netzwerkfehler X                                                                                                    | 17.02.2020 (                        |
| 💻 Dieser PC                                                         | Ste Auf \\ws-print1 konnte nicht zugegriffen werden.                                                                                                    | 03.05.2020 1                        |
| SYSTEM (C:)                                                         | is s s s s s s s s s s s s s s s s s s                                                                                                     | 22.05.2020 (                        |
| 🚔 DATEN (E:)                                                        | Vergewissern Sie sich, dass der Name richtig geschrieben wurde. Möglicherweise besteht ein<br>Netzwerkfehler. Klicken Sie auf "Diagnose" um die Netzwerkprohleme zu identifizieren und zu |                                     |
| 🛖 Freigaben (M:)                                                    | beheben.                                                                                                    |                                     |
| 🐂 Bibliotheken                                                      |                                                                                                    |                                     |
| 🎒 Netzwerk                                                          | Details einblenden     Diagnose     Abbrechen                                                                                                    |                                     |
| 💻 ws-fs1                                                            |                                                                                                    |                                     |
| 🛃 Systemsteuerung                                                   |                                                                                                    |                                     |
| Papierkorb                                                          |                                                                                                    |                                     |

Ein Blick in die Firewall-Regeln zeigt, warum die Verbindung nicht aufgebaut werden kann:

| COL |          | ISE Syst              | tem <del>+</del> Ir    | nterfaces 👻   | Firewall 🗸 | Services <del>-</del> | VPN <del>-</del> Stat                                   | tus <del>v</del> Di                      | agnostics        | s ≠ Help <del>+</del>   | €          |
|-----|----------|-----------------------|------------------------|---------------|------------|-----------------------|---------------------------------------------------------|------------------------------------------|------------------|-------------------------|------------|
|     | Firew    | all / Rule            | es / LAN               | _110_CLII     | ENTS       |                       |                                                         |                                          |                  |                         | 幸 🔟 🔳 9    |
|     | Floating | ) DMZ_1               | 20_EXTERN              | LAN_100_      | SERVER     | DMZ_130_INTER         | N LAN_110_C                                             | LIENTS                                   | DMZ_14           | 0_GAMEZONE DMZ_150_ISOL | ATION      |
| [   | Rules    | (Drag to Ch<br>States | nange Orde<br>Protocol | er)<br>Source | Port       | Destination           | Port                                                    | Gateway                                  | Queue \$         | Schedule Description    | Actions    |
|     | Ausnahm  | nen intern            |                        |               |            |                       |                                                         |                                          |                  |                         | Û          |
|     |          | 1 /50.17<br>MiB       | IPv4 TCP               | *             | *          | ServerIn_RDS          | Ports_RDS                                               | *                                        | none             | Zugriff auf RDS         | ±.∥□<br>0± |
|     |          | 0 /220.24<br>MiB      | IPv4 TCP               | *             | *          | ServerIn_AD           | Ports_AD_TCF                                            | o *                                      | none             | Services AD             | ±.∥□<br>0∎ |
|     |          | 9 /44.90<br>MiB       | IPv4 UDP               | *             | *          | ServerIn_AD           | Ports_AD_UDF                                            | o *                                      | none             | Services AD             | ±∥□<br>0∎  |
|     |          | 0 /27.27<br>MiB       | IPv4 TCP               | *             | *          | ServerIn_HTTP         | Ports_HTTP                                              | *                                        | none             | Services HTTP           | ±.∥□<br>0∎ |
|     |          | 0 /544.95<br>MiB      | IPv4 TCP               | *             | *          | ServerIn_HTTPS        | Ports_HTTPS                                             | *                                        | none             | Services HTTPS          | ±.∥□<br>0∎ |
|     |          | 0 /0 B                | IPv4 UDP               | *             | *          | ServerIn_Print        | Ports_Print_                                            | *                                        | none             | Services Print          | ±.∥□<br>0∎ |
|     |          | 2 /13.97<br>MiB       | IPv4 TCP               | *             | *          | ServerIn_Print        | Alias details<br>Value                                  | Description                              | э                | Services Print          | ±.∥□<br>0∎ |
|     |          | 4 /179.52<br>GiB      | IPv4 TCP               | *             | *          | ServerIn_SMB          | 192.168.100.11 \<br>192.168.100.12 \<br>192.168.100.5 \ | NS-FS1 (SME<br>NS-FS2 (SME<br>NS-DPM (BM | 3)<br>3) ≩<br>R) | Services SMB            | ±          |
|     |          | 0 /7 KiB              | IPv4 UDP               | *             | *          | ServerIn_WDS          | 192.168.100.8 \<br>192.168.100.10 \                     | WS-NAS1 (SN<br>WS-HV2 (BMF               | NB)<br>R) ⇒      | Services WDS            | ±.∥□<br>0∎ |

Aktuell sind für den Druckserver auch nur TCP-Ports freigegeben, die für das Drucken erforderlich sind. Ich nehme seine IP-Adresse mit in den Alias für die SMB-Server auf:

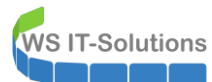

|                           | - Interfaces -                                                    | Firewall 🗸                                                 | Services 🕶                                               | VPN -                                               | Status 🗸                                              | Diagnostics 👻                                                   | Help 👻                            | ¢                                                                   |
|---------------------------|-------------------------------------------------------------------|------------------------------------------------------------|----------------------------------------------------------|-----------------------------------------------------|-------------------------------------------------------|-----------------------------------------------------------------|-----------------------------------|---------------------------------------------------------------------|
| Firewall / Aliases        | / Edit                                                            |                                                            |                                                          |                                                     |                                                       |                                                                 |                                   | Ø                                                                   |
| Properties<br><u>Name</u> | ServerIn_SMB                                                      | as may only cons                                           | ist of the charac                                        | oters "a-z, A-Z,                                    | 0-9 and _".                                           |                                                                 |                                   |                                                                     |
| Description               | Services SMB<br>A description may b                               | e entered here fo                                          | or administrative                                        | reference (no                                       | ot parsed).                                           |                                                                 |                                   |                                                                     |
| Туре                      | Host(s)                                                           |                                                            |                                                          |                                                     | ~                                                     |                                                                 |                                   |                                                                     |
| Host(s)                   |                                                                   |                                                            |                                                          |                                                     |                                                       |                                                                 |                                   |                                                                     |
| Hint                      | Enter as many hosts<br>re-resolved and upda<br>as 192.168.1.16/28 | as desired. Hos<br>ated. If multiple I<br>may also be ente | ts must be spec<br>Ps are returned<br>ered and a list of | ified by their I<br>by a DNS que<br>f individual IP | P address or fi<br>ry, all are used<br>addresses will | ully qualified domain<br>. An IP range such as<br>be generated. | name (FQDN). F<br>192.168.1.1-192 | QDN hostnames are periodically<br>2.168.1.10 or a small subnet such |
| IP or FQDN                | 192.168.100.11                                                    |                                                            |                                                          | W                                                   | S-FS1 <mark>(</mark> SMB)                             |                                                                 |                                   | 💼 Delete                                                            |
|                           | 192.168.100.12                                                    |                                                            |                                                          | W                                                   | S-FS2 (SMB)                                           |                                                                 |                                   | Delete                                                              |
|                           | 192.168.100.5                                                     |                                                            |                                                          | W                                                   | S-DPM (BMR)                                           |                                                                 |                                   | Delete                                                              |
|                           | 192.168.100.8                                                     |                                                            |                                                          | W                                                   | S-NAS1 (SMB)                                          |                                                                 |                                   | Delete                                                              |
|                           | 192.168.100.10                                                    |                                                            |                                                          | W                                                   | S-HV2 (BMR)                                           |                                                                 |                                   | Delete                                                              |
|                           | 192.168.100.14                                                    |                                                            |                                                          | W                                                   | S-PRINT1 (SMB                                         | 3)                                                              |                                   | Delete                                                              |

Jetzt kann sich mein Client mit dem Druckserver verbinden und dort den Drucker installieren:

| Datei Start Freigeben Ansicht                                                                                                    |                                                                                                    |  |
|----------------------------------------------------------------------------------------------------|----------------------------------------------------------------------------------------------------|--|
| An Schnelizugriff Kopieren Einfügen     anheften     An Schelizugriff Kopieren Einfügen     infügen     infü | n Verschleben Kopieren nach - nach -<br>nach - nach -<br>nach -<br>n |  |
| Zwischenablage                                                                                                    | Organisieren Neu Öffnen Auswählen                                                                                                    |  |
| $\leftarrow$ $\rightarrow$ $\checkmark$ $\uparrow$ $\blacksquare$ > Netzwerk > ws-print1.ws.its                                                                                                    |                                                                                                    |  |
| 🖈 Schnellzugriff                                                                                                    | S Drucker-1                                                                                                    |  |
| E Desktop                                                                                                    | Öffnen Öffnen                                                                                                    |  |
| a Walther, Stephan                                                                                                    | Verbinden                                                                                                    |  |
| 💻 Dieser PC                                                                                                    | Verknüpfung erstellen                                                                                                    |  |
| SYSTEM (C:)                                                                                                    | Eigenschaften                                                                                                    |  |
| DATEN (E:)                                                                                                    |                                                                                                    |  |
| 👳 Freigaben (M:)                                                                                                    |                                                                                                    |  |
| 🐂 Bibliotheken                                                                                                    |                                                                                                    |  |
| 💣 Netzwerk                                                                                                    |                                                                                                    |  |
| 💻 ws-fs1                                                                                                    |                                                                                                    |  |
| ws-print1.ws.its                                                                                                    |                                                                                                    |  |
| Systemsteuerung                                                                                                    |                                                                                                    |  |
| Papierkorb                                                                                                    |                                                                                                    |  |

Kurz darauf taucht im Benachrichtigungscenter meines Windows 10 Clients der Drucker auf:

| Benachrichtigungen verwalten   |
|--------------------------------|
| Druckbenachrichtigung          |
| HP Color LaserJet Pro M478f-9f |
|                                |
| Launch App                     |

## Entfernung der Printserver-Rolle auf WS-FS1

WS IT-Solutions

Die Druckerdienste werden jetzt auf dem Fileserver nicht länger benötigt. Ich deinstalliere die Rolle:

| Serve                  | r-Manager • Dashb                                                                      | poard                                                                                                    |                                                                                                    |
|------------------------|----------------------------------------------------------------------------------------|----------------------------------------------------------------------------------------------------|----------------------------------------------------------------------------------------------------|
| Dashboard              | WILLKOMMEN BEI SE                                                                      | RVER-MANAGER                                                                                                    |                                                                                                    |
| Lokaler Server         |                                                                                        |                                                                                                    |                                                                                                    |
| Alle Server            |                                                                                        | 1 Diacon lakalan Carvar kanfiguri                                                                                                    |                                                                                                    |
| Datei-/Speicherdienste | Assistent zum Entfernen von Re                                                         | ollen und Features                                                                                                    | - L ×                                                                                                    |
| 🖶 Druckdienste         | Serverrollen entfe                                                                     | ernen                                                                                                    | ZIELSERVER<br>WS-F51.ws.its                                                                                                    |
|                        | Vorbereitung<br>Serverauswahl<br>Serverrollen<br>Features<br>Bestätigung<br>Ergebnisse | Wenn Sie installierte Rollen vom ausgewählten Server entfernen entsprechenden Kontrollkästchen.         Rollen <ul> <li>Active Directory Lightweight Directory Services (Ni Active Directory-Domänendienste (Nicht installiert)</li> <li>Active Directory-Verbunddienste (Nicht installiert)</li> <li>Active Directory-Verbunddienste (Nicht installiert)</li> <li>Datei-/Speicherdienste</li> <li>Device Health Attestation (Nicht installiert)</li> <li>DHO-Server (Nicht installiert)</li> <li>DFuck-server (Nicht installiert)</li> <li>DFuck- und Dokumentdienste</li> <li>Druck-server (Nicht installiert)</li> <li>LPD-Dienst (Nicht installiert)</li> <li>Bots Guardian-Dienst (Nicht installiert)</li> <li>Hyper-V (Nicht installiert)</li> <li>Netzwerkontroller (Nicht installiert)</li> <li>Netzwerkrichtlinien- und Zugriffsdienste (Nicht ins</li> </ul> | n möchten, deaktivieren Sie die<br>Beschreibung<br>Der Druckerserver enthält das<br>Druckervaltungs-Snap-In, mit dem<br>Sie mehrere Drucker oder<br>Drucker von anderen oder auf<br>andere Windows-Druckerserver<br>migrieren können. |
|                        |                                                                                        | < Zurück Weiter                                                                                                    | > Entfernen Abbrechen                                                                                                    |

Leider habe ich die Freigabe des alten Druckers vergessen:

| -                     |                                 |                                |   | <br> |
|-----------------------|---------------------------------|--------------------------------|---|------|
| Administrate          | or: Eingabeaufforderung         |                                | - | ×    |
| C:\>net shar          | e                               |                                |   | ^    |
| Name                  | Ressource                       | Beschreibung                   |   |      |
|                       |                                 |                                |   |      |
|                       | C:\Windows                      | Remoteverwaltung               |   |      |
| AdminArea\$           | e:\Freigaben\AdminArea          | Nemo ce rei nor cong           |   |      |
| Bibliothek\$          | E:\freigaben\bibliothek         |                                |   |      |
| Business\$            | E:\freigaben\business           |                                |   |      |
| C\$<br>Decomposition  | C:\<br>ng⊄                      | Standardfreigabe               |   |      |
| FI OBI ANNITEL O      | E:\Freigaben\Programmierung     |                                |   |      |
| E\$                   |                                 | Standardfreigabe               |   |      |
| Privat\$              | E:\Freigaben\Privat             |                                |   |      |
| H\$                   | H:\                             | Standardfreigabe               |   |      |
| 1\$<br>Tmagor         | 1:\<br>T:\Tmagor                | Standardfreigabe               |   |      |
| print\$               | C:\Windows\svstem32\spool\drive | rs                             |   |      |
| pr 2004               |                                 | Druckertreiber                 |   |      |
| IPC\$                 |                                 | Remote-IPC                     |   |      |
| Jungbrunnen\$         | E:\Freigaben\Jungbrunnen        |                                |   |      |
| K\$                   | K:\                             | Standardfreigabe               |   |      |
| kurse≱<br>Lernvideos≮ | K:\kurse<br>H:\Leppvideos       |                                |   |      |
| Software\$            | E:\freigaben\Software           |                                |   |      |
| Freigaben             | E:\DFS-Namespaces\Freigaben     |                                |   |      |
| intern                | E:\DFS-Namespaces\Intern        |                                |   |      |
| Drucker-1             | Spooler                         | HP Color LaserJet Pro M478+-9+ |   |      |
| Der Beteni W          | urde erroigreich ausgeführt.    |                                |   |      |
|                       |                                 |                                |   |      |
| C:\>                  |                                 |                                |   |      |
|                       |                                 |                                |   |      |
|                       |                                 |                                |   | ×    |

Aber die Systemsteuerung kann da auch weiterhelfen. Dort entferne ich den alten Drucker:

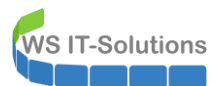

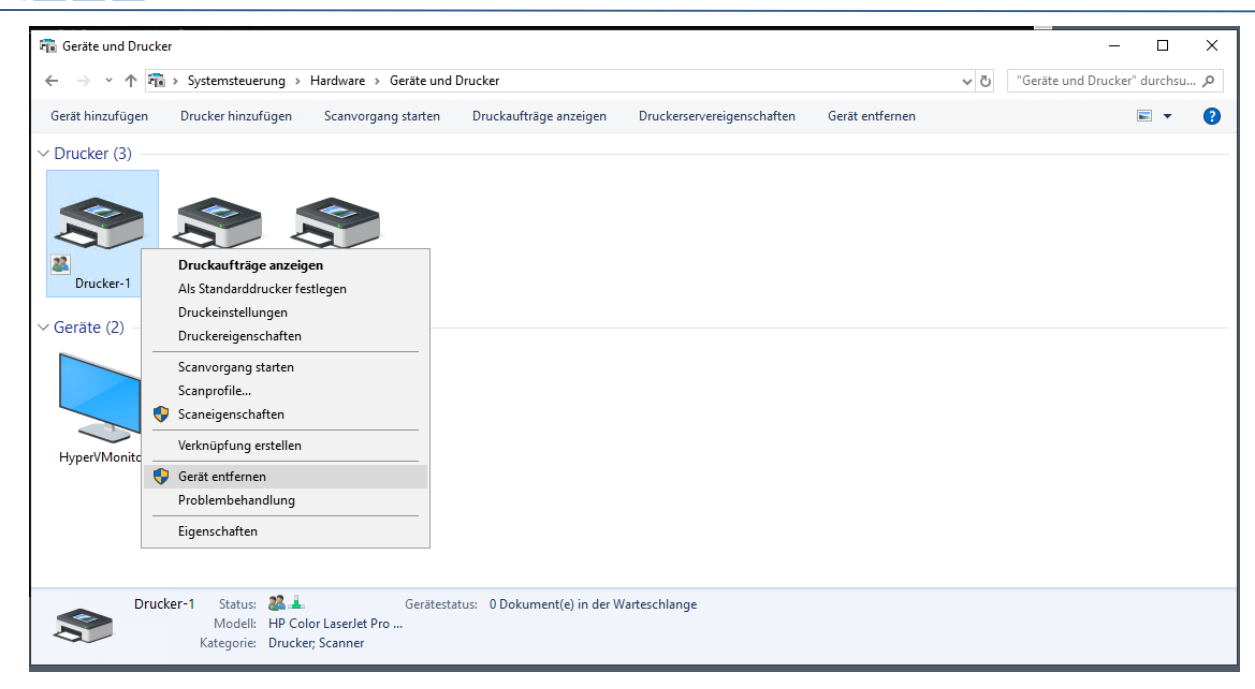

### Damit ist auch die Freigabe Geschichte:

| Administrato                                             | r: Eingabeaufforderung                                                                                         |                                      | - | × |
|----------------------------------------------------------|----------------------------------------------------------------------------------------------------|--------------------------------------|---|---|
| C:\>net shar                                             | e                                                                                                    |                                      |   | ^ |
| Name                                                     | Ressource                                                                                                    | Beschreibung                         |   |   |
| ADMIN\$<br>AdminArea\$<br>Bibliothek\$                   | C:\Windows<br>e:\Freigaben\AdminArea<br>E:\freigaben\bibliothek<br>E:\freigaben\bibliothek                     | Remoteverwaltung                     |   |   |
| C\$                                                      | C:\                                                                                                    | Standardfreigabe                     |   |   |
| ⊧⊅<br>Programmieru                                       | E:\<br>ng\$<br>E:\Encigobon\Drognommionung                                                                     | Standardfreigabe                     |   |   |
| H\$<br>I\$<br>Images\$                                   | H:\<br>I:\<br>I:\Images                                                                                        | Standardfreigabe<br>Standardfreigabe |   |   |
| Software\$<br>IPC\$                                      | E:\freigaben\Software                                                                                          | Remote-IPC                           |   |   |
| Jungbrunnen<br>K\$<br>Kurse\$<br>Lernvideos\$<br>print\$ | E:\Freigaben\Jungbrunnen<br>K:\<br>K:\Kurse<br>H:\Lernvideos<br>C:\Windows\system32\spool\dnive                | Standardfreigabe                     |   |   |
| princp                                                   | c. (windows (systemsz (spoor (ur ive                                                                           | Druckertreiber                       |   |   |
| Privat\$<br>Freigaben<br>intern<br>Der Befehl w          | E:\Freigaben\Privat<br>E:\DFS-Namespaces\Freigaben<br>E:\DFS-Namespaces\Intern<br>urde erfolgreich ausgeführt. |                                      |   |   |
| c:\>                                                     |                                                                                                    |                                      |   |   |
|                                                          |                                                                                                    |                                      |   |   |

Alternativ kann man sich aber auch von einer anderen Maschine mit der Druckerverwaltung verbinden. So Ikann ich auch den alten Treiber entfernen:

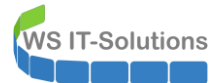

| 🕞 Druckverwaltung             |                                                                                                    |                                                                                                    |                                                                                                    |                                                                                                    |                                   |                                                              |                                                                |                  |
|-------------------------------|----------------------------------------------------------------------------------------------------|----------------------------------------------------------------------------------------------------|----------------------------------------------------------------------------------------------------|----------------------------------------------------------------------------------------------------|-----------------------------------|--------------------------------------------------------------|----------------------------------------------------------------|------------------|
| Datei Aktion Ansicht ?        |                                                                                                    |                                                                                                    |                                                                                                    |                                                                                                    |                                   |                                                              |                                                                |                  |
| 🗢 🄿 🖄 📰 🗙 🗟 🛛                 |                                                                                                    |                                                                                                    |                                                                                                    |                                                                                                    |                                   |                                                              |                                                                |                  |
| 🕞 Druckverwaltung             | Treibername                                                                                                    | Umgebung                                                                                                    | Treiberversion                                                                                                    | Treiberisolation                                                                                                    | Anbieter                          | Servername                                                   | Druckprozessor                                                 | P                |
| > 📝 Benutzerdefinierte Filter | Samsung Universal Print Driver                                                                                                    | Windows x64                                                                                                    | 2.50.4.0                                                                                                    | Freigegeben                                                                                                    | Samsung                           | ws-fs1                                                       | spep6PC                                                        | ۷                |
| V Druckerserver               | Samsung CLX-4190 Series                                                                                                    | Windows NT x86                                                                                                    | 3.11.86.0                                                                                                    | Freigegeben                                                                                                    | Samsung                           | ws-fs1                                                       | ssy4cPC                                                        | ۷                |
| VS-WAC (lokal)                | Samsung CLX-4190 Series                                                                                                    | Windows x64                                                                                                    | 3.11.86.0                                                                                                    | Freigegeben                                                                                                    | Samsung                           | ws-fs1                                                       | ssy4cPC                                                        | ٧                |
| > itelber                     | Remote Desktop Easy Print                                                                                                    | Windows x64                                                                                                    | 10.0.17763.973                                                                                                    | Kein                                                                                                    | Microsoft                         | ws-fs1                                                       | winprint                                                       | ٧                |
| > E Formulare                 | Microsoft XPS Document Write                                                                                                    | Windows x64                                                                                                    | 10.0.17763.1                                                                                                    | Kein                                                                                                    | Microsoft                         | ws-fs1                                                       | winprint                                                       | ٧                |
| > Anschlusse                  | Microsoft Print To PDF                                                                                                    | Windows x64                                                                                                    | 10.0.17763.1                                                                                                    | Kein                                                                                                    | Microsoft                         | ws-fs1                                                       | winprint                                                       | ٧                |
| > B Drucker                   | Microsoft enhanced Point and                                                                                                    | Windows NT x86                                                                                                    | 10.0.17763.1217                                                                                                    | Kein                                                                                                    | Microsoft                         | ws-fs1                                                       | winprint                                                       | ٧                |
| Treiber                       | Microsoft enhanced Point and                                                                                                    | Windows x64                                                                                                    | 10.0.17763.1217                                                                                                    | Kein                                                                                                    | Microsoft                         | ws-fs1                                                       | winprint                                                       | v                |
| - Formulare                   | HP Color LaserJet Pro M4796 OF                                                                                                    | Windows v64                                                                                                    | <u> 9 0 1220 6</u> 884                                                                                                    | Kein                                                                                                    | hp                                | ws-fs1                                                       | winprint                                                       | ٧                |
| Anschlüsse                    | Treib                                                                                                    | erpaket entfernen                                                                                                    |                                                                                                    |                                                                                                    |                                   |                                                              |                                                                |                  |
| Drucker                       | Treib                                                                                                    | erisolation festlege                                                                                                    | n >                                                                                                    |                                                                                                    |                                   |                                                              |                                                                |                  |
| ✓ I ws-print1                 |                                                                                                    |                                                                                                    |                                                                                                    |                                                                                                    |                                   |                                                              |                                                                |                  |
| > 🕷 Treiber                   | Lösc                                                                                                    | hen                                                                                                    |                                                                                                    |                                                                                                    |                                   |                                                              |                                                                |                  |
| > 💭 Formulare                 | Hilfe                                                                                                    |                                                                                                    |                                                                                                    |                                                                                                    |                                   |                                                              |                                                                |                  |
| > 🎚 Anschlüsse                |                                                                                                    |                                                                                                    |                                                                                                    |                                                                                                    |                                   |                                                              |                                                                |                  |
| > 💼 Drucker                   |                                                                                                    |                                                                                                    |                                                                                                    |                                                                                                    |                                   |                                                              |                                                                |                  |
| > 🖷 Bereitgestellte Drucker   |                                                                                                    |                                                                                                    |                                                                                                    |                                                                                                    |                                   |                                                              |                                                                |                  |
|                               |                                                                                                    |                                                                                                    |                                                                                                    |                                                                                                    |                                   |                                                              |                                                                |                  |
| Datei Aktion Ansicht ?        | Treibername<br>Remote Desktop Easy Print<br>Microsoft XPS Document Write<br>Microsoft Print To PDF<br>Microsoft enhanced Point and<br>Microsoft enhanced Point and | Umgebung<br>Wi<br>Druckverwalt<br>Wi<br>Wi<br>Treiberpaket (<br>Wi<br>Treiber "HP (<br>entfernt,<br>Paket "pdct<br>Treiber "Sam<br>Paket "ssy4c | Treiberversion<br>ung<br>jelöscht<br>Color Laser Jet Pro M47<br>5224_x64.inf wurde e<br>sung Universal Print Dr<br>Janf wurde entfernt.<br>inf wurde entfernt. | Treiberisolation<br>8f-9f PCL-6 (V4)* wurde<br>ntfent.<br>Tver 2 PCL6* wurde entfe<br>'wurde entfernt.<br>'wurde entfernt. | Anbieter<br>t<br>t<br>t<br>t<br>t | Servername<br>ws-fs1<br>ws-fs1<br>ws-fs1<br>ws-fs1<br>ws-fs1 | Druckprozessor<br>winprint<br>winprint<br>winprint<br>winprint | P<br>W<br>W<br>W |
| > 📕 Bereitgestellte Drucker   |                                                                                                    |                                                                                                    | Entfernen                                                                                                    | ОК                                                                                                    | 1                                 |                                                              |                                                                |                  |

Damit kann ich jetzt wieder drucken und der alte Server ist aufgeräumt.

## **Security**

Damit der Scanner auf den neuen Printserver via SMB zugreifen kann, muss ich eine NTLM-Ausnahme vornehmen. NTLM hatte ich vor etlichen Monaten domänenweit deaktiviert. Nur wenige Server kommen damit nicht klar. Die Ausnahmen kommen in die gleiche Gruppenrichtlinie:

## Aufbau der Scanfreigabe

WS IT-Solutions

Jetzt fehlt noch die Scan-Freigabe. Die Daten werden mit Sicherheit nicht sehr viel Platz einnehmen, aber ich möchte sie dennoch nicht auf der Systempartition unterbringen. Daher spendiere ich dem Server eine zusätzliche, virtuelle Festplatte im Hyper-V:

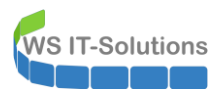

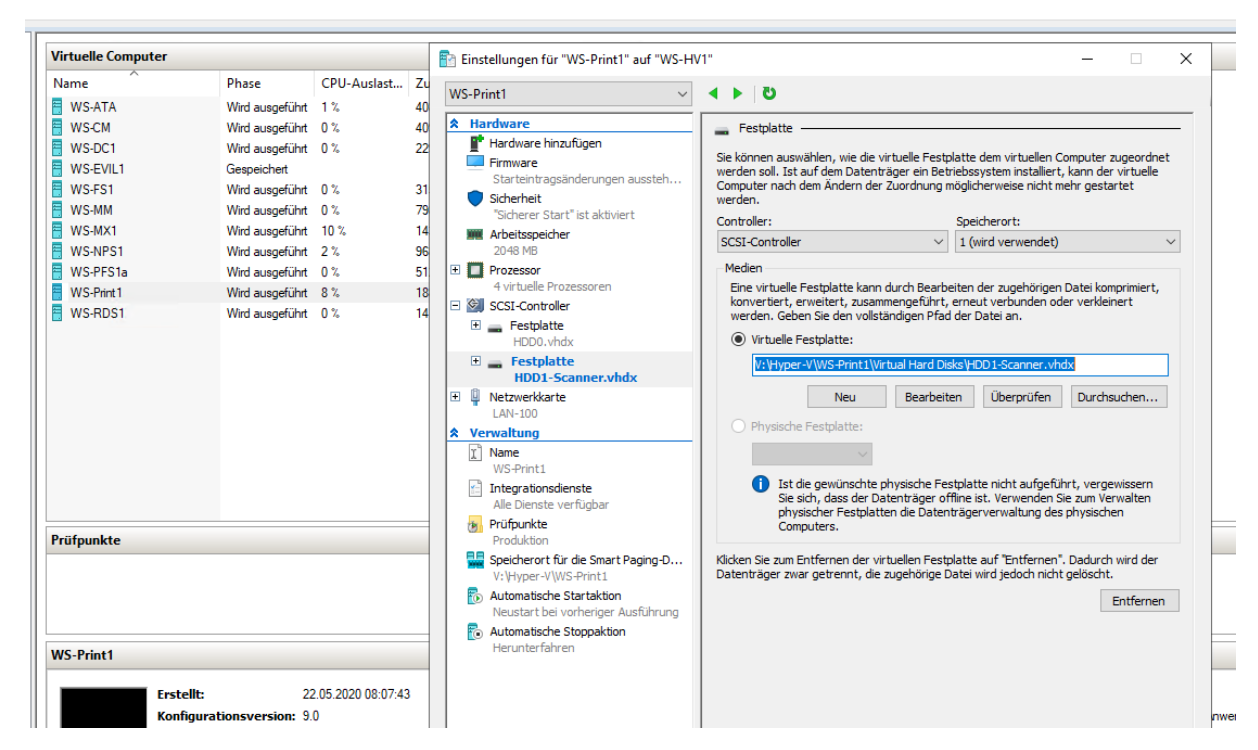

Im Servermanager des Printservers nehme ich danach die Platte online:

| rer-Manager             |                                                                                                    |                                                                                                    |                                                                                                    |                                                                                                    |                                                                                                    |                                                                                                    |                                                                                                    |                                                                                                    |                                                                                               |                                                                                                    |
|-------------------------|----------------------------------------------------------------------------------------------------|----------------------------------------------------------------------------------------------------|----------------------------------------------------------------------------------------------------|----------------------------------------------------------------------------------------------------|----------------------------------------------------------------------------------------------------|----------------------------------------------------------------------------------------------------|----------------------------------------------------------------------------------------------------|----------------------------------------------------------------------------------------------------|-----------------------------------------------------------------------------------------------|----------------------------------------------------------------------------------------------------|
| )⊙▼ Server-M            | Manager • Datei                                                                                                    | -/Speid                                                                                                    | cherdie                                                                                                    | nste 🕨 \                                                                                                    | /olumes                                                                                                    | s • Date                                                                                                    | nträger                                                                                                    |                                                                                                    |                                                                                               |                                                                                                    |
| Server                  | Alle Datenträger                                                                                                    | 2 insgesamt                                                                                                 | :                                                                                                    |                                                                                                    |                                                                                                    |                                                                                                    |                                                                                                    |                                                                                                    |                                                                                               |                                                                                                    |
| Volumes<br>Datenträger  | Filter                                                                                                    |                                                                                                    | ı                                                                                                    | •                                                                                                    | •                                                                                                    |                                                                                                    |                                                                                                    |                                                                                                    |                                                                                               |                                                                                                    |
| Speicherpools Freigaben | Nummer Virtueller                                                                                                    | Status                                                                                                    | Kapazit                                                                                                    | Nicht zuge                                                                                                    | Partition                                                                                                    | Schreibges                                                                                                    | Gruppiert                                                                                                    | Subsystem                                                                                                    | Bustyp                                                                                        | Name                                                                                                    |
| iSCSI                   | 0                                                                                                    | Online                                                                                                    | 100 GB                                                                                                    | 0,00 B                                                                                                    | GPT                                                                                                    |                                                                                                    |                                                                                                    |                                                                                                    | SAS                                                                                           | Msft Virtual Disk                                                                                                    |
| Arbeitsordner           | 1                                                                                                    | Offline                                                                                                    | 15.0 GB                                                                                                    | 150 GB<br>Neues Volume.<br>Online schalten<br>Offline schalter<br>Datenträger zu                                                                                                    | Unbekannt<br><br><br>rücksetzen                                                                                                    |                                                                                                    |                                                                                                    |                                                                                                    | SAS                                                                                           | Msft Virtual Disk                                                                                                    |
|                         | Zuletzt aktualisiert am 2                                                                                                    | 2.05.2020 09                                                                                                | 9:33:48                                                                                                    |                                                                                                    |                                                                                                    |                                                                                                    |                                                                                                    |                                                                                                    |                                                                                               |                                                                                                    |
|                         | VOLUMES<br>Zugehörige Volumes   0 in                                                                                                    | sgesamt                                                                                                    |                                                                                                    | Datenträ                                                                                                    | ger ist offline                                                                                                    |                                                                                                    |                                                                                                    | AUFGA                                                                                                    | BEN 🔻                                                                                         | SPEICHERPOOL<br>Msft Virtual Disk auf 1                                                                                 |
|                         | <ul> <li>Server</li> <li>Server</li> <li>Volumes</li> <li>Datenträger</li> <li>Speicherpools</li> <li>Freigaben</li> <li>iSCSI</li> <li>Arbeitsordner</li> </ul> | Server Volumes Datenträger Speicherpools Freigaben iSCSI Arbeitsordner UUUUUUUUUUUUUUUUUUUUUUUUUUUUUUUUUUUU | Date       Server-Manager       Datei-/Speid         Server       Volumes       Datenträger       Alle Datenträger   2 insgesamt         Speicherpools       Freigaben       iSCSI       Arbeitsordner         Arbeitsordner       0       Online         Image: Subscript of the second second | Server Volumes<br>Datenträger<br>Speicherpools<br>Freigaben<br>iSCSI<br>Arbeitsordner<br>VOLUMES<br>Zujetzt aktualisiert am 22.05.2020 09:33:48<br>VOLUMES<br>Zugehörige Volumes   0 insgesamt | Date       Server       Date       Server       Alle Datenträger         Volumes       Datenträger       Alle Datenträger   2 insgesamt         Speicherpools       Fitter       Image: Image: | Date       Server       Volumes         Datenträger       Alle Datenträger   2 insgesamt         Speicherpools       Fitter         Freigaben       iSCSI         Arbeitsordner       0         Online       100 GB         Offline       150 GB         Uberkanträger zurücksetzen         Zuletzt aktualisiert am 22.05.2020 09:33:48 | Server-Manager       Server-Manager       Datei-/Speicherdienste       Volumes       Date         Server       Volumes       Datenträger       Ale Datenträger   2 insgesamt         Speicherpools       Filter       Image: Image: Im | Server Volumes          Datenträger         Speicherpools         Freigaben         iSCSI         Arbeitsordner         USUURES         Zuletzt aktualisiert am 22.05.2020 09:33:48    Volumes   0 insgesamt        Datenträger ist offline | Date       Server       Date       Patenträger       Datenträger         Server       Volumes | Server       Server         Volumes       Datenträger         Datenträger       B • B • B • B • B • B • B • B • B • B • |

Dann erstelle ich ein neues Volume. Da gibt es nicht viel zu erklären:

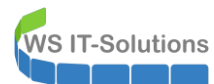

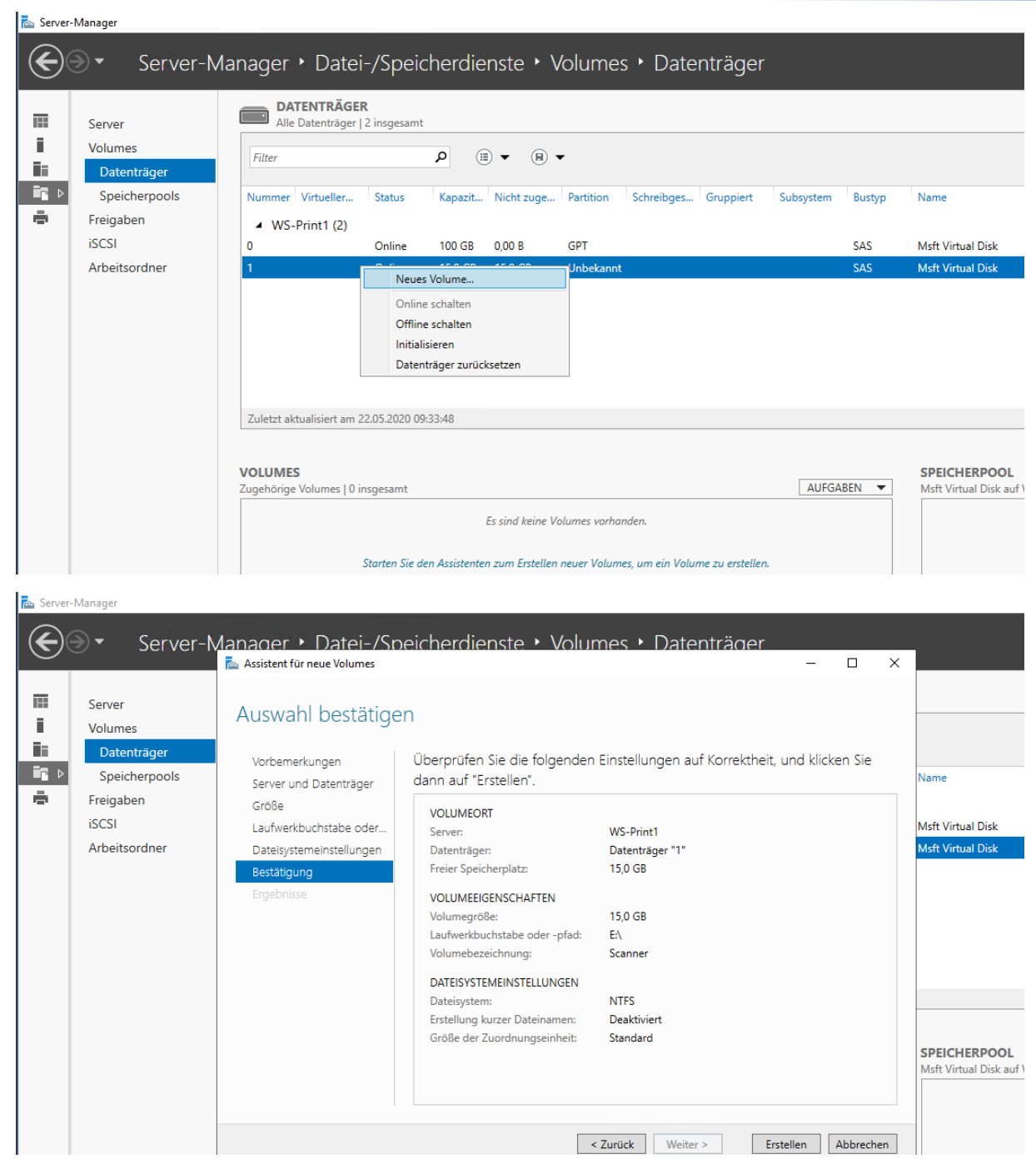

In dem neuen Volume erstelle ich eine Hauptordner und verändere dessen ACL. So kann nur das System oder meine Sicherheitsgruppe "LD-Admins-Freigaben" – bzw. deren Mitglieder – darauf zugreifen:

WS IT-Solutions

WSHowto – Aufbau eines Printservers mit Scan2SMB 2020-05-22 Windows Server 2019

| 👝   🛃 🥃   Scanner (E:)                                                                                               |             |                                                                                                    |               |                                                          |                    |                        | - [                         | - ×            |                                  |     |
|----------------------------------------------------------------------------------------------------|-------------|----------------------------------------------------------------------------------------------------|---------------|----------------------------------------------------------|--------------------|------------------------|-----------------------------|----------------|----------------------------------|-----|
| Datei Start Freigeben Ansicht                                                                                        |             |                                                                                                    |               |                                                          |                    |                        |                             | ~ 🕐            |                                  |     |
| $\leftarrow$ $\rightarrow$ $\checkmark$ $\uparrow$ $\blacksquare$ $\rightarrow$ Dieser PC $\rightarrow$ Scanner (E:) |             |                                                                                                    |               |                                                          |                    | 5 v                    | "Scanner (E:)" durchsuch    | en 🔎           |                                  |     |
| 🖈 Schnellzugriff                                                                                                    | Name        | ^                                                                                                    |               | Änderungsdatum                                           | Тур                | Größe                  |                             |                |                                  |     |
| E Desktop 🖉                                                                                                    | - Freigaben |                                                                                                    |               | 22.05.2020 09:35                                         | Dateiordner        |                        |                             |                |                                  |     |
| 🕹 Downloads 🛛 🦸                                                                                                    | •           |                                                                                                    |               |                                                          |                    |                        |                             |                |                                  |     |
| 🛱 Dokumente 🕺                                                                                                    | •           |                                                                                                    |               |                                                          |                    |                        |                             |                |                                  |     |
| 📰 Bilder 🦪                                                                                                    | •           | Eigenschafte                                                                                                    | n von Freigab | en                                                       | ×                  |                        |                             |                |                                  |     |
| BMR                                                                                                    |             | Vorgängerver                                                                                                    | sionen        | Anpassen Klass                                           | ifizierung         |                        |                             |                |                                  | l . |
| 🔜 Desktop                                                                                                    |             | Allgemein                                                                                                    | Erweiterte    | Sicherheitseinstellunge                                  | n für "Freigaben'  |                        |                             |                | — D                              | ×   |
| 🤱 Walther, Stephan - T1                                                                                              |             | Objektname:                                                                                                    |               |                                                          |                    |                        |                             |                |                                  |     |
| 💻 Dieser PC                                                                                                    |             | Gruppen- oder                                                                                                    | Name:         | E:\Freigaben                                             |                    |                        |                             |                |                                  |     |
| 🏪 System (C:)                                                                                                    |             | 69 EDETEI                                                                                                    | Besitzer:     | Walther, Ste                                             | ohan - T1 (stepha  | n@T1) 📢 Ändern         |                             |                |                                  |     |
| Scanner (E:)                                                                                                    |             | SYSTEM                                                                                                    | Denthil       | Überen bereiten                                          | Fff-11             |                        |                             |                |                                  |     |
| 🛖 Freigaben (M:)                                                                                                    |             | & Walther,                                                                                                    | Berechtigun   | gen Überwachung                                          | Effektiver Zugr    | Ш                      |                             |                |                                  |     |
| 🐂 Bibliotheken                                                                                                    |             | Standing Security Security Sec | Doppelklic    | en Sie auf einen Berecl                                  | ntigungseintrag, u | um zusätzliche Informa | tionen zu erhalten. Wählen  | Sie zum Änder  | n eines                          |     |
| i Netzwerk                                                                                                    |             |                                                                                                    | Berechtigu    | ngseinträgs den Einträg                                  | aus, und klicken   | Sie auf bearbeiten (s  | oweit vornanden).           |                |                                  |     |
| 📴 Systemsteuerung                                                                                                    |             | Klicken Sie au<br>Berechtigunge                                                                                                    | Berechtigu    | ngseinträge:                                             |                    |                        |                             |                |                                  |     |
| Papierkorb                                                                                                    |             | Berechtigunge                                                                                                    | Тур           | Prinzipal                                                | Zu                 | griff                  | Geerbt von                  | Anwenden au    | ıf                               |     |
|                                                                                                    |             | Vollzugriff                                                                                                    | Ma Zulas.     | <ul> <li>SYSTEM</li> <li>LD. Admin. Ersigable</li> </ul> | Nol<br>Nol         | lzugriff<br>Izvariff   | Keine                       | Diesen Ordne   | r, Unterordner<br>r. Unterordner | un  |
|                                                                                                    |             | Ändem                                                                                                    | ang Zulas.    | . LD-Admin-Treigabe                                      | 11 (113/LD 101     | izugini                | Keine                       | Diesen Orune   | i, onterorunei                   | un  |
|                                                                                                    |             | Lesen, Aust                                                                                                    |               |                                                          |                    |                        |                             |                |                                  |     |
| 1 Element 1 Element ausgewählt                                                                                       |             | Ordnerinhat                                                                                                    |               |                                                          |                    |                        |                             |                |                                  |     |
|                                                                                                    |             | Schreiben                                                                                                    |               |                                                          |                    |                        |                             |                |                                  |     |
|                                                                                                    |             | Spezielle Be                                                                                                    | 115 40        |                                                          |                    |                        |                             |                |                                  |     |
|                                                                                                    |             | Klicken Sie au<br>Berechtigunge                                                                                                    | Hinzufü       | gen Entfernen                                            | Bearber            | ten                    |                             |                |                                  |     |
|                                                                                                    |             |                                                                                                    | Vererbu       | ung aktivieren                                           |                    |                        |                             |                |                                  |     |
|                                                                                                    |             |                                                                                                    | Alle Bere     | chtigungseinträge für i                                  | untergeordnete O   | bjekte durch vererbbar | e Berechtigungseinträge vor | n diesem Objel | kt ersetzen                      |     |
|                                                                                                    |             |                                                                                                    |               |                                                          |                    |                        | ОК                          | Abbrechen      | Überneh                          | men |

Als nächstes benötige ich folgende Dinge:

- Ich muss einen Ordner erstellen, den ich mit einer SMB-Freigabe versehe.
- Darunter möchte ich gerne 3 weitere Unterordner erstellen, die ich separat berechtigen kann
- Für jeden der 4 Ordner benötige ich 5 Sicherheitsgruppen im Active Directory inklusive einer definierten Verschachtelung mit deren Mitgliedschaften.
- Dann muss die neue Freigabe in meinem DFS-Namespace aufgenommen werden.

Das ist viel Arbeit. Kleine Fehler können ein aufwendiges Troubleshooting nach sich ziehen. Daher baue ich seit vielen Monaten mein Dateisystem für die Freigaben mit einem selbstprogrammierten PowerShell-Script auf (Na, wer ist jetz überrascht?). Die Funktionen darin sind sehr komplet. Dafür ist die Konfiguration neuer Freigaben und Ordner extrem einfach. Ich deklariere alles in einer einzigen Textdatei. Hier kommt der gelb hinterlegte Block neu dazu. Dieser enthält alle relevanten Informationen:

| FS-Verzeichnisse.txt - Editor   |                                 |                                |                                |                        | -                      |   | ×      |
|---------------------------------|---------------------------------|--------------------------------|--------------------------------|------------------------|------------------------|---|--------|
| Datei Bearbeiten Format Ansicht | Hilfe                           |                                |                                |                        |                        |   |        |
| \\ws.its\freigaben              |                                 |                                |                                |                        |                        |   | $\sim$ |
| AdminArea                       | *FreigabeName=AdminArea\$       | *FreigabeServer=WS-FS2.ws.its  | *FreigabePfad=E:\Freig         | aben\AdminArea         |                        |   |        |
| Backup                          |                                 |                                |                                |                        |                        |   |        |
| ClientSicherung                 | *FreigabeName=Clientsicherung\$ | *FreigabeServer=WS-HV2.ws.its  | *FreigabePfad=D:\Backu         | p\Clientsicherung *    | Admins=LD-Admin-Backup |   |        |
| ServerSicherung                 | *FreigabeName=Serversicherung\$ | *FreigabeServer=WS-DPM.ws.its  | *FreigabePfad=C:\Admin         | \Backup-BMR *          | Admins=LD-Admin-Backup |   |        |
| BMR - DPM                       | *FreigabeName=bmr-dpm\$         | *FreigabeServer=WS-DPM.ws.its  | *FreigabePfad=E:\Backu         | p\Serversicherung *    | Admins=LD-Admin-Backup |   |        |
| BMR - HV2                       | *FreigabeName=bmr-hv2\$         | *FreigabeServer=WS-HV2.ws.its  | *FreigabePfad=D:\Backu         | p\Serversicherung *    | Admins=LD-Admin-Backup |   |        |
| BMR-HV3                         | *FreigabeName=bmr-hv3\$         | *FreigabeServer=WS-HV3.ws.its  | *FreigabePfad=E:\Backu         | p\Serversicherung *    | Admins=LD-Admin-Backup |   |        |
| Bibliothek                      | *FreigabeName=Bibliothek\$      | *FreigabeServer=WS-FS2.ws.its  | *FreigabePfad=E:\Freig         | aben\Bibliothek        |                        |   |        |
| Business                        | *FreigabeName=Business\$        | *FreigabeServer=WS-FS2.ws.its  | *FreigabePfad=E:\Freig         | aben\Business          |                        |   |        |
| Jungbrunnen                     | *FreigabeName=Jungbrunnen\$     | *FreigabeServer=WS-FS2.ws.its  | *FreigabePfad=E:\Freig         | aben\Jungbrunnen       |                        |   |        |
| Privat                          | *FreigabeName=Privat\$          | *FreigabeServer=WS-FS2.ws.its  | *FreigabePfad=E:\Freig         | aben\Privat            |                        |   |        |
| Familie                         |                                 |                                |                                |                        |                        |   |        |
| alle                            |                                 |                                |                                |                        |                        |   |        |
| Amtliches                       |                                 |                                |                                |                        |                        |   |        |
| Multimedia                      |                                 |                                |                                |                        |                        |   |        |
| Audio                           |                                 |                                |                                |                        |                        |   |        |
| Bilder                          |                                 |                                |                                |                        |                        |   |        |
| sonstiges                       |                                 |                                |                                |                        |                        |   |        |
| Videothek                       |                                 |                                |                                |                        |                        |   |        |
| sonstiges                       |                                 |                                |                                |                        |                        |   |        |
| Vorlagen                        |                                 |                                |                                |                        |                        |   |        |
| Programmierung                  | *FreigabeName=Programmierung\$  | *FreigabeServer=WS-FS2.ws.its  | *FreigabePfad=E:\Fr            | eigaben\Programmierung |                        |   |        |
| Scanner                         | *FreigabeName=Scanner\$         | *FreigabeServer=WS-PRINT1.ws.i | its *FreigabePfad=E:\Fr        | eigaben\Scanner        |                        |   |        |
| Jungbrunnen                     |                                 |                                |                                |                        |                        |   |        |
| Privat                          |                                 |                                |                                |                        |                        |   |        |
| WS-115                          | *** 1 1 N 6 6 1                 | ***                            |                                | 1 1 16 6               |                        |   |        |
| Sortware                        | ~Freigabewame=50ftWare\$        | "Freigabeserver=WS-FS2.WS.its  | <pre>"FreigabePtad=E:\Fr</pre> | eigaben \Sof (Ware     |                        |   |        |
| Storage                         | *FrederkeNerre Treesed          | *Feederbefermen NC FC4 via Ate | *Fastash-Dfast T-) Tasas       | _                      |                        |   |        |
| Images                          | *FreigebeName=Images>           | *FreigabeServer=WS-FS1.WS.1TS  | *FreigabePfad=1:\Image         | 5                      |                        |   |        |
| Kurse                           | *FreigabeName=Kurse>            | *FreigabeServer=WS-FS1.WS.1ts  | *Freigabertad=K:\Kurse         | 4.4                    |                        |   |        |
| Lernvideos                      | *Freigabewame=LePhVideos>       | *Freigabeserver=WS-FSI.WS.ITS  | *Freigabertad=H:\LernV         | iueos                  |                        |   |        |
| Zwischenabiage                  | …⊢reigabeName=zwischenablage≯   | "FreigabeServer=WS-FSZ.WS.its  | "Freigabertad=t:\Freig         | aben\zWischenabiage    |                        |   |        |
|                                 |                                 |                                |                                |                        |                        |   |        |
|                                 |                                 |                                |                                |                        |                        |   | ~      |
|                                 |                                 | Wind                           | ows (CRLE)                     | Zeile 27 Spalte 15     | 100%                   |   | -      |
|                                 |                                 | Wild                           | ous (ener)                     | Zene 27, opare 15      | 10070                  | _ |        |

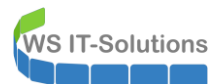

Die Datei ist gespeichert. Nun starte ich mein PowerShell-Script:

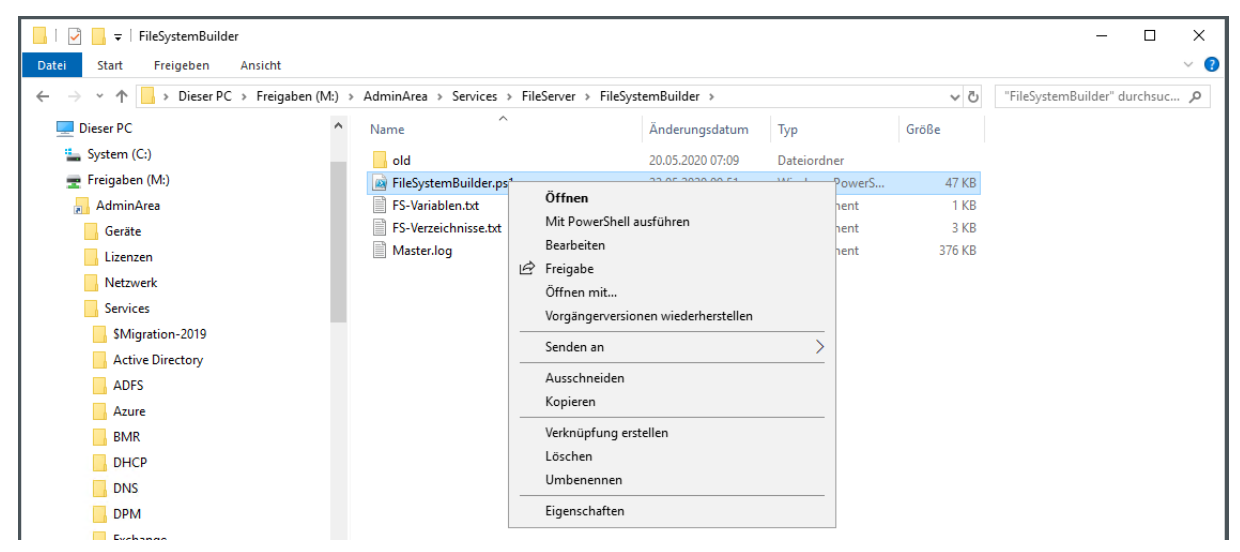

Das Script erkennt automatisch die neuen Verzeichnisse. Diese kann ich jetzt nummeriert anwählen:

| 2 win                                                 | dows PowerShell                                                                                                    |                                                               |                                                                                                    |                                                                   |                    |                 |
|-------------------------------------------------------|----------------------------------------------------------------------------------------------------|---------------------------------------------------------------|----------------------------------------------------------------------------------------------------|-------------------------------------------------------------------|--------------------|-----------------|
| WS_P                                                  | ermitDomainAdmins nein                                                                                                    |                                                               |                                                                                                    |                                                                   |                    |                 |
| Namen de<br>GG-Zi<br>GG-Zi<br>LD-Zi<br>LD-Zi<br>LD-Zi | er AD-Gruppen (Beispiel):<br>ugriff-R-Storage-Lernvideo<br>ugriff-W-Storage-Lernvideo<br>ugriff-W-Storage-Lernvideo<br>ugriff-W-Storage-Lernvideo<br>ugriff-U-Storage-Lernvideo | os (Rolle<br>os (Rolle<br>os (Recht<br>os (Recht<br>os (Recht | Lesen auf \\ws.its\freigaben\Storage\Lernvideos)<br>Schreiben auf \\ws.its\freigaben\Storage\Lernvideos)<br>Lesen auf \\ws.its\freigaben\Storage\Lernvideos)<br>Schreiben auf \\ws.its\freigaben\Storage\Lernvideos)<br>Listen auf \\ws.its\freigaben\Storage\Lernvideos) |                                                                   |                    |                 |
| Pfade                                                 |                                                                                                    |                                                               |                                                                                                    |                                                                   |                    |                 |
| Nr P                                                  | Fad                                                                                                    | ClearACL                                                      | PfadFinal                                                                                                    | PfadAdmin                                                         | Admins             |                 |
|                                                       |                                                                                                    |                                                               |                                                                                                    |                                                                   |                    |                 |
| 0 V                                                   | \ws.its\freigaben                                                                                                    |                                                               | \\ws.its\freigaben                                                                                                    | \\ws.its\freigaben                                                | LD-Admin-Freigaben |                 |
| 1                                                     | AdminArea                                                                                                    |                                                               | \\ws.its\freigaben\AdminArea                                                                                                    | \\WS-FS2.ws.its\E\$\Freigaben\AdminArea                           | LD-Admin-Freigaben | vorhanden       |
| 2                                                     | Backup                                                                                                    |                                                               | \\ws.its\freigaben\Backup                                                                                                    | \\ws.its\freigaben\Backup                                         | LD-Admin-Freigaben | vorhanden       |
| 3                                                     | ClientSicherung                                                                                                    |                                                               | \\ws.its\freigaben\Backup\ClientSicherung                                                                                                    | \\WS-HV2.ws.its\D\$\Backup\Clientsicherung                        | LD-Admin-Backup    | vorhanden       |
| - 4                                                   | ServerSicherung                                                                                                    |                                                               | \\ws.its\freigaben\Backup\ServerSicherung                                                                                                    | \\WS-DPM.ws.its\C\$\Admin\Backup-BMR                              | LD-Admin-Backup    | vorhanden       |
| 5                                                     | BMR-DPM                                                                                                    |                                                               | \\ws.its\freigaben\Backup\BMR-DPM                                                                                                    | \\WS-DPM.ws.its\E\$\Backup\Serversicherung                        | LD-Admin-Backup    | vorhanden       |
| 6                                                     | BMR-HV2                                                                                                    |                                                               | \\ws.its\freigaben\Backup\BMR-HV2                                                                                                    | \\WS-HV2.ws.its\D\$\Backup\Serversicherung                        | LD-Admin-Backup    | vorhanden       |
| 7                                                     | BMR-HV3                                                                                                    | true                                                          | \\ws.its\freigaben\Backup\BMR-HV3                                                                                                    | \\WS-HV3.ws.its\E\$\Backup\Serversicherung                        | LD-Admin-Backup    | nicht vorhanden |
| 8                                                     | Bibliothek                                                                                                    | true                                                          | \\ws.its\freigaben\Bibliothek                                                                                                    | \\WS-FS2.ws.its\E\$\Freigaben\Bibliothek                          | LD-Admin-Freigaben | vorhanden       |
| 9                                                     | Business                                                                                                    | true                                                          | \\ws.its\freigaben\Business                                                                                                    | \\WS-FS2.WS.ITS\E\$\Freigaden\Business                            | LD-Admin-Freigaben | vornanden       |
| 10                                                    | Jungbrunnen                                                                                                    | true                                                          | \\ws.its\freigaben\Jungbrunnen                                                                                                    | \\WS-FS2.WS.lts\E\$\Freigaben\Jungbrunnen                         | LD-Admin-Freigaben | vornanden       |
| 11                                                    | Privat                                                                                                    | true                                                          | \\ws.its\freigaben\Privat                                                                                                    | \\WS-FS2.WS.its\E\$\Freigaden\Privat                              | LD-Admin-Freigaben | vornanden       |
| 12                                                    | ramitte                                                                                                    | true                                                          | \\ws.its\freigaben\Privat\Familie                                                                                                    | \\WS-F52.ws.its\E\$\Ereigaber\Privat\Familie                      | LD-Admin-Freigaben | vorhanden       |
| 14                                                    | Antlichoc                                                                                                    | true                                                          | \\ws.its\freigaben\Dnivat\Familie\dife                                                                                                    | \\WE_EE2.ws.its\E\$\Encigaben\Drivat\Eamilie\Antliches            | LD-Admin-Freigaben | vorhanden       |
| 15                                                    | Multimedia                                                                                                    | true                                                          | \\ws.its\freigaben\Privat\Familie\Amtiicles                                                                                                    | \\WS-FS2.ws.its\tp\ffelgaben\Privat\Familie\Autrices              | 1D-Admin-Freigaben | vorhanden       |
| 16                                                    | Audio                                                                                                    | true                                                          | \\ws_its\freigaben\Drivat\Familie\Multimedia\Audio                                                                                                    | \\WS_ES2.ws.its\E\$\Eraigaban\Drivat\Eamilia\Multimedia\Audio     | LD-Admin-Ereigaben | vorbanden       |
| 17                                                    | Bilder                                                                                                    | true                                                          | \\ws_its\freigaben\Privat\Familie\Multimedia\Bilder                                                                                                    | \\WS-FS2.ws.its\F\$\Freigaben\Privat\Familie\Multimedia\Bilder    | ID-Admin-Freigaben | vorhanden       |
| 18                                                    | sonstiges                                                                                                    | true                                                          | \\ws.its\freigaben\Privat\Familie\Multimedia\sonstiges                                                                                                    | \\WS-ES2.ws.its\E\$\Ereigaben\Privat\Eamilie\Multimedia\sonstiges | ID-Admin-Freigaben | vorhanden       |
| 19                                                    | Videothek                                                                                                    | true                                                          | \\ws.its\freigaben\Privat\Familie\Multimedia\Videothek                                                                                                    | \\WS-FS2.ws.its\E\$\Freigaben\Privat\Familie\Multimedia\Videothek | LD-Admin-Freigaben | vorhanden       |
| 20                                                    | sonstiges                                                                                                    | true                                                          | \\ws.its\freigaben\Privat\Familie\sonstiges                                                                                                    | \\WS-FS2.ws.its\F\$\Freigaben\Privat\Familie\sonstiges            | LD-Admin-Freigaben | vorhanden       |
| 21                                                    | Vorlagen                                                                                                    | true                                                          | \\ws.its\freigaben\Privat\Familie\Vorlagen                                                                                                    | \\WS-FS2.ws.its\E\$\Freigaben\Privat\Familie\Vorlagen             | LD-Admin-Freigaben | vorhanden       |
| 22                                                    | Programmierung                                                                                                    | true                                                          | \\ws.its\freigaben\Programmierung                                                                                                    | \\WS-FS2.ws.its\E\$\Freigaben\Programmierung                      | LD-Admin-Freigaben | vorhanden       |
| 23                                                    | Scanner                                                                                                    | true                                                          | \\ws.its\freigaben\Scanner                                                                                                    | \\WS-PRINT1.ws.its\E\$\Freigaben\Scanner                          | LD-Admin-Freigaben | nicht vorhanden |
| 24                                                    | Jungbrunnen                                                                                                    | true                                                          | \\ws.its\freigaben\Scanner\Jungbrunnen                                                                                                    | \\WS-PRINT1.ws.its\E\$\Freigaben\Scanner\Jungbrunnen              | LD-Admin-Freigaben | nicht vorhanden |
| 25                                                    | Privat                                                                                                    | true                                                          | \\ws.its\freigaben\Scanner\Privat                                                                                                    | \\WS-PRINT1.ws.its\E\$\Freigaben\Scanner\Privat                   | LD-Admin-Freigaben | nicht vorhanden |
| 26                                                    | WS-ITS                                                                                                    | true                                                          | \\ws.its\freigaben\Scanner\WS-ITS                                                                                                    | \\WS-PRINT1.ws.its\E\$\Freigaben\Scanner\WS-ITS                   | LD-Admin-Freigaben | nicht vorhanden |
| 27                                                    | Software                                                                                                    |                                                               | \\ws.its\freigaben\Software                                                                                                    | \\WS-FS2.ws.its\E\$\Freigaben\Software                            | LD-Admin-Freigaben | vorhanden       |
| 28                                                    | Storage                                                                                                    |                                                               | \\ws.its\freigaben\Storage                                                                                                    | \\ws.its\freigaben\Storage                                        | LD-Admin-Freigaben | vorhanden       |
| 29                                                    | Images                                                                                                    |                                                               | \\ws.its\freigaben\Storage\Images                                                                                                    | \\WS-FS1.ws.its\I\$\Images                                        | LD-Admin-Freigaben | vorhanden       |
| 30                                                    |                                                                                                    |                                                               | \\ws.its\freigaben\Storage\Kurse                                                                                                    | \\WS-FS1.ws.its\K\$\Kurse                                         | LD-Admin-Freigaben | vorhanden       |
|                                                       | Lernvideos                                                                                                    |                                                               | \\ws.its\freigaben\Storage\Lernvideos                                                                                                    | \\WS-FS1.ws.its\H\$\Lernvideos                                    | LD-Admin-Freigaben | vorhanden       |
| 31                                                    |                                                                                                    |                                                               | ) \ue_it_c) foot gabon) Zwicchonabiago                                                                                                    | \\WS_ES2 wc itc\E\$\Enoigabon\7wicchonablago                      | ID-Admin-Ereigaben | vorhanden       |

Dann werden die Aktionen abgefragt. Das Hauptverzeichnis darf die Prozedur komplett durchlaufen:

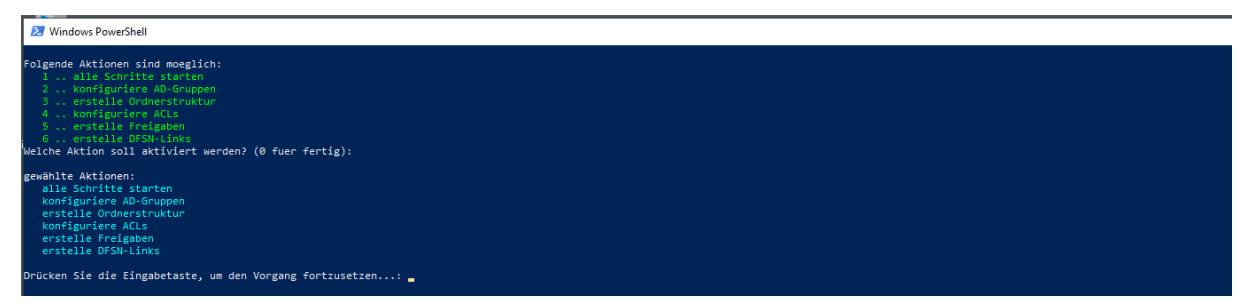

Und dann werden alle Aufgaben in der richtigen Reihenfolge erledigt:

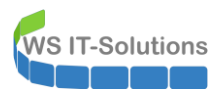

| 2 Windows PowerShell                                                                                                    |
|----------------------------------------------------------------------------------------------------|
| erstelle Gruppen<br>erstelle Gruppe<br>Gruppe 'GB-Zugriff-R-Scanner' wird erstellt<br>Gruppe 'DB-Zugriff-R-Scanner' wird erstellt<br>Gruppe 'DD-Zugriff-R-Scanner' wird erstellt<br>Gruppe TD-Zugriff-R-Scanner wird erstellt<br>erstelle Gruppennitglied Gd-Zugriff-R-Scanner wird erstellt<br>Gruppennitglied Gd-Zugriff-R-Scanner wird erstellt<br>Gruppennitglied Gd-Zugriff-R-Scanner wird erstellt                                                                                                    |
| erstelle Verzeichnisse<br>\\WS-PRINT1.ws.its\E\$\Freigaben\Scanner wurde erstellt                                                                                                    |
| <pre>konfiguriere ACLs \\Ws-PRIVI.us.its\E5\Freigaben\Scanner \\Ws-PRIVI.us.its\E5\Freigaben\Scanner -&gt; clear -&gt; LD-Admin-Freigaben : FullControl (ThisFolderSubfoldersAndFiles) \\Ws-PRIVI.us.its\E5\Freigaben\Scanner -&gt; add -&gt; LD-ZugrifF-R-Scanner : ReadAndExecute (ThisFolderSubfoldersAndFiles) \\Ws-PRIVII.us.its\E5\Freigaben\Scanner -&gt; add -&gt; LD-ZugrifF-R-Scanner : NodifySubDelete (ThisFolderSubfoldersAndFiles) \\Ws-PRIVII.us.its\E5\Freigaben\Scanner -&gt; add -&gt; LD-ZugrifF-R-Scanner : NodifySubDelete (ThisFolderSubfoldersAndFiles) \\Ws-PRIVII.us.its\E5\Freigaben\Scanner -&gt; add -&gt; LD-ZugrifF-L-Scanner : ListDirectory (ThisFolderSubfoldersAndFiles) \\Ws-PRIVI.us.its\E5\Freigaben\Scanner -&gt; add -&gt; LD-ZugrifF-L-Scanner : ListDirectory (ThisFolderSubfoldersAndFiles)</pre> |
| erstelle Freigaben<br>E:\freigaben\Scanner wurde als Scanner\$ freigegeben                                                                                                    |
| erstelle DFSN-Links<br>Nome its ignernisamen wurde erstellt<br>erstelle FSSMed<br>Die Verarbeitung dieses Befehls ist abgeschlossen.<br>Die Verarbeitung dieses Befehls ist abgeschlossen.                                                                                                    |
| Soll ein weiterer Lauf gestartet werden? (J n):                                                                                                    |

Eine kurze Kontrolle auf dem Printserver zeigt die korrekt hinterlegte ACL auf dem Hauptordner:

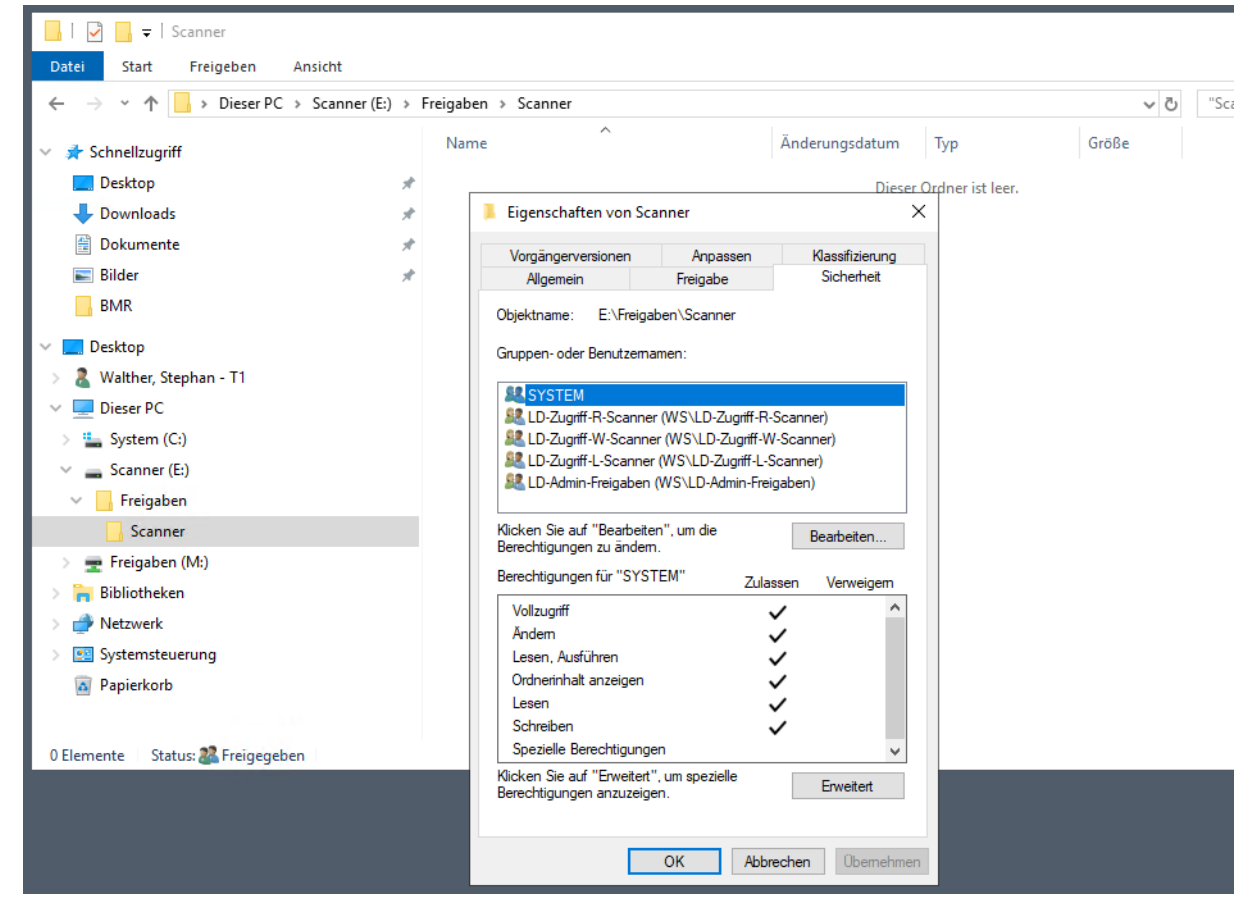

Ebenso kann mein Script die neue Freigabe im DFS-Namespace veröffentlichen. Natürlich mit korrekter ACL für eine Access Based Enumeration:

WS IT-Solutions

| CFS-Verwaltung                                                                                |                                                        |                                                                                                    |                                                                                                    |                                                                                                    | _                |        |
|-----------------------------------------------------------------------------------------------|--------------------------------------------------------|----------------------------------------------------------------------------------------------------|----------------------------------------------------------------------------------------------------|----------------------------------------------------------------------------------------------------|------------------|--------|
| Datei Aktion Ansicht Fenster ?                                                                |                                                        |                                                                                                    |                                                                                                    |                                                                                                    |                  | - 6' × |
|                                                                                               |                                                        |                                                                                                    |                                                                                                    |                                                                                                    |                  |        |
| CFS-Verwaltung                                                                                | Scanner                                                |                                                                                                    |                                                                                                    |                                                                                                    |                  |        |
| V 🖓 Namespaces                                                                                | Ordnerziele Replikati                                  | n                                                                                                    |                                                                                                    |                                                                                                    |                  |        |
| AdminArea                                                                                     | 1 Einträge                                             |                                                                                                    |                                                                                                    |                                                                                                    |                  |        |
| > 🧮 Backup                                                                                    | Typ Venweisst                                          | tus                                                                                                    | Standort                                                                                                    | Pfad                                                                                                    |                  | /      |
| Bibliothek                                                                                    | Aktiviert                                              |                                                                                                    | Ergoldsbach                                                                                                    | \\WS-PRINT1.w                                                                                                    | ws.its\Scanner\$ |        |
| Susiness                                                                                      |                                                        | 0                                                                                                    |                                                                                                    |                                                                                                    |                  |        |
| 💦 Privat                                                                                      | Eigensch                                               | itten von Scanner                                                                                                    | ^                                                                                                    |                                                                                                    |                  |        |
| Programmierung                                                                                | Allgemeir                                              | Verweise Erweitert                                                                                                    | 📕 Berechtigungen für '                                                                                                    | "Scanner"                                                                                                    | ×                |        |
| Software<br>> Software<br>> Sorage<br>B Zwischenablage<br>> Mws.its\intern<br>> N Replikation | Geber<br>welde<br>Namer<br>das Ar<br>O Ge<br>© Eq<br>A | Sie an, wie von DFS-Namespaces geste<br>Benztzer diesen Ordner anzeigen körne<br>die Berechtigungen aus dem lokalen Dz<br>aaceservers geeft, gemäß denen allen<br>retigen sämtlicher Ordner im Namespace<br>rotte Berechtigungen aus dem lokalen D<br>lizte Anzeigeberechtigungen für den DF<br>nzeigeberechtigungen konfigurieren | uert Sicherheit<br>n. S. Gruppen- oder Benutzer<br>Compen- oder Benutzer<br>LD-Zugnfel-Scanne<br>LD-Admin-Freigaber<br>atteit<br>S-Or<br>Berechtigungen für<br>"U-D-Zugnff-I-Scanner"<br>Lesen | namen:<br>er (WS\LD-Zugrff-L-Scarmer)<br>n (WS\LD-Admin-Freigaben)<br>Hinzufügen Entfermen<br>Zulassen Verweigem<br>Zulassen Verweigem        |                  |        |
|                                                                                               |                                                        |                                                                                                    |                                                                                                    | OK Abbrechen Übernehr                                                                                                    | imen             |        |
| Programmierung Scanner Software Storage Zwischenablage (ws.its/intern Replikation             | Algemeir<br>Geber<br>welch<br>Namer<br>das Ar<br>() Ge | Verweise Erweitert<br>Sie an, wie von DFS-Mamespaces geste<br>Benutzer diesen Ordner anzeigen könne<br>die Berechtigungen aus dem lokalen D<br>zeigen sämtlicher Ordner im Namespace<br>röte Berechtigungen aus dem lokalen D<br>lizte Anzeigeberechtigungen für den DF<br>zeigeberechtigungen konfigurieren<br>OK 1               | Berechtigungen für ' Sicherhet  Sicherhet  Gruppen- oder Benutzer  Gult LD-Admin-Freigaber  ates  Berechtigungen für  "U-Zugrff-L-Scanner"  Lesen                                              | "Scanner" namen: er (WS\LD-Zugrff-L-Scanner) n (WS\LD-Admin-Freigaben)  [Hinzufügen] Entfemen Zulassen Verweigem [✓ □]  OK Abbrechen Übernehr |                  |        |

Unter der neuen Freigabe erstelle ich 3 weitere Unterordner. Das Script startet dazu eine Wiederholung. So kann ich bequem den nächsten Ordner auswählen:

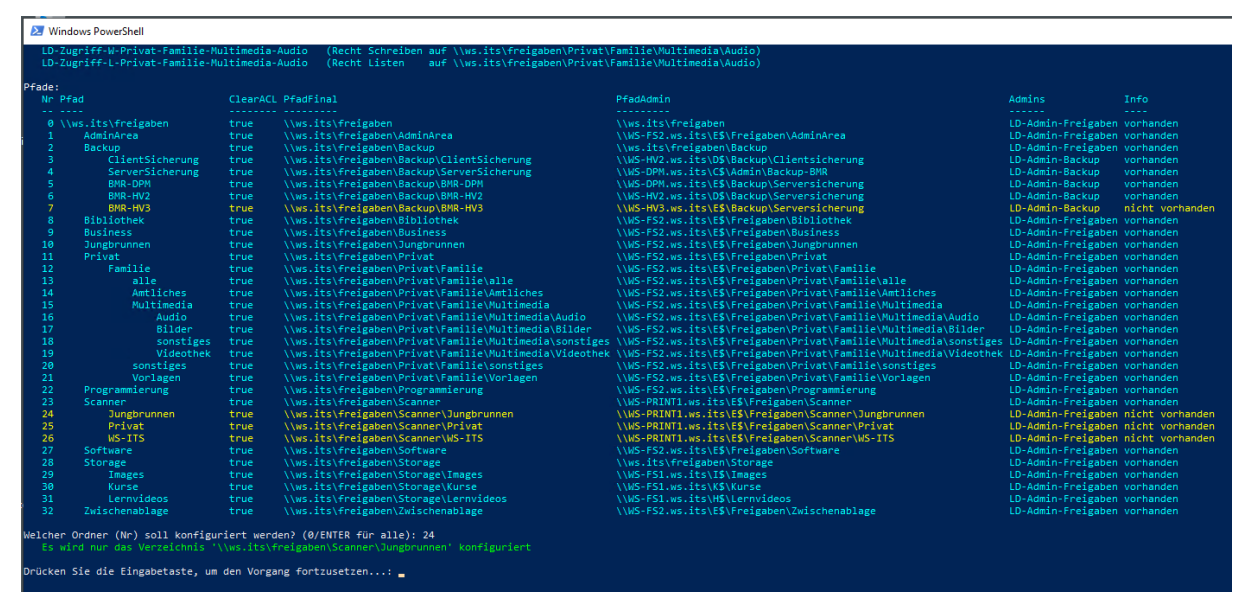

Diese Verzeichnisse benötigen nur die AD-Gruppen, die ACL und das Erstellen des Ordners:

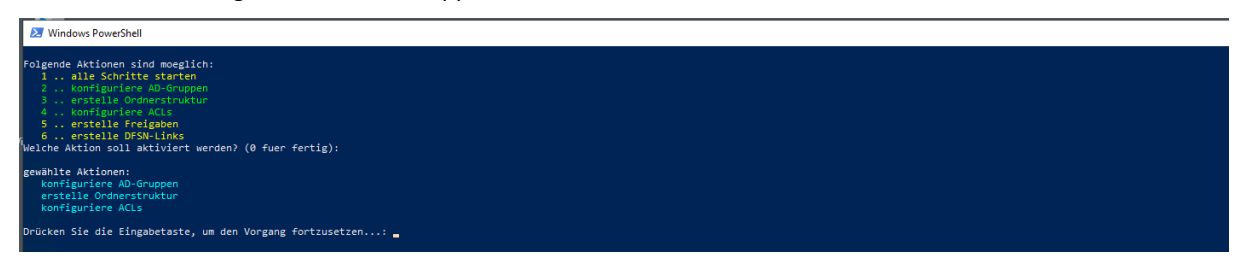

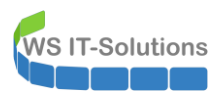

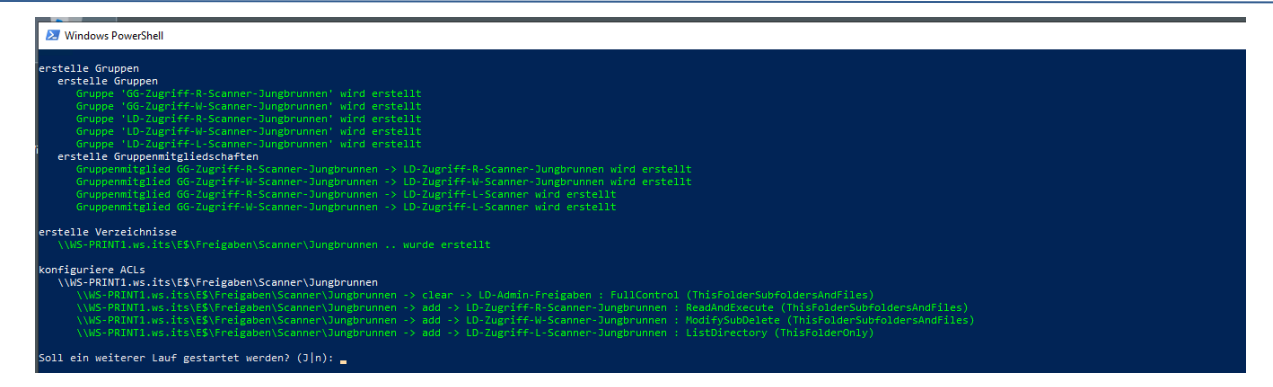

Nachdem ich alle 4 Verzeichnisse erstellt habe, lohnt sich auch ein Blick in das Active Directory. Hier sind 4 der 20 neuen Gruppen sichtbar:

| > 🗊 Exchange-Objekte                        | CC Zuriff W Drint                                | Sisteritation (Istal       | Della Cabacitana auf \\ ita\facinatana \Duivat                          |
|---------------------------------------------|--------------------------------------------------|----------------------------|-------------------------------------------------------------------------|
| V Gruppen                                   | Co-zugini-w-Privat                               | Sicherheitsgruppe - Global | Rolle Schreiben auf (/ws.its/ireigaben/envat                            |
| domainlokal                                 | GG-Zugnff-W-Privat-Familie                       | Sicherheitsgruppe - Global | Rolle Schreiben auf \\ws.its\freigaben\Privat\Familie                   |
|                                             | GG-Zugriff-W-Privat-Familie-alle                 | Sicherheitsgruppe - Global | Rolle Schreiben auf \\ws.its\freigaben\Privat\Familie\alle              |
| Verteiler                                   | GG-Zugriff-W-Privat-Familie-Amtliches            | Sicherheitsgruppe - Global | Rolle Schreiben auf \\ws.its\freigaben\Privat\Familie\Amtliches         |
| S an Verteiler                              | GG-Zugriff-W-Privat-Familie-Multimedia           | Sicherheitsgruppe - Global | Rolle Schreiben auf \\ws.its\freigaben\Privat\Familie\Multimedia        |
| <ul> <li>Server</li> <li>Chuster</li> </ul> | GG-Zugriff-W-Privat-Familie-Multimedia-Audio     | Sicherheitsgruppe - Global | Rolle Schreiben auf \\ws.its\freigaben\Privat\Familie\Multimedia\Audic  |
| > Cluster                                   | & GG-Zugriff-W-Privat-Familie-Multimedia-Bilder  | Sicherheitsgruppe - Global | Rolle Schreiben auf \\ws.its\freigaben\Privat\Familie\Multimedia\Bilder |
| Sanar-File                                  | GG-Zugriff-W-Privat-Familie-Multimedia-sonstiges | Sicherheitsgruppe - Global | Rolle Schreiben auf \\ws.its\freigaben\Privat\Familie\Multimedia\sonsti |
| Server-Hyner/                               | GG-Zugriff-W-Privat-Familie-Multimedia-Videothek | Sicherheitsgruppe - Global | Rolle Schreiben auf \\ws.its\freigaben\Privat\Familie\Multimedia\Video  |
| Server-IB                                   | GG-Zugriff-W-Privat-Familie-Sonstiges            | Sicherheitsgruppe - Global | Rolle Schreiben auf \\ws.its\freigaben\Privat\Familie\Sonstiges         |
| > Server-Monitoring                         | A GG-Zugriff-W-Privat-Familie-Vorlagen           | Sicherheitsgruppe - Global | Rolle Schreiben auf \\ws.its\freigaben\Privat\Familie\Vorlagen          |
| > 📓 Server-MX                               | A GG-Zugriff-W-Programmierung                    | Sicherheitsgruppe - Global | Rolle Schreiben auf \\ws.its\freigaben\Programmierung                   |
| > 📓 Server-RDS                              | 🕮 GG-Zugriff-W-Scanner                           | Sicherheitsgruppe - Global | Rolle Schreiben auf \\ws.its\freigaben\Scanner                          |
| Server-Standard                             | 😹 GG-Zugriff-W-Scanner-Jungbrunnen               | Sicherheitsgruppe - Global | Rolle Schreiben auf \\ws.its\freigaben\Scanner\Jungbrunnen              |
| > Microsoft Exchange System Objects         | GG-Zugriff-W-Scanner-Privat                      | Sicherheitsgruppe - Global | Rolle Schreiben auf \\ws.its\freigaben\Scanner\Privat                   |
| > 🧾 NTDS Quotas                             | GG-Zugriff-W-Scanner-WS-ITS                      | Sicherheitsgruppe - Global | Rolle Schreiben auf \\ws.its\freigaben\Scanner\WS-ITS                   |
| > 🧰 TPM Devices                             | & GG-Zugriff-W-Software                          | Sicherheitsgruppe - Global | Rolle Schreiben auf \\ws.its\freigaben\Software                         |
|                                             | 😹 GG-Zugriff-W-Storage                           | Sicherheitsgruppe - Global | Rolle Schreiben auf \\ws.its\freigaben\Storage                          |
|                                             | A GG-Zugriff-W-Storage-Images                    | Sicherheitsgruppe - Global | Rolle Schreiben auf \\ws.its\freigaben\Storage\Images                   |

Der neue Scanner muss mit einem Account abgesichert auf das Verzeichnis zugreifen können. Diesen erstelle ich in meiner OU mit den ServiceAccounts. Dann nehme ich ihn in die 3 erforderlichen Schreibgruppen auf:

| Datei Aktion Ansicht ?                                                                                                    |                                                                                                    |                                                                                                    |
|----------------------------------------------------------------------------------------------------|----------------------------------------------------------------------------------------------------|----------------------------------------------------------------------------------------------------|
|                                                                                                    |                                                                                                    |                                                                                                    |
| ← ⇒) 2 m ↓ 1 × m A m 8 m 8 % % 7 2 %                                                                                                    |                                                                                                    |                                                                                                    |
| Active Directory-Benutzer und -Computer (WS-DC1.vs.its)     Gespeicherte Afragen     Substance     Substance | Typ<br>Benutzer<br>Benutzer<br>Benutzer<br>Benutzer<br>Benutzer<br>Benutzer<br>Richter<br>Richter<br>Rich | Beschreibung<br>ServiceAccount für ATA auf WS-ATA<br>Altemate Service Account für ATA auf WS-ATA<br>ServiceAccount für PRTG-Agent auf den MX-Servern<br>ServiceAccount für PRTG-Agent auf den MX-Servern<br>ServiceAccount für PRTG auf WS-IPM |

Mein eigener Account darf aber auch nicht in den Gruppen fehlen:

WS IT-Solutions

# WSHowto – Aufbau eines Printservers mit Scan2SMB 2020-05-22 Windows Server 2019

| GG-Zugriff-R-Storage                 |                   |                |                  | Sicherheitsgrup | pe - Gli |
|--------------------------------------|-------------------|----------------|------------------|-----------------|----------|
| GG-Zugriff-R-Storage-Images          |                   |                |                  | Cichorhoitearun | no Gl    |
| GG-Zugriff-R-Storage-Kurse           | Eigenschaften vor | n GG-Zugriff-W | -Scanner-WS-ITS  | s ?             | $\times$ |
| GG-Zugriff-R-Storage-Lernvideos      | 01111             | ~ ~ ~          |                  |                 |          |
| GG-Zugriff-R-Zwischenablage          | Objekt            | Mitaliadar     | erheit           | Attribut-Editor |          |
| GG-Zugriff-W-AdminArea               | Aligemein         | Mitglieder     | Mitglied von     | verwaitet v     | on       |
| GG-Zugriff-W-Backup                  | Mitglieder:       |                |                  |                 |          |
| GG-Zugriff-W-Backup-BMR-DPM          | Name              | Active Din     | ectory-Domänendi | enste-Ordner    |          |
| GG-Zugriff-W-Backup-BMR-HV2          | Reprice-Print     |                | Admin Area /Sen  | ice-Accounte    |          |
| GG-Zugriff-W-Backup-BMR-HV3          | & Walther Ste     | ophan wsits/WS | /Benutzer/WS-IT  | S               |          |
| GG-Zugriff-W-Backup-ClientSicherung  | 9                 |                |                  | -               |          |
| GG-Zugriff-W-Backup-ServerSicherung  | g                 |                |                  |                 |          |
| GG-Zugriff-W-Bibliothek              |                   |                |                  |                 |          |
| GG-Zugriff-W-Business                |                   |                |                  |                 |          |
| GG-Zugriff-W-Jungbrunnen             |                   |                |                  |                 |          |
| GG-Zugriff-W-Privat                  |                   |                |                  |                 |          |
| GG-Zugriff-W-Privat-Familie          |                   |                |                  |                 |          |
| GG-Zugriff-W-Privat-Familie-alle     |                   |                |                  |                 |          |
| GG-Zugriff-W-Privat-Familie-Amtliche | e                 |                |                  |                 |          |
| GG-Zugriff-W-Privat-Familie-Multime  | c                 |                |                  |                 |          |
| GG-Zugriff-W-Privat-Familie-Multime  | < <               |                |                  |                 | >        |
| GG-Zugriff-W-Privat-Familie-Multime  | <                 |                |                  |                 |          |
| GG-Zugriff-W-Privat-Familie-Multime  | Hinzufügen        | Entfernen      |                  |                 |          |
| GG-Zugriff-W-Privat-Familie-Multime  | c                 |                |                  |                 |          |
| GG-Zugriff-W-Privat-Familie-Sonstige | s                 |                |                  |                 |          |
| GG-Zugriff-W-Privat-Familie-Vorlagen |                   | OK Abb         | urechen Über     | nehmen Hill     | e        |
| GG-Zugriff-W-Programmierung          |                   | 700            | 0001             |                 | -        |
| GG-Zugriff-W-Scanner                 |                   |                |                  | Sicherheitsgrup | pe - Gl  |
| GG-Zugriff-W-Scanner-Jungbrunnen     |                   |                |                  | Sicherheitsgrup | pe - Gl  |
| GG-Zugriff-W-Scanner-Privat          |                   |                |                  | Sicherheitsgrup | pe - Gl  |
| GG-Zugriff-W-Scanner-WS-ITS          |                   |                |                  | Sicherheitsgrup | pe - Gl  |
| GG-Zugriff-W-Software                |                   |                |                  | Sicherheitsarup | pe - Gl  |

Rolle Lesen auf \\ws.its\freigaben\Storage Rolle Lesen auf \\ws.its\freigaben\Storage\Images Rolle Lesen auf \\ws.its\freigaben\Storage\Kurse Rolle Lesen auf \\ws.its\freigaben\Storage\Lernvideos Rolle Lesen auf \\ws.its\freigaben\Zwischenablage Rolle Schreiben auf \\ws.its\freigaben\AdminArea Rolle Schreiben auf \\ws.its\freigaben\Backup Rolle Schreiben auf \\ws.its\freigaben\Backup\BMR-DPM Rolle Schreiben auf \\ws.its\freigaben\Backup\BMR-HV2 Rolle Schreiben auf \\ws.its\freigaben\Backup\BMR-HV3 Rolle Schreiben auf \\ws.its\freigaben\Backup\ClientSicheru Rolle Schreiben auf \\ws.its\freigaben\Backup\ServerSicheru Rolle Schreiben auf \\ws.its\freigaben\Bibliothek Rolle Schreiben auf \\ws.its\freigaben\Business Rolle Schreiben auf \\ws.its\freigaben\Jungbrunnen Rolle Schreiben auf \\ws.its\freigaben\Privat Rolle Schreiben auf \\ws.its\freigaben\Privat\Familie Rolle Schreiben auf \\ws.its\freigaben\Privat\Familie\alle Rolle Schreiben auf \\ws.its\freigaben\Privat\Familie\Amtlich Rolle Schreiben auf \\ws.its\freigaben\Privat\Familie\Multim Rolle Schreiben auf \\ws.its\freigaben\Privat\Familie\Multim Rolle Schreiben auf \\ws.its\freigaben\Privat\Familie\Multim Rolle Schreiben auf \\ws.its\freigaben\Privat\Familie\Multim Rolle Schreiben auf \\ws.its\freigaben\Privat\Familie\Multim Rolle Schreiben auf \\ws.its\freigaben\Privat\Familie\Sonstig Rolle Schreiben auf \\ws.its\freigaben\Privat\Familie\Vorlage Rolle Schreiben auf \\ws.its\freigaben\Programmierung Rolle Schreiben auf \\ws.its\freigaben\Scanner Rolle Schreiben auf \\ws.its\freigaben\Scanner\Jungbrunnen Rolle Schreiben auf \\ws.its\freigaben\Scanner\Privat Rolle Schreiben auf \\ws.its\freigaben\Scanner\WS-ITS Rolle Schreiben auf \\ws.its\freigaben\Software

Jetzt kann ich den Account im Drucker hinterlegen:

| A HP Color I                        | Benutzer: admin   <u>Abmelden</u>                                                                                                    |                                                                               |  |  |  |  |  |  |  |  |
|-------------------------------------|----------------------------------------------------------------------------------------------------|-------------------------------------------------------------------------------|--|--|--|--|--|--|--|--|
| Embedded Web                        | Server (Integrierter Web-Server)                                                                                                    | Suchen D                                                                      |  |  |  |  |  |  |  |  |
| Startseite Scannen                  | Kopieren/Drucken Fax Webdienste Netzwerk Extras                                                                                                    | Einstellungen                                                                 |  |  |  |  |  |  |  |  |
| SCANNEN                             | In Netzwerkordner scannen<br>Quick Sets                                                                                                    |                                                                               |  |  |  |  |  |  |  |  |
| + An Computer scannen               | Ordnereinstellungen                                                                                                    |                                                                               |  |  |  |  |  |  |  |  |
| + An E-Mail scannen                 | Netzwerkpfad \\ws-print1.ws.its\scanner\$\privat                                                                                                    |                                                                               |  |  |  |  |  |  |  |  |
| scannen                             | Antion zum Authentifizieren hei der Anmeldung                                                                                                    |                                                                               |  |  |  |  |  |  |  |  |
| Standardeinstellungen<br>Ouick Sets | Standardeinstellungen Option zum Autnentitizieren bei der Anmeldung                                                                                                    |                                                                               |  |  |  |  |  |  |  |  |
| + An SharePoint scannen             | <ul> <li>Anmeldedaten des zurzeit angemeldeten Benutzers verwenden</li> <li>Stets die folgenden Anmeldedaten verwenden</li> </ul>                                                                 |                                                                               |  |  |  |  |  |  |  |  |
| + An USB scannen                    | Authentifizierungsanforderungen                                                                                                    |                                                                               |  |  |  |  |  |  |  |  |
| + Adressbuch                        | Geben Sie den Benutzernamen und das Passwort Ihres Computers für die Anmeldung ein, um es dem Drucker zu erlauben,<br>gescannte Dokumente und Bilder im Netzwerkordner zu speichern.              |                                                                               |  |  |  |  |  |  |  |  |
|                                     | Benutzername service-print1                                                                                                    |                                                                               |  |  |  |  |  |  |  |  |
|                                     | Passwort                                                                                                    |                                                                               |  |  |  |  |  |  |  |  |
|                                     | Hinweis:<br>Der Benutzername und das Kennwort werden verschlüsselt im Druckerspeicher abgelegt.                                                                                                   |                                                                               |  |  |  |  |  |  |  |  |
|                                     | Option für Sicherheits-PIN (empfohlen)                                                                                                    |                                                                               |  |  |  |  |  |  |  |  |
|                                     | Eine 4-8-stellige Sicherheits-PIN erstellen, um Unbefugte daran zu hindern, gescar<br>Netzwerkordner zu speichern. Diese Sicherheits-PIN mu<br>gescannte Dokumente im Ordner speichern zu können. | nte Dokumente in diesem<br>Dr <sup>är</sup> Übernehmen <sup>M</sup> Abbrechen |  |  |  |  |  |  |  |  |

Insgesamt erstelle ich drei Scanner-Ziele. So kann ich die Dateien gleich mit den richtigen Berechtigungen ablegen:

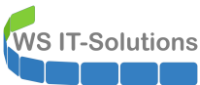

Benutzer: admin | Abmelden HP Color LaserJet Pro MFP M479fdw hD Embedded Web Server (Integrierter Web-Server) Suchen ۳ ρ Webdienste Startseite Scannen Kopieren/Drucken Fax Netzwerk Extras Einstellungen In Netzwerkordner scannen SCANNEN **Quick Sets** + An Computer scannen Quick-Set-Einstellungen + An E-Mail scannen Quick Sets sind vorkonfigurierte Optionssätze, über die Benutzer bequem einen Auftrag starten können, ohne häufig verwendete Auftragseinstellungen manuell konfigurieren zu müssen. Ein Quick Set kann über die Startanzeige oder über – In Netzwerkordner die dem Quick Set zugeordnete Funktion aufgerufen werden. Quick Sets werden als eindeutige Aufträge gespeichert, die sich nicht auf die Standardoptionen der Funktionen auswirken. scannen Standardeinstellungen Hinweis: Quick Sets Quick Sets, die auf dem Bedienfeld angezeigt werden, können nur über die Seite Anpassen der Startanzeige verschoben + An SharePoint scannen werden. + An USB scannen ++ Adressbuch Status Typ Name Startanzeige

~

~

~

In Netzwerkordner scannen

In Netzwerkordner scannen

In Netzwerkordner scannen

**Bearbeiten** 

Bearbeiten

Bearbeiten

– Quick Sets

Privat

WS-ITS

Jungbrunnen

Ein Testlauf war sofort erfolgreich.

### Scan to Mail

Auch diese Funktion soll nicht fehlen. Ich richte mehrere Quicksets ein:

| / HP Color I                                                   | В                                                                                                    | Benutzer: admin   <u>Abmelden</u> |          |                   |            |  |  |  |  |
|----------------------------------------------------------------|----------------------------------------------------------------------------------------------------|-----------------------------------|----------|-------------------|------------|--|--|--|--|
| Embedded Web                                                   | Embedded Web Server (Integrierter Web-Server)                                                                                                    |                                   |          |                   |            |  |  |  |  |
| Startseite Scannen                                             | Kopieren/Drucken                                                                                                    | Fax Webdienste                    | Netzwerk | Extras Einstel    | lungen     |  |  |  |  |
| SCANNEN                                                        | An E-Mail scan<br>Quick Sets                                                                                                    |                                   |          |                   |            |  |  |  |  |
| + An Computer scannen                                          | Quick Cat Finetall                                                                                                    |                                   |          |                   |            |  |  |  |  |
| – An E-Mail scannen                                            | Quick-Set-Einstein                                                                                                    | ungen                             |          |                   |            |  |  |  |  |
| Ausgehende E-Mails -<br>Einstellungen<br>Standardeinstellungen | Quick Sets sind vorkonfigurierte Optionssätze, über die Benutzer bequem einen Auftrag starten können, ohne häufig<br>verwendete Auftragseinstellungen manuell konfigurieren zu müssen. Ein Quick Set kann über die Startanzeige oder über<br>die dem Quick Set zugeordnete Funktion aufgerufen werden. Quick Sets werden als eindeutige Aufträge gespeichert, die<br>sich nicht auf die Standardoptionen der Funktionen auswirken. |                                   |          |                   |            |  |  |  |  |
| Quick Sets                                                     | Hinweis:                                                                                                    |                                   |          |                   |            |  |  |  |  |
| + in Netzwerkordner<br>scannen                                 | Quick Sets, die auf dem Bedienfeld angezeigt werden, können nur über die Seite Anpassen der Startanzeige verschoben werden.                                                                                                    |                                   |          |                   |            |  |  |  |  |
| + An SharePoint scannen                                        | +                                                                                                    | ×                                 |          |                   |            |  |  |  |  |
| + An USB scannen                                               |                                                                                                    |                                   |          |                   |            |  |  |  |  |
| + Advassbush                                                   | Name                                                                                                    |                                   | Status   | Тур               |            |  |  |  |  |
| Auressbuch                                                     | – Starta                                                                                                    | nzeige                            |          |                   |            |  |  |  |  |
|                                                                | – Qui                                                                                                    | ick Sets                          |          |                   |            |  |  |  |  |
|                                                                |                                                                                                    | Stephan                           |          | An E-Mail scannen | Bearbeiten |  |  |  |  |
|                                                                |                                                                                                    |                                   |          | An E-Mail scannen | Bearbeiten |  |  |  |  |
|                                                                |                                                                                                    |                                   |          | An E-Mail scannen | Bearbeiten |  |  |  |  |

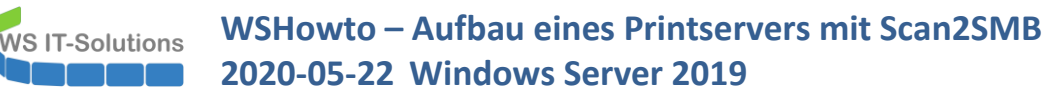

Meinen Mailserver habe ich ebenfalls als Ziel angegeben. Ein Testscann kam aber nicht im Posteingang an. Dafür fand ich diese Nachricht in meinem Spam-Verzeichnis:

| Alle  | Unge                 | elesen                                                                                                 | Erwähnu                                         | ngen       | "Alle E-Mail- | Elemente"    | durchsuchen |        |                 |                                          |                  |                        |                        |        |
|-------|----------------------|----------------------------------------------------------------------------------------------------|-------------------------------------------------|------------|---------------|--------------|-------------|--------|-----------------|------------------------------------------|------------------|------------------------|------------------------|--------|
| ⊠,!   | \$<br>  <b>D</b>   Ø | VON                                                                                                    |                                                 |            | BETREFF       |              |             |        |                 |                                          |                  |                        | ERHALT                 | ſEN    |
| l⊿ Da | tum: He              | ute                                                                                                    |                                                 |            |               |              |             |        |                 |                                          |                  |                        |                        |        |
|       | €∓ (                 | Micros                                                                                                 | oft Outlook                                     |            | Unzustel      | lbar: Scan-  | 2-Mail      |        |                 |                                          |                  |                        | Fr 22.0                | 5.2020 |
|       | €T                   | Micro                                                                                                  | soft Outlook                                    |            | Unzustel      | llbar: Scan- | 2-Mail      |        |                 |                                          |                  |                        | Fr 22.05               | 5.2020 |
|       | 19)<br>19)           | mailsy<br>mailsy                                                                                       | ☐ S C ↑ ↓ マ Unzustellbar: Scan-2-Mail - Bericht |            |               |              |             |        |                 |                                          | ?                |                        |                        |        |
|       | @T                   | mailsy<br>mailsy                                                                                       | Datei                                           | Bericht    |               |              |             |        |                 |                                          |                  |                        |                        |        |
|       | ©T<br>©T             | mailsy                                                                                                 | X                                               | -          |               |              | erledigt    |        | 🛀 Verschieben 👻 | 💊 📕                                      |                  | <b>A</b> <sup>3)</sup> | Suchen                 | 0      |
|       | ©T                   | mailsy                                                                                                 | Löschen                                         | Erneut     | Weiterleiter  | Weitere      | EOM         | $\geq$ | 💼 Regeln 🕶      | Als ungelesen Kategorisiere<br>markieren | n Nachverfolgung | Laut                   | Verwandt * Markieren * | Zo     |
|       | @=                   | mailsy                                                                                                 | Löschen                                         | Jenaer     | Antworten     |              | QuickSteps  | ß      | Verschieben     | Markierung                               | en               | Rede                   | Suchen                 | Zo     |
| ⊿ Da  | itum: Ges            | stern                                                                                                  | Von Mi                                          | icrosoft O | utlook        |              |             |        |                 |                                          |                  |                        |                        |        |
|       | €T                   | mailsy                                                                                                 | An Betraff Unsuchalibae Sean 2 Mail             |            |               |              |             |        |                 |                                          |                  |                        |                        |        |
|       | €Ŧ                   | mailsy                                                                                                 |                                                 | Lastenou   | in starre-mar |              |             |        |                 |                                          |                  |                        |                        |        |
|       | @T                   | mails) Die Zustellung der Nachricht an die folgenden Empfänger oder Gruppen unterliegt der Quarantäne: |                                                 |            |               |              |             |        |                 |                                          |                  |                        |                        |        |
|       | €T                   | mailsy                                                                                                 |                                                 |            | -             |              | -           |        |                 |                                          |                  |                        |                        |        |
|       | @:                   | mailsy                                                                                                 | stephan@(stephan@                               |            |               |              |             |        |                 |                                          |                  |                        |                        |        |
|       | (e)T                 | mailsy                                                                                                 |                                                 |            |               |              |             |        |                 |                                          |                  |                        |                        |        |
|       | @:                   | mailsy                                                                                                 | Betreff:                                        | Scan-2-    | Mail          |              |             |        |                 |                                          |                  |                        |                        |        |
|       | @:                   | mailsy                                                                                                 |                                                 |            |               |              |             |        |                 |                                          |                  |                        |                        |        |
|       | @:                   | mality                                                                                                 |                                                 |            |               |              |             |        |                 |                                          |                  |                        |                        |        |

Mein Exchange-Server verwendet verschiedene Filtermechanismen. Hier hat er den Absender als gefälscht anerkannt. Daher nehme ich die Absenderadresse in meine Ausnahmen auf:

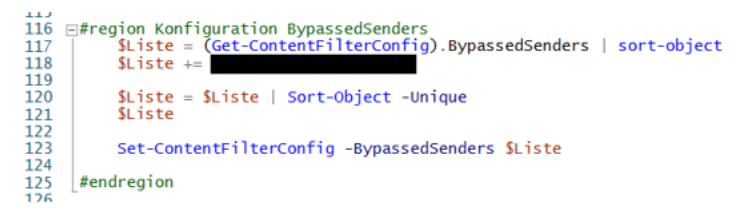

Jetzt kommen auch die Scans per Mail an.